# UNIVERSIDAD NACIONAL DE INGENIERÍA

Facultad de Electrotecnia y Computación

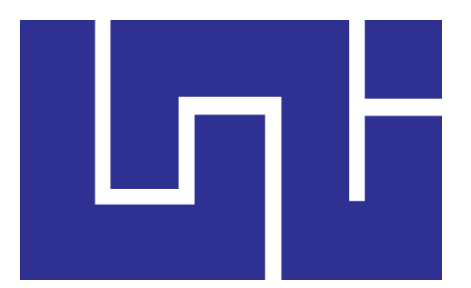

## Trabajo monográfico para optar al título de Ingeniero en Computación

Desarrollo de un sistema web para el control del flujo de información relacionada a los procesos de envíos postales nacionales e internacionales realizados por la Institución Correos de Nicaragua

### AUTORES:

- Br. Pedro Rafael Meneses Bello Carné: 2012-42096
- Br. Milton Gabriel Pavón Vargas Carné: 2013-61454

TUTOR:

MSc. Adilson Isaac González López.

Managua, Nicaragua Noviembre de 2020

#### Dedicatoria

#### Milton Gabriel Pavón Vargas

A Dios por haberme brindado la sabiduría para salir siempre adelante en la vida y con mis estudios.

A mi familia por su apoyo incondicional, a nuestro tutor por habernos apoyado a lo largo del desarrollo de este trabajo con su dedicación y su disponibilidad en ayudarnos a crecer siempre profesionalmente.

#### Pedro Rafael Meneses Bello

Quiero dedicar este trabajo a Dios por darme la vida, salud y ganas de salir adelante.

A mi familia: a mi madre Flor de los Ángeles Bello Espinoza por su apoyo incondicional en esta etapa de mi vida.

#### Resumen

El presente documento describe el desarrollo de un sistema web que controla el flujo de información correspondiente a los procesos de importación, exportación, y distribución nacional e internacional realizados por Correos de Nicaragua, y agiliza los tiempos de procesamiento en el área de operaciones mejorando la calidad de los servicios formando parte integral del plan de desarrollo regional de la unión postal universal (UPU), el cual se elaboró aplicando la metodología de desarrollo UWE.

Este sistema web está enfocado en ser de fácil uso, intuitivo y adaptable a los diversos dispositivos, además tiene funcionalidades que permiten controlar el flujo de entrada y salida de envíos postales nacionales e internacionales, facilitando el seguimiento de estos.

El sistema en mención es una aplicación single page application (SPA), la cual se constituyó de la siguiente manera:

- Aplicación cliente: Angular 6, Syncfusion, Bootstrap, Node.js 12.18.2 LTS, angular CLI y Webpack.
- Web Api: Visual Studio 2017 en su versión Community Edition, C#, Entity framework 6
- Base de datos: SQL Server 2008 R2
- Reportes: Reporting services y cristal reports

La metodología de desarrollo utilizada permitió una comunicación fluida entre las partes interesadas de la institución Correos de Nicaragua y los desarrollares (monografistas), lo que dio lugar al refinamiento de los requerimientos y al cumplimiento del proyecto.

## Índice

| 1. | Intro | oduc   | cción                        | 12 |
|----|-------|--------|------------------------------|----|
| 2. | Ant   | eced   | dentes                       | 13 |
| 3. | Jus   | tifica | ación                        | 16 |
| 3  | .1.   | Арс    | ortes generales              | 16 |
| 3  | .2.   | Арс    | ortes según los procesos     | 17 |
|    | 3.2.  | 1.     | Importación                  | 17 |
|    | 3.2.  | 2.     | Exportación                  | 17 |
|    | 3.2.  | 3.     | Distribución                 | 17 |
| 4. | Obj   | etivo  | DS                           | 18 |
| 4  | .1.   | Obj    | etivo general                | 18 |
| 4  | .2.   | Obj    | etivos específicos           | 18 |
| 5. | Mar   | rco t  | eórico                       | 19 |
| 5  | .1.   | UP     | U                            | 19 |
| 5  | .2.   | Ser    | vicios postales              | 19 |
| 5  | .3.   | Nor    | ma M40 EMSEVT V3             | 19 |
| 5  | .4.   | Nor    | ma S10                       | 20 |
| 5  | .5.   | ISC    | 9 3166-1                     | 21 |
| 5  | .6.   | Sist   | tema de información          | 22 |
| 5  | .7.   | Mo     | delo de la aplicación        | 22 |
| 5  | .8.   | Her    | ramientas para el desarrollo | 23 |
|    | 5.8.  | 1.     | Navegador web                | 23 |
|    | 5.8.  | 2.     | HTML                         | 23 |
|    | 5.8.  | 3.     | CSS                          | 23 |
|    | 5.8.  | 4.     | JavaScript                   | 24 |
|    | 5.8.  | 5.     | Bootstrap                    | 24 |
|    | 5.8.  | 6.     | C#                           | 24 |
|    | 5.8.  | 7.     | Bitbucket                    | 24 |
|    | 5.8.  | 8.     | TortoiseHg                   | 25 |
|    | 5.8.  | 9.     | Angular                      | 25 |
|    | 5.8.  | 10.    | Angular CLI                  | 25 |
|    | 5.8.  | 11.    | NodeJS                       | 25 |
|    | 5.8.  | 12.    | NPM                          | 26 |

| 5.8.13.      | SQL Server                                          | 26  |
|--------------|-----------------------------------------------------|-----|
| 5.8.14.      | Asp.net web api                                     | 26  |
| 5.8.15.      | UML                                                 | 27  |
| 6. Diseño me | etodológico                                         | 27  |
| 6.1. Aspec   | tos de desarrollo                                   | 27  |
| 6.1.1. As    | spectos técnicos                                    | 27  |
| 6.1.2. As    | spectos económicos                                  | 28  |
| 6.1.2.1.     | Costos de hardware                                  | 28  |
| 6.1.2.2.     | Costos de software                                  | 28  |
| 6.1.2.3.     | Costos de desarrollo                                | 29  |
| 6.1.2.4.     | Costos totales                                      | 29  |
| 6.2. Metod   | lología UWE                                         | 29  |
| 6.3. Model   | o de prototipo                                      | 29  |
| 6.4. Fases   | de desarrollo                                       | 30  |
| 6.4.1. Ca    | aptura, análisis y especificación de requerimientos | 30  |
| 6.4.1.1.     | Actores del sistema                                 | 30  |
| 6.4.1.2.     | Diagrama de casos de uso                            | 32  |
| 6.4.1.3.     | Diagrama de secuencia o actividades                 | 57  |
| 6.4.1.4.     | Requerimientos del sistema                          | 73  |
| 6.4.2. Di    | seño de sistema                                     | 74  |
| 6.4.2.1.     | Diagrama de navegación                              | 75  |
| 6.4.2.2.     | Diagrama de presentación                            | 78  |
| 6.4.2.3.     | Modelo arquitectónico                               | 85  |
| 6.4.3. Co    | odificación del software                            | 86  |
| 6.4.3.1.     | Lenguaje de programación y frameworks               | 86  |
| 6.4.3.2.     | Base de datos                                       |     |
| 6.4.3.3.     | Seguridad                                           |     |
| 6.4.4. Pr    | uebas                                               |     |
| 6.4.4.1.     | Evolución del sistema                               |     |
| 6.4.4.2.     | Control de versiones                                |     |
| 6.4.4.3.     | Inyecciones SQL                                     |     |
| 6.4.4.4.     | Prueba de seguridad con OWASP ZAP                   |     |
| 6.4.5. Im    | nplementación y lanzamiento                         | 104 |

| 7. E                                    | valua                       | aluación de resultados 106          |     |  |  |  |  |
|-----------------------------------------|-----------------------------|-------------------------------------|-----|--|--|--|--|
| 7.1.                                    | De                          | esempeño                            | 106 |  |  |  |  |
| 7.2.                                    | Fa                          | Facilidad de uso 106                |     |  |  |  |  |
| 7.3.                                    | 7.3. Método de evaluación 1 |                                     |     |  |  |  |  |
| 7.4.                                    | Ε.                          | valuación de desempeño              | 107 |  |  |  |  |
| 7.5.                                    | Ε.                          | valuación de la facilidad de uso    | 108 |  |  |  |  |
| 8. C                                    | onclu                       | usión                               | 109 |  |  |  |  |
| 9. R                                    | econ                        | mendaciones                         | 110 |  |  |  |  |
| 10.                                     | Bibli                       | iografía                            | 111 |  |  |  |  |
| 11.                                     | Ane                         | exos                                | 113 |  |  |  |  |
| 11.1                                    | 1.                          | Exportación                         | 113 |  |  |  |  |
| 11.2                                    | 2.                          | Importación                         | 114 |  |  |  |  |
| 11.3                                    | 3.                          | Distribución                        | 115 |  |  |  |  |
| 11.4                                    | 4.                          | Carta de aceptación del sistema     | 116 |  |  |  |  |
| 11.5                                    | 5.                          | Carta de validación del sistema     | 117 |  |  |  |  |
| 11.6. Fichas de casos de pruebas        |                             | Fichas de casos de pruebas          | 118 |  |  |  |  |
| 11.7                                    | 7.                          | Otros casos de uso 121              |     |  |  |  |  |
| 1                                       | 1.7.1                       | I. Iniciar sesión                   | 121 |  |  |  |  |
| 1                                       | 1.7.2                       | 2. Listar remisiones aduana         | 122 |  |  |  |  |
| 1                                       | 1.7.3                       | B. Elaborar remisión aduana entrada | 124 |  |  |  |  |
| 11.7.4. Elaborar remisión aduana salida |                             | 125                                 |     |  |  |  |  |
| 1                                       | 1.7.5                       | 5. Anular cierre de despacho        | 127 |  |  |  |  |
| 1 <i>'</i>                              | 1.7.6                       | 6. Cronograma de actividades        | 128 |  |  |  |  |
| 1                                       | 1.7.7. Manual de usuario    |                                     |     |  |  |  |  |

## Índice de Tabla

| Tabla 1: actividades que los operadores realizan en el SIC de acuerdo con los | s  |
|-------------------------------------------------------------------------------|----|
| procesos                                                                      | 14 |
| Tabla 2: acontecimientos según la norma M40 EMSVT V3 de la UPU                | 20 |
| Tabla 3: indicadores de servicio                                              | 21 |
| Tabla 4: código de países según ISO 3166-1                                    | 22 |
| Tabla 5: aspectos técnicos del proyecto                                       | 28 |
| Tabla 6: aspectos económicos (costos en hardware)                             | 28 |
| Tabla 7: aspectos económicos (costos en software)                             | 28 |
| Tabla 8: aspectos económicos (costos en software)                             | 29 |
| Tabla 9: aspectos económicos (costos del proyecto)                            | 29 |
| Tabla 10: actores del sistema                                                 | 31 |
| Tabla 11: CU01 Listar despachos recibidos                                     | 33 |
| Tabla 12: CU02 agregar despacho recibido                                      | 35 |
| Tabla 13: CU03 editar sacas del despacho                                      | 37 |
| Tabla 14: CU04 editar envíos                                                  | 38 |
| Tabla 15: CU05 eliminar despacho                                              | 39 |
| Tabla 16: CU06 eliminar saca                                                  | 40 |
| Tabla 17: CU07 eliminar envío                                                 | 41 |
| Tabla 18: CU08 cerrar despacho                                                | 42 |
| Tabla 19: CU09 listar despachos locales emitidos                              | 44 |
| Tabla 20: CU10 agregar despacho emitido                                       | 46 |
| Tabla 21: CU11 listar despachos locales recibidos                             | 47 |
| Tabla 22: CU12 agregar despachos locales recibidos                            | 49 |
| Tabla 23: CU13 listar envíos para recolecta                                   | 50 |
| Tabla 24: CU14 agregar envíos para recolecta                                  | 51 |
| Tabla 25: CU15 listar envíos distribuidos                                     | 53 |
| Tabla 26: CU16 agregar envío distribuido                                      | 54 |
| Tabla 27: CU17 listar envíos pendientes de distribución                       | 55 |
| Tabla 28: CU18 agregar envío pendiente de distribución                        | 56 |
| Tabla 29: resultados de evaluación de la razón de rendimiento 1               | 80 |
| Tabla 30: resultados de evaluación de la funcionalidad de uso 1               | 80 |
| Tabla 31: ficha de registro de prueba para proceso despachos internacionales  | S  |
|                                                                               | 18 |
| Tabla 32: ficha de registro de despachos locales1                             | 19 |
| Tabla 33: ficha de registro de despachos locales1                             | 20 |
| Tabla 34: CU19 inicio de sesión1                                              | 22 |
| Tabla 35: CU20 listar remisiones de aduana1                                   | 23 |
| Tabla 36: CU21 elaborar remisión de entrada a aduana1                         | 25 |
| Tabla 37: CU22 elaborar remisión de salida de aduana1                         | 26 |
| Tabla 38: CU23 anular cierre de despacho 1                                    | 28 |

## Índice de ilustraciones.

| Ilustración 1: modelo en estrella para la topología de red en Correos de         |          |
|----------------------------------------------------------------------------------|----------|
| Nicaragua                                                                        | 3        |
| Ilustración 2: diagrama de caso uso para listar despachos recibidos              | 2        |
| Ilustración 3: diagrama de caso de uso para agregar despachos recibidos 33       | 3        |
| Ilustración 4: diagrama de caso de uso para editar sacas de un despacho 36       | 3        |
| Ilustración 5: diagrama de caso de uso para editar envíos de un despacho 37      | 7        |
| Ilustración 6: diagrama de caso de uso para eliminar despacho                    | 3        |
| Ilustración 7: diagrama de caso de uso para eliminar sacas de un despacho . 39   | 9        |
| Ilustración 8: diagrama de caso de uso para eliminar envíos de un despacho 40    | C        |
| Ilustración 9: diagrama de caso de uso para realizar el cierre de despacho 4     | 1        |
| Ilustración 10: diagrama de caso de uso para la gestión de despachos locales     |          |
| emitidos43                                                                       | 3        |
| Ilustración 11: diagrama de caso de uso para crear despachos a emitir hacia      |          |
| las sucursales de distribución                                                   | 4        |
| Ilustración 12: diagrama de caso de uso para listar los despachos recibidos de   | •        |
| las sucursales                                                                   | 5        |
| Ilustración 13: diagrama de caso de uso para ingresar los despachos              | -        |
| nacionales recibidos 48                                                          | R        |
| Ilustración 14: diagrama de caso de uso para listar envíos que serán retirados   | '        |
| en la sucursal de distribución                                                   | S        |
| Ilustración 15: diagrama de caso de uso para marcar envíos que serán             | '        |
| retirados en la sucursal de distribución                                         | 1        |
| Ilustración 16: diagrama de caso de uso para listar envíos que serán             | •        |
| distribuidos casa a casa                                                         | 2        |
| Ilustración 17: diagrama de caso de uso para marcar envíos que serán             | -        |
| distribuidos casa a casa                                                         | z        |
| Ilustración 18: diagrama de caso de uso para listar envíos pendientes de         | י        |
| entrega                                                                          | 1        |
| llustración 19: diagrama de caso de uso para marcar envíos como pendientes       | Ť        |
| de entrega                                                                       | 5        |
| luctración 20: diagrama do actividados dol proceso recibir despachos             | י        |
| internacionas                                                                    | 5        |
| Internaciones                                                                    | כ<br>ר   |
| llustración 22: diagrama de actividades del proceso de lemisión de aduana o      | ן<br>כ   |
| lustración 22: diagrama de actividades, del proceso de liberación de aduaria oz  | <u> </u> |
| indstractori 25. diagrama de actividades del proceso de emitir despachos locales | ><br>1   |
| lluctronión 24: diagrama da actividadas dal processo da racibir despeches        | +        |
|                                                                                  | 2        |
| Iluctronión 25: diagrama da actividadas dal proposo da alasificar apuías para    | ر        |
| nustración 25. diagrama de actividades del proceso de clasificar envios para     | 2        |
| Tecolecia                                                                        | S        |
| distribuidos                                                                     | h        |
| UISUIDUUS                                                                        | J        |
| ilustración 27: diagrama de actividades del proceso de registrar envios como     | <b>`</b> |
| pendientes de distribuir                                                         | 2        |

| Ilustración 28: diagrama de navegación del proceso para recibir despachos                                |          |
|----------------------------------------------------------------------------------------------------|----------|
| internacionales                                                                                          | 75       |
| Ilustración 29: diagrama de navegación del proceso para registrar envíos para                            | a        |
| recolecta                                                                                                | 75       |
| Ilustración 30: diagrama de navegación del proceso para registrar envíos con<br>pondiontos de distribuir | 10<br>76 |
| Ilustración 31: diagrama do navogación do proceso para administrar ol tráfico                            | 10       |
| de envíos hacia aduana                                                                                   | 76       |
| Ilustración 32: diagrama de navegación del proceso para emitir y recibir                                 |          |
| despachos locales                                                                                        | 77       |
| llustración 33: diagrama de navegación del proceso para registrar envíos                                 |          |
| distribuidos                                                                                             | 77       |
| Ilustración 34: prototipo de interfaz para iniciar sesión                                                | 78       |
| Ilustración 35: prototipo de interfaz pantalla principal después del inicio de                           | 70       |
|                                                                                                    | 78       |
| ilustración 36: prototipo de interfaz que lista las remisiones de aduana                                 | 79       |
| Ilustracion 37: prototipo de interfaz para remitir envios hacia aduana                                   | 79       |
| Ilustración 38: prototipo de interfaz que libera envios de aduana                                        | 80       |
| Ilustración 39: prototipo de interfaz que lista los despachos importados                                 | 80       |
| ilustración 40: prototipo de interfaz para dar tratamiento postal a los despacho                         | DS       |
| Importados                                                                                               | 81       |
| ilustración 41: prototipo de interfaz que lista las remisiones nacionales recibio                        | as<br>Q1 |
| Ilustración 12: prototipo de interfaz para dar tratamiento postal a los envíos                           | 01       |
| recibidos                                                                                                | 82       |
| Ilustración 13: prototipo de interfaz que lista las remisiones pacionales emitid                         | 02       |
| indstracion 40. prototipo de internaz que lista las remisiones nacionales emitido                        | 82       |
| Ilustración 44: prototipo de interfaz para dar el tratamiento postal a los envíos                        |          |
| que serán emitidos                                                                                       | 83       |
| Ilustración 45: prototipo de interfaz que lista los envíos registrados como                              | 00       |
| pendientes de distribución                                                                               | 83       |
| Ilustración 46: prototipo de interfaz que lista los envíos clasificados para                             | •••      |
| recolecta                                                                                                | 84       |
| Ilustración 47: prototipo de interfaz que lista los envíos registrados como                              |          |
| distribuidos                                                                                             | 84       |
| Ilustración 48: modelo arquitectónico del sistema web                                                    | 85       |
| Ilustración 49: selección de la versión de Node.js utilizada                                             | 86       |
| Ilustración 50: instalación de angular cli                                                               | 87       |
| Ilustración 51: creación del provecto cliente (angular)                                                  | 87       |
| Ilustración 52: estructura base del proyecto cliente (Ángular)                                           | 88       |
| Ilustración 53: ejecutando la aplicación cliente en localhost                                            | 89       |
| Ilustración 54: resultados de la ejecución de la aplicación cliente                                      | 89       |
| Ilustración 55: creando el web api                                                                       | 89       |
| Ilustración 56: creando web api, seleccionando tipo de provecto                                          | 90       |
| Ilustración 57: creando web api, seleccionando framework                                                 | 90       |
| Ilustración 58: resultados de ejecutar el web api                                                        | 91       |
| Ilustración 59: estructura del proyecto web api                                                          | 91       |
|                                                                                                    |          |

| Ilustración 60: página de ayuda sobre los puntos de accesos programado           |    |
|----------------------------------------------------------------------------------|----|
| brindada por ASP.Net                                                             | )2 |
| Ilustración 61: flujo de acceso al web api basado en token                       | )3 |
| Ilustración 62: definición de las cadenas de conexión para conectarse a la bas   | е  |
| de datos9                                                                        | )4 |
| Ilustración 63: manejo de excepciones9                                           | )4 |
| Ilustración 64: diagrama del modelo de prototipo evolutivo9                      | )5 |
| Ilustración 65: control de versión del proyecto9                                 | 8  |
| Ilustración 66: descarga del JRE para Windows9                                   | 9  |
| Ilustración 67: descarga de owasp zap para Windows 9                             | 9  |
| Ilustración 68: ejecutando owasp zap 10                                          | 0  |
| Ilustración 69: configuración de la sesión de usuario para owasp zap 10          | 0  |
| Ilustración 70: área de trabajo de owasp zap 10                                  | )1 |
| Ilustración 71: formulario para realizar ataque automático en owasp zap 10       | )1 |
| Ilustración 72: ejecución de ataque automático de owasp zap 10                   | )2 |
| Ilustración 73: opciones para generar reporte de resultado en owasp zap 10       | )2 |
| Ilustración 74: reporte de ataque automático generado por owasp zap 10           | )3 |
| Ilustración 75: configuración de protocolos http inicial 10                      | )3 |
| llustración 76: configuración de protocolos http para evitar ataques cross-      |    |
| domain10                                                                         | )3 |
| Ilustración 77: implementación del web api y aplicación cliente en IIS 10        | )4 |
| Ilustración 78: configuración de solicitudes y origines permitidos en el web api |    |
|                                                                                  | )4 |
| Ilustración 79: configurando el entorno en la aplicación cliente 10              | )5 |
| Ilustración 80: sistema web ejecutándose correctamente 10                        | )5 |
| Ilustración 81: diagrama de actividades para el proceso de exportación 11        | 3  |
| Ilustración 82: diagrama de actividades para el proceso de importación 11        | 4  |
| Ilustración 83: Diagrama de actividades para el proceso de distribución 11       | 5  |
| Ilustración 84: diagrama de caso de uso para inicio de sesión 12                 | !1 |
| Ilustración 85: diagrama de caso de uso para listar remisiones de aduana 12      | 2  |
| Ilustración 86: diagrama de caso de uso para elaborar una remisión de entrada    | 3  |
| a aduana12                                                                       | 24 |
| Ilustración 87: diagrama de caso de uso para elaborar una remisión de aduana     | ł  |
| de salida12                                                                      | 25 |
| Ilustración 88: diagrama de caso para anular cierre despacho 12                  | 27 |

#### 1. Introducción

El presente documento describe el desarrollo de un sistema web para el control de la información relacionada a los procesos que se efectúan en **Correos de Nicaragua** para el tratamiento de envíos nacionales e internacionales, con el fin de mejorar la calidad de las operaciones de acuerdo con el plan de desarrollo regional de la unión postal universal (UPU).

**Correos de Nicaragua**, es una institución gubernamental cuya misión radica en llevar acabo la distribución postal de los envíos, los que se encuentran clasificados y asociados a los procesos de **importación, exportación y distribución**.

En este documento se podrá leer a detalle las características propias de cada proceso con el fin de comprender el mecanismo de trabajo actual de la institución, por otro lado, se justificará el desarrollo de un sistema de información web que automatice las tareas empleadas en el tratamiento postal de los envíos de acuerdo con la naturaleza de las actividades desempeñadas en Correos de Nicaragua.

El proceso de desarrollo del sistema web se encuentra estructurado en el presente documento de la siguiente manera: antecedentes, justificación, Marco teórico, aplicación de la metodología de desarrollo, evaluación de resultados, conclusiones y recomendaciones.

#### 2. Antecedentes

Correos de Nicaragua es una institución gubernamental fundada en el 15 de julio de 1993<sup>1</sup>, cuya misión principal es ser la empresa pública con la más amplia, confiable y eficiente red nacional de distribución del servicio postal universal y otros servicios postales.

De acuerdo a la ley No. 758<sup>2</sup>, los envíos que forman parte del servicio postal universal son los siguientes: 1. envíos de correspondencia (certificados y ordinarios): Son las cartas, las tarjetas postales, los aerogramas, las facturas, los extractos de cuentas, los recibos de toda clase, los impresos, los periódicos, los envíos publicitarios, cecogramas, las muestras de mercaderías, los pequeños paquetes, y los demás objetos que cursen por las redes postales del servicio de correos y del servicio de mensajería especializada, hasta dos (2) kilogramos de peso, 2. envíos de encomiendas postales nacionales e internacionales: Son los envíos que contengan cualquier objeto, producto o materia, con o sin valor comercial, cuya circulación por la red postal pública no esté prohibidos, incluye aquellos envíos que contengan libros, catálogos, publicaciones periódicas, y que cumpla los requisitos establecidos para su admisión bajo esta modalidad. 3. envíos de mensajería de entrega rápida nacionales e internacionales (EMS): Son los envíos en los cuales la imposición por el remitente y la entrega al destinatario de la correspondencia o envío postal se efectúa a domicilio, en un plazo de tiempo comprometido o en los casos en que el servicio de envíos postales se presta bajo condiciones de urgencia o no, y la fecha de entrega se debe de realizar en un plazo cierto y bajo condiciones diferentes de los envíos normales.

El tratamiento de los envíos postales que forman parte del servicio postal universal se efectúa a través de los siguientes procesos: **importación**, **exportación y distribución (ver anexo 11.1, 11.2 y 11.3)**.

Actualmente la institución, cuenta con el sistema integrado de correos (SIC), el cual incluye un módulo de procesamiento postal, que provee las herramientas para el tratamiento de los envíos postales (mensajería de entrega rápida nacional e internacional (EMS) y encomiendas postales), lo que permite llevar a cabo los procesos de importación, exportación y distribución para los envíos postales antes mencionados, a continuación detallamos las tareas que los operadores efectúan en el SIC, con respecto a cada proceso.

| Im | portación    |         |       | Ex | portación  |        |     | Di | stribucić | 'n    |         |       |
|----|--------------|---------|-------|----|------------|--------|-----|----|-----------|-------|---------|-------|
| 1. | Apertura     | de      | los   | 1. | Apertura   |        | del | 1. | Registra  | à     |         | los   |
|    | despachos    | de acu  | ierdo |    | despacho   |        | de  |    | despach   | nos   | recibi  | dos   |
|    | con el servi | cio pos | tal.  |    | acuerdo    | con    | el  |    | de los    | рι    | untos   | de    |
|    |              |         |       |    | servicio p | ostal. |     |    | ventas    | de    | acue    | erdo  |
|    |              |         |       |    |            |        |     |    | con el se | ervio | cio pos | stal. |

<sup>&</sup>lt;sup>1</sup> Escritura pública número siete (7) de constitución social y estatutos, como sociedad anónima, autorizada ante los oficios notariales del Doctor Manuel Cordero Sanhueza (q.e.p.d.) y debidamente registrada en el Registro Público Mercantil de Managua

<sup>&</sup>lt;sup>2</sup> Disponible en:

http://legislacion.asamblea.gob.ni/Normaweb.nsf/(\$All)/A0E4A6151831116A062578B7005B2394

| 2. Registro de las sacas<br>en los despachos<br>correspondientes.                                               | 2. Registro de las<br>sacas en los<br>despachos<br>correspondientes.                     | <ol> <li>Registra los envíos<br/>postales del<br/>despacho.</li> </ol> |
|----------------------------------------------------------------------------------------------------|------------------------------------------------------------------------------------------|------------------------------------------------------------------------|
| <ol> <li>Registro de los envíos<br/>postales contenidos en<br/>cada saca.</li> </ol>                            | <ol> <li>Registro de los<br/>envíos postales<br/>contenidos en<br/>cada saca.</li> </ol> | 3. Cierra el despacho.                                                 |
| 4. Cierre del despacho.                                                                                         | 4. Cierre del despacho.                                                                  | 4. Apertura de despachos de salidas de acuerdo con el servicio postal. |
| 5. Generación de<br>remisiones de ingreso a<br>inspección y liberación de<br>los envíos de la aduana<br>postal. | 5. Elaboración de la<br>factura de<br>exportación.                                       | 5. Registrar la saca en<br>los despachos<br>correspondientes.          |
|                                                                                                    |                                                                                          | <ol> <li>Registrar los envíos<br/>postales.</li> </ol>                 |
|                                                                                                    |                                                                                          | 7. Cierre del despacho.                                                |

Tabla 1: actividades que los operadores realizan en el SIC de acuerdo con los procesos.

El **SIC** no proporciona mecanismos para validar la secuencia entre los procesos por los que han pasado los envíos postales, lo que quiere decir que a un envío postal que ya fue remitido a la sucursal de distribución, el cual debería constar con los indicadores de llegada a procesamiento postal y salida de procesamiento postal, puede no reflejar el indicador de llegada a procesamiento postal, debido a que los usuarios pueden ingresar al despacho de importación y efectuar la anulación del mismo, lo que desencadena la eliminación del indicador de ingreso a procesamiento, sin validar que el o los envíos postales contenidos ya tienen otros indicadores que fueron generados por actividades posteriores, lo antes descrito genera irregularidades en el rastreo de los envíos postales ya que no se cumple con la secuencia lógica de los indicadores y no el sistema no genera de información confiable<sup>3</sup>.

Cuando los despachos expedidos por procesamiento postal llegan a su destino (sucursales de entrega o de recogida), el **SIC** no cuenta con ningún mecanismo para controlar y dar seguimiento a los envíos postales procesados, lo que actualmente disminuye la calidad de los servicios postales prestado por la institución<sup>4</sup>.

También en el año 2016 se desarrolló el trabajo monográfico **sistema de rastreo de paquetes a nivel nacional para la Institución Correos de Nicaragua**: el que ofrecía a la institución mecanismos para realizar el seguimiento de los envíos nacionales **EMS y certificados** (Tijerino & Darce, 2016), considerando el

<sup>&</sup>lt;sup>3</sup> Informado y demostrado a los autores en entrevista con el supervisor postal de la planta de correos de Nicaragua.

<sup>&</sup>lt;sup>4</sup> Según lo expresado por la directora de planificación y desarrollo de Correos de Nicaragua en entrevista realizada por los autores.

estándar S10 de la unión postal universal (IPFS, 2017), el que no fue implantado, debido a los siguientes motivos:

- En consecuencia, al lanzamiento del plan de desarrollo regional 2017-2020, y la norma M40 en el año 2017, se necesita registrar la información de las remisiones en que son trasladados los envíos de un punto a otro, con el objetivo de brindar detalles más específicos en el intercambio electrónico de mensajes, además mejorar los procesos de importación, exportación y distribución nacional de los envíos provenientes de las compras en línea.
- Se realiza un doble esfuerzo por el personal de ventanilla, ya que debían facturar los envíos a distribuir en el **SIC** (módulo de ventas), y luego registrar cada envío en el sistema de rastreo.
- No genera remisiones para trasladar los envíos al área de procesamiento postal, por lo que los usuarios de ventanilla tenían que elaborarlas manualmente.
- No realiza el intercambio electrónico de los mensajes, para los envíos de origen internacional.

Por lo que surgió por parte de la institución la necesidad de un nuevo sistema el cual fue desarrollado de acuerdo con los requerimientos de la norma **M40** y el **plan de desarrollo regional 2017-2020**, para mejorar la calidad del servicio postales prestados. En la siguiente sección especificaremos otros aspectos justificando la realización y necesidad del proyecto.

#### 3. Justificación

Partiendo de la forma actual del trabajo en relación con el control de los envíos nacionales e internacionales que forman parte del servicio postal universal, administrados por Correos de Nicaragua, el equipo propone el desarrollo de un sistema de información web que automatice las actividades que forman parte de los procesos de **exportación, importación y distribución**, para cada tipo de envío postal que forme parte del servicio postal universal.

Es importante mencionar que este desarrollo, incluirá los procesos que se están realizando para el tratamiento de los envíos postales (mensajería de entrega rápida nacionales e internacionales "EMS" y encomiendas postales), y además adicionará la automatización de los procesos para el tratamiento de los envíos postales (envíos de correspondencia "certificados y ordinarios"), para los que no había ninguna propuesta de automatización, debido a la poca distribución que existía, pero en los últimos años estos han ganado demanda gracias a los avances tecnológicos e implementación del comercio electrónico.

Dentro de los aportes que el sistema de información web propuesto, que en lo sucesivo denominaremos sistema de procesamiento postal (SPP), considerará:

#### 3.1. Aportes generales

- Acceso al sistema de información web desde cualquier dispositivo.
- Gestión de los envíos postales para las actividades de exportación, importación y distribución nacional categorizados en los siguientes servicios de acuerdo con la clasificación de los servicios postales establecida en la ley general de correos y servicios postales de Nicaragua (EMS, encomiendas postales, certificado, ordinarios).
- Generación de acontecimientos automatizados a medida que el envío postal avanza en los procesos según su actividad.
- Control y seguimiento de los envíos en los diferentes puntos de distribución o puntos de recogida (puntos de ventas y apartados postales).
- Interfaz de usuario uniforme, lo que facilitará la familiarización del usuario con el sistema de información web propuesto.
- Generación de eventos EDI para cada envío procesado, elaborados bajo los estándares establecidos en la norma M40 EMSEVT V3 suministrada por la UPU.
- Funciones para la administración de los Mensajes EDI Generados.

#### 3.2. Aportes según los procesos

#### 3.2.1. Importación

El sistema propuesto permitirá de forma ágil, tanto en esfuerzo como en tiempo la realización de las distintas tareas en relación con los despachos, entre ellas: elaboración, visualización, edición, eliminación, creación, cierres.

De igual forma se pretende el establecimiento de mecanismo para la gestión de envíos postales, el cual sea de apoyo a las tareas de la aduana postal, relacionadas a la revisión de envíos y remisiones, entre ellos: elaboración, visualización, edición, confirmación y anulación.

#### 3.2.2. Exportación

El sistema propuesto permitirá la automatización de las distintas tareas en relación con los despachos, entre ellas: elaboración, visualización, edición, eliminación, creación, cierres.

De igual forma se pretende el establecimiento de mecanismos para la gestión de las sacas a exportar, mediante la realización de las distintas tareas en relación a las facturas de exportación, entre ellas: elaboración, visualización, edición, confirmación, eliminación, lo que agilizará el tiempo en que se efectúan las tareas y además permitirá el control del proceso de exportación.

#### 3.2.3. Distribución

El sistema propuesto permitirá la automatización de las distintas tareas en relación con los despachos locales recibidos y locales emitidos, entre ellas: visualización, elaboración, edición, confirmación, creación, cierres.

El sistema pretende automatizar los procesos efectuados por los puntos de ventas y centros de distribución, mediante el registro de las distintas tareas en relación con la distribución de los envíos postales, entre ellas: recepción, entrega, intento de entrega, retornos a procesamiento postal, lo que agilizará los tiempos de respuestas por el personal de las sucursales en caso de reclamos de los usuarios del correo postal y además brindará un control y rastreo más exacto sobre los envíos.

#### 4. Objetivos

#### 4.1. Objetivo general

Desarrollar un sistema web para el control del flujo de información relacionada a los procesos de envíos postales nacionales e internacionales en **Correos de Nicaragua**, con la finalidad de mejorar la calidad de las operaciones de acuerdo con el plan de desarrollo regional de la unión postal universal (UPU).

#### 4.2. Objetivos específicos

- 1. Analizar la forma actual de trabajo de las actividades realizadas sobre el control de envíos internacionales y nacionales, definiendo los requerimientos y características del sistema.
- 2. Diseñar el sistema de información web a partir de los requerimientos definidos en la etapa de análisis, considerando las normativas nacionales e internacionales que debe cumplir el operador postal, implementando la metodología web **UWE** (UML-BASED WEB ENGINEERING).
- Codificar el software, de acuerdo con el análisis y diseño realizado, utilizando angular 6, web api 2.0 como tecnologías de programación y GitHub como control de versiones.
- 4. Verificar las funcionalidades del software de información web en conjunto con los usuarios, para garantizar el pleno funcionamiento del sistema.
- 5. Implementar el software de información elaborado, en los servidores de Correos de Nicaragua, para un proceso de prueba, validación y aceptación del usuario.

#### 5. Marco teórico

#### 5.1. UPU

Creada en 1874, la unión Postal Universal (UPU)<sup>5</sup>, con sede en Berna (Suiza), es una organización intergubernamental y el foro principal para la cooperación internacional para las partes interesadas de la red pública postal. Con 192 países miembros, la UPU es también una agencia especializada de las Naciones Unidas.

Para mantener el territorio postal global, la UPU establece las reglas para el intercambio internacional de correo entre sus estados miembros. También proporciona asistencia técnica, asesorando sobre la mejora de la calidad de los servicios postales y estimulando el crecimiento del volumen de correo para ayudar al desarrollo socioeconómico de las naciones. (UPU, Weaving a web of innovation, 2013)

#### 5.2. Servicios postales

Como organismo regulador, la UPU establece una serie de normas y estándares para el control de paquetes, uno de ellos es el estándar UPU **M40 EMSEVT V3**<sup>6</sup> el cuál es de gran importancia para este trabajo.

#### 5.3. Norma M40 EMSEVT V3

Para operadores designados que tratan envíos rastreables (ejemplo envíos de correspondencia certificados, encomiendas postales y envíos EMS) a través de mensajes de seguimientos de los actos de acontecimientos a nivel del envío para los envíos que pueden ser rastreados a lo largo de la cadena logística.

La norma **S10** es la norma para el identificador del envío postal más utilizada comúnmente la principal ventaja de la norma M40 es que admite más acontecimientos de seguimiento de envíos los cuales se relacionan con las aduanas tanto a nivel de exportación como de la importación. (UPU, Guía conjunta OMA–UPU para el despacho aduanero postal, 2018)

| Tabla de acontecimientos |                                                                 |  |  |  |  |
|--------------------------|-----------------------------------------------------------------|--|--|--|--|
| EMA                      | EMA Depósito / Recogida                                         |  |  |  |  |
| EMB                      | Llegada a la oficina de cambio de salida                        |  |  |  |  |
| EXA                      | Envío presentado en aduana de exportación / órgano de Seguridad |  |  |  |  |

<sup>&</sup>lt;sup>5</sup> Para más información ver: http://www.upu.int/en/the-upu/the-upu.html

<sup>&</sup>lt;sup>6</sup> Para más información consultar el sitio web de la cooperativa EMS: www.ems.post/en/serviceguidelines/pay-performance

| EXB                                                                | Envío retenido en aduana de exportación / órgano de seguridad                                                                                                    |
|--------------------------------------------------------------------|----------------------------------------------------------------------------------------------------|
| EXC                                                                | Envío devuelto por aduana de exportación / órgano de seguridad                                                                                                    |
| EXD                                                                | Envío retenido en oficina de cambio de salida                                                                                                    |
| EXX                                                                | Cancelación de exportación                                                                                                    |
| EMC                                                                | Salida de oficina de cambios de salida                                                                                                    |
| EMJ                                                                | Llegada a oficina de cambio de tránsito                                                                                                    |
| EMK                                                                | Salida de oficina de cambio de tránsito                                                                                                    |
| EMD                                                                | Llegada a oficina de cambio de llegada                                                                                                    |
| EDA                                                                | Retenido en oficina de cambio de llegada                                                                                                    |
| EDB                                                                | Envío presentado en aduana de importación                                                                                                    |
| EME                                                                | Envío retenido en aduana de importación                                                                                                    |
|                                                                    | Envío dovugito por odugno (importación)                                                                                                    |
| EDC                                                                | Envio devueito por aduana (importacion)                                                                                                    |
| EDC                                                                | Salida de oficina de cambio de llegada                                                                                                    |
| EDC<br>EMF<br>EDD                                                  | Envio devueito por aduana (importacion)         Salida de oficina de cambio de llegada         Envío ingresa a centro de clasificación                                                                                                    |
| EDC<br>EMF<br>EDD<br>EDE                                           | Envio devueito por aduana (importacion)         Salida de oficina de cambio de llegada         Envío ingresa a centro de clasificación         Envío sale de centro de clasificación                                                                                                    |
| EDC<br>EMF<br>EDD<br>EDE<br>EMG                                    | Envio devueito por aduana (importacion)         Salida de oficina de cambio de llegada         Envío ingresa a centro de clasificación         Envío sale de centro de clasificación         Llegada a oficina de distribución                                                                                                    |
| EDC<br>EMF<br>EDD<br>EDE<br>EMG<br>EDF                             | Envio devueito por aduana (importacion)         Salida de oficina de cambio de llegada         Envío ingresa a centro de clasificación         Envío sale de centro de clasificación         Llegada a oficina de distribución         Envío retenido en depósito de distribución                                                                                                    |
| EDC<br>EMF<br>EDD<br>EDE<br>EMG<br>EDF<br>EDG                      | Salida de oficina de cambio de llegada         Envío ingresa a centro de clasificación         Envío sale de centro de clasificación         Llegada a oficina de distribución         Envío retenido en depósito de distribución         Envío sale para ser distribuido físicamente                                                                                                    |
| EDC<br>EMF<br>EDD<br>EDE<br>EMG<br>EDF<br>EDG<br>EDH               | Salida de oficina de cambio de llegada         Envío ingresa a centro de clasificación         Envío sale de centro de clasificación         Llegada a oficina de distribución         Envío retenido en depósito de distribución         Envío sale para ser distribuido físicamente         Envío llega a punto de recogida para ser recogido (por destinatario)                                                |
| EDC<br>EMF<br>EDD<br>EDE<br>EMG<br>EDF<br>EDG<br>EDH<br>EDX        | Salida de oficina de cambio de llegada         Envío ingresa a centro de clasificación         Envío sale de centro de clasificación         Llegada a oficina de distribución         Envío retenido en depósito de distribución         Envío sale para ser distribuido físicamente         Envío llega a punto de recogida para ser recogido (por destinatario)         Importación finalizada                 |
| EDC<br>EMF<br>EDD<br>EDE<br>EDG<br>EDF<br>EDG<br>EDH<br>EDX<br>EMH | Envio devuerto por aduana (importación)Salida de oficina de cambio de llegadaEnvío ingresa a centro de clasificaciónEnvío sale de centro de clasificaciónLlegada a oficina de distribuciónEnvío retenido en depósito de distribuciónEnvío sale para ser distribuido físicamenteEnvío llega a punto de recogida para ser recogido (por destinatario)Importación finalizadaIntento fallido de distribución (física) |

Tabla 2: acontecimientos según la norma M40 EMSVT V3 de la UPU

#### 5.4. Norma S10

El estándar UPU S10 define un sistema para asignar identificadores de 13 caracteres a los artículos con el fin de rastrearlos y rastrearlos durante el envío.

Los 13 caracteres están formados por:

- Los identificadores constan de un código indicador de servicio de dos letras (alfabeto)
- Un número de ocho dígitos (numérico)
- Un dígito de control, calculado a partir del número de serie (numérico).
- Un código de país ISO (**ISO 3166-1**) de dos letras, este último identifica la administración postal emisora. (alfabeto)

Con el aumento de la liberalización (libre comercio) y la posibilidad de que múltiples servicios postales operen en el mismo país, el uso de códigos de país para designar el servicio postal es un problema. Para resolver esto, cada país tiene un servicio postal designado que controla todos los identificadores S10 de ese país; cualquier servicio postal que compita deberá cooperar con el propietario designado. (IPFS, 2017)

| Código                                                                | Interpretación                                                 |
|-----------------------------------------------------------------------|----------------------------------------------------------------|
| ۵۵ <u>-</u> ۵7                                                        | Envíos de correspondencia: entrega registrada, pero ni         |
|                                                                       | registrado ni asegurado.                                       |
| <b>BA-BZ</b> Para uso sólo, para uso interno, bilateral multilateral. |                                                                |
| CA-CZ                                                                 | Paquete postal.                                                |
| DA-DZ                                                                 | Para uso sólo, para uso interno, bilateral multilateral.       |
| EA-EZ                                                                 | EMS (correo urgente).                                          |
| GA                                                                    | Para uso sólo, para uso interno, bilateral multilateral.       |
| GD                                                                    | Para uso sólo, para uso interno, bilateral multilateral.       |
| LA-LZ                                                                 | Envíos de correspondencia: entrega expreso / exprés.           |
| NA-NZ                                                                 | Para uso sólo, para uso interno, bilateral multilateral.       |
| PA-PZ                                                                 | Para uso sólo, para uso interno, bilateral multilateral.       |
|                                                                       | Envíos de correspondencia: registrado, pero no asegurado de    |
|                                                                       | entrega.                                                       |
|                                                                       | Envíos de correspondencia: artículos que no sean AA-AZ, EA-    |
| UA-UZ                                                                 | EZ, LA-LZ, RA-RZ, VA-VZ, sujetas a control aduanero, es decir, |
|                                                                       | que llevan un CN22 o CN23.                                     |
| VA-VZ                                                                 | Envíos de correspondencia: entrega asegurada.                  |
| ZA-ZZ                                                                 | Para uso sólo, para uso interno, bilateral multilateral.       |

Tabla 3: indicadores de servicio

#### 5.5. ISO 3166-1

ISO 3166 es la norma internacional para códigos de país y códigos para sus subdivisiones. El propósito de la norma ISO 3166 es definir códigos de letras y / o números reconocidos internacionalmente que podemos usar cuando nos referimos a países y subdivisiones.). (ISO, 2013)

ISO 3166-1 como parte del estándar ISO 3166 proporciona códigos para los nombres de países y otras dependencias administrativas. Esta norma se ha convertido en una de las más usadas en todo el mundo para la codificación de países. El uso de un código de letras y /o números para representar el nombre de un país puede resultar muy práctico y reducir la tasa de errores. (Elena, 2012)

Según La versión de la norma ISO 3166-1:2013 códigos para la representación de nombres de países y sus subdivisiones - Parte 1: códigos de los países.

Define tres tipos de códigos de país:

| Тіро      | Uso                                                            |
|-----------|----------------------------------------------------------------|
| ISO 3166- | Códigos de país de dos letras. Se recomienda como el código de |
| 1 alfa-2  | propósito general. Estos códigos se utilizan por ejemplo en    |
|           | internet como dominios geográficos de nivel superior.          |

| ISO 3166-                  | Códigos de país de tres letras. Está estrechamente relacionado                                                                                                    |
|----------------------------|----------------------------------------------------------------------------------------------------|
| 1 alfa-3                   | con el nombre del país, lo que permite una mejor identificación.                                                                                                    |
| ISO 3166-<br>1<br>numérico | Códigos de país de tres dígitos. Desarrollados y asignados por la<br>División de Estadística de las Naciones Unidas. Pueden ser útiles<br>cuando los códigos deban ser entendidos en los países que no<br>utilizan el alfabeto latino. |

Tabla 4: código de países según ISO 3166-1

Actualmente el sistema más utilizado es el ISO 3166-1 alfa-2<sup>7</sup> que actualmente utiliza Correos de Nicaragua. Es importante señalar que El uso de códigos ahorra tiempo y evita errores, ya que podemos usar una combinación de letras y / o números que se entienden en todo el mundo.

#### 5.6. Sistema de información

Un sistema de información como un conjunto de componentes interrelacionados que recolectan (o recuperan), procesan, almacenan y distribuyen información para apoyar los procesos de toma de decisiones y de control en una organización. Los sistemas de información contienen información sobre personas, lugares y cosas importantes dentro de la organización, o en el entorno que la rodea. Por información nos referimos a los datos que se han modelado en una forma significativa y útil para los seres humanos. (Laudon & Laudon, 2012)

#### 5.7. Modelo de la aplicación

Para la implementación del sistema se optó por usar una topología de red en estrella, donde las estaciones (Oficinas postales y oficinas de distribución), están conectadas directamente a un punto central (oficina central, Managua) en donde todas las comunicaciones se han de hacer necesariamente a través de éste.

<sup>&</sup>lt;sup>7</sup> Tomado de http://utils.mucattu.com/iso\_3166-1.html

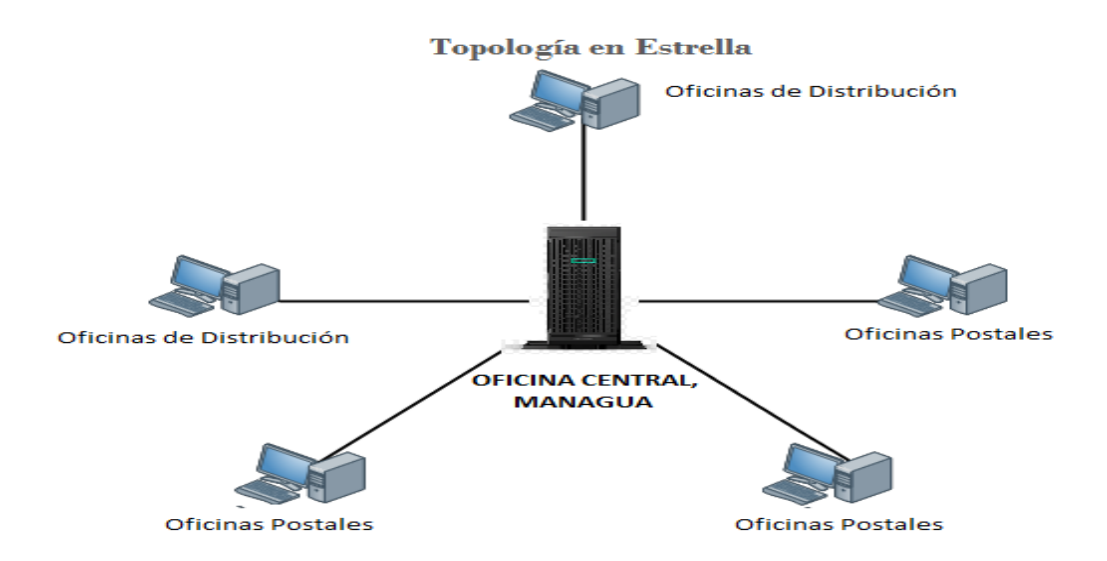

Ilustración 1: modelo en estrella para la topología de red en Correos de Nicaragua

#### 5.8. Herramientas para el desarrollo

#### 5.8.1. Navegador web

Navegador web es una aplicación de software que permite a los usuarios de internet acceder, navegar y buscar información, servicios o productos a nivel mundial. Los navegadores web interpretan enlaces de hipertexto que permiten leer documentos formateados en HTML, JavaScript y AJAX de tal manera que puedan ser vistos en la pantalla del computador. (cavsi, s.f.)

#### 5.8.2. HTML

"Lenguaje de Marcado de Hypertexto" por sus siglas en inglés "HyperText Markup Language", es un lenguaje que pertenece a la familia de los "lenguajes de marcado" y es utilizado para la elaboración de páginas web. El estándar HTML lo define la W3C (World Wide Web Consortium) y actualmente HTML se encuentra en su versión HTML5 (Acercadehtml, s.f.)

#### 5.8.3. CSS

"Cascading Style Sheets" es lo que se denomina lenguaje de hojas de estilo en cascada y se usa para estilizar elementos escritos en un lenguaje de marcado como HTML. CSS separa el contenido de la representación visual del sitio. (Gustavo, 2019).

#### 5.8.4. JavaScript

JavaScript (JS) es un lenguaje ligero e interpretado, orientado a objetos con funciones de primera clase, más conocido como el lenguaje de script para páginas web, pero también usado en muchos entornos sin navegador, tales como node.js, Apache CouchDB y Adobe Acrobat. Es un lenguaje script multiparadigma, basado en prototipos, dinámico, soporta estilos de programación funcional, orientada a objetos e imperativa. (Mozilla, s.f.)

#### 5.8.5. Bootstrap

Es un conjunto de herramientas de código abierto para desarrollar con HTML, CSS y JS. Realice rápidamente un prototipo de sus ideas o construya su aplicación completa con nuestras variables y mixins de Sass, sistema de cuadrícula sensible, extensos componentes precompilados y potentes complementos creados en jQuery. (getbootstrap.com, s.f.)

#### 5.8.6. C#

El lenguaje de programación C# fue creado por el danés Anders Hejlsberg que diseño también los lenguajes Turbo Pascal y Delphi. El C# (pronunciado en inglés "C sharp" o en español "C sostenido") es un lenguaje de programación orientado a objetos. Con este nuevo lenguaje se quiso mejorar con respecto de los dos lenguajes anteriores de los que deriva el C, y el C++.

Algunas de las características del lenguaje de programación C# son:

- Su código se puede tratar íntegramente como un objeto.
- Su sintaxis es muy similar a la del JAVA. Es un lenguaje orientado a objetos y a componentes.
- Armoniza la productividad del Visual Basic con el poder y la flexibilidad del C++.

Ahorramos tiempo en la programación ya que tiene una librería de clases muy completa y bien diseñada. (informática, s.f.)

#### 5.8.7. Bitbucket

Es un servicio de alojamiento basado en web, para los proyectos que utilizan el sistema de control de versiones Mercurial y Git. Bitbucket ofrece planes comerciales y gratuitos. Desde septiembre de 2010, los repositorios privados no se muestran en las páginas de perfil - si un usuario sólo tiene depósitos privados, el sitio web dará el mensaje "Este usuario no tiene repositorios". El servicio está escrito en Python.

#### 5.8.8. TortoiseHg

Es un conjunto de herramientas gráficas y una extensión de shell para el sistema de control de revisión distribuido Mercurial.

En Windows, TortoiseHg consiste en una extensión de shell, que proporciona íconos de superposición y menús contextuales en su explorador de archivos, y un programa de línea de comandos llamado thg.exe que puede iniciar las herramientas TortoiseHg. Los paquetes binarios de TortoiseHg para Windows vienen con Mercurial y una herramienta de combinación y, por lo tanto, están completamente listos para su uso "Fuera de la caja".

En Linux, TortoiseHg consiste en un script de línea de comandos y una extensión de Nautilus que proporciona superposiciones y menús contextuales en su explorador de archivos. Debe tener Mercurial instalado por separado para ejecutar TortoiseHg en Linux. Los paquetes binarios de TortoiseHg listan a Mercurial como una dependencia, por lo que generalmente se instala automáticamente. (Borho, s.f.)

#### 5.8.9. Angular

Angular es una plataforma que facilita la creación de aplicaciones con la web. Angular combina plantillas declarativas, inyección de dependencia, herramientas de extremo a extremo y mejores prácticas integradas para resolver los desafíos de desarrollo. Angular permite a los desarrolladores crear aplicaciones que viven en la web, el móvil o el escritorio. (angular.io, s.f.)

#### 5.8.10. Angular CLI

Angular CLI es una herramienta de interfaz de línea de comandos que se usa para inicializar, desarrollar y mantener aplicaciones de Angular también puede usar la herramienta directamente en un shell de comandos, o indirectamente a través de una interfaz de usuario interactiva como la consola (CMD), esta es instalada mediante uso del gestor de paquetes npm de nodejs. (cli.angular.io, s.f.)

#### 5.8.11. NodeJS

Es un entorno JavaScript de lado de servidor que utiliza un modelo asíncrono y dirigido por eventos.

Es una máquina virtual tremendamente rápida y de gran calidad escrita por gente como Lars Bak, uno de los mejores ingenieros del mundo especializados en VMS (Virtual Machines). No olvidemos que V8 es actualizado constantemente y es uno de los intérpretes más rápidos que puedan existir en la actualidad para cualquier lenguaje dinámico. Además, las capacidades de Node.js para I/O (Entrada/Salida) son realmente ligeras y potentes, dando al desarrollador la posibilidad de utilizar a tope la I/O del sistema. (Urquiaga, s.f.)

#### 5.8.12. NPM

Node Package Manager o simplemente npm es un gestor de paquetes, el cual hará más fáciles nuestras vidas al momento de trabajar con Node, ya que dispondremos de cualquier librería disponible con solo una línea de código, npm nos ayudará a administrar nuestros módulos y agregar dependencias de una manera sencilla. (Benites, 2017)

#### 5.8.13. SQL Server

Microsoft SQL Server es un sistema de manejo de bases de datos relacionales que le permitirá programar en entornos híbridos, ya sea de forma local o en la nube de Microsoft. En combinación con Microsoft Azuze, los elementos incorporados a SQL Server le proporcionan una fácil creación de soluciones ante problemas con las revisiones, los desastres y las copias de seguridad. Podrá, además, transferir bases de datos de una forma muy sencilla e intuitiva entre su entorno local y la nube (makesoft, s.f.).

Funciones de Microsoft SQL Server

- Respaldos y recuperaciones: se pueden configurar de antemano, lo que provoca que se ejecuten y lleven a cabo de forma sencilla.
- Compresión: compresión extrema de tablas e índices. Ahorro.
- Alta disponibilidad: el tiempo de inactividad causado por actualizaciones y revisiones desaparece o se minimiza, a fin de garantizar una disponibilidad casi permanente, exigida por el modelo de negocio global que impera a día de hoy. Dichas disponibilidades y estados de mantenimiento de las bases de datos se podrán comprobar de forma sencilla con un panel muy visual.
- Programar tareas: con antelación se pueden programar tareas, que se ejecutarán automáticamente.

#### 5.8.14. Asp.net web api

ASP.NET Web API es un marco de Microsoft para crear servicios que pueden comunicarse con los protocolos HTTP / HTTPS. La solicitud / respuesta de la API web es simple, liviana en comparación con otros tipos de servicios. Cualquier cliente, como navegadores, dispositivos móviles, tabletas y dispositivos portátiles, puede comunicarse con la API web de ASP.NET siempre que puedan manejar solicitudes y respuestas de http. Los clientes pueden realizar solicitudes GET, POST, PUT, DELETE a la API web.

La API web se ocupa de aceptar los encabezados de solicitud y devuelve la respuesta según JSON, XML o cualquier otro formato solicitado. (dotnetmentors.com, s.f.)

#### 5.8.15. UML

El Lenguaje de Modelado Unificado (UML) es "un lenguaje estándar para escribir diseños de software. El UML puede usarse para visualizar, especificar, construir y documentar los artefactos de un sistema de software intensivo" [Boo05]. En otras palabras, tal como los arquitectos de edificios crean planos para que los use una compañía constructora, los arquitectos de software crean diagramas de UML para ayudar a los desarrolladores de software a construir el software. Si usted entiende el vocabulario del UML (los elementos pictóricos de los diagramas y su significado) puede comprender y especificar con mucha más facilidad un sistema, y explicar su diseño a otros. (Pressman, Ingeniería del software, 2010 )

#### 6. Diseño metodológico

El proyecto consiste en el desarrollo de un sistema de información web que funcione como herramienta de apoyo a los procesos de importación, exportación y distribución de los envíos postales, lo que significará una mejora al servicio postal prestado por la institución cumpliendo con el intercambio electrónico de mensajes **EDI**, lo que es una obligación para los operadores postales que son miembros de la unión postal universal.

#### 6.1. Aspectos de desarrollo

Considerando los estándares de desarrollo en el área de sistemas de correos de Nicaragua, los recursos de hardware y software con los que cuenta la institución se presentan los siguientes aspectos.

#### 6.1.1. Aspectos técnicos

| Hardware |                      |                                                                        |  |  |
|----------|----------------------|------------------------------------------------------------------------|--|--|
| Cantidad | Recurso              | Descripción                                                            |  |  |
| 2        | Computadora laptop.  | Procesador Intel Core 5 - 6400,<br>1 TB HDD, 8 GB RAM.                 |  |  |
| 2        | Conexión a internet. | Servicio de internet, 5 MB.                                            |  |  |
| 1        | Computadora.         | Servidor virtual VMware Intel® Xeon® E5-2620 v3 de 1 TB HDD, 8 GB RAM. |  |  |
| Software |                      |                                                                        |  |  |

| Cantidad | Recurso           | Descripción                               |
|----------|-------------------|-------------------------------------------|
| 2        | Sistema operativo | Sistema operativo Windows 7 professional. |
| 1        | Sistema operativo | Windows Server 2012 R2 Datacenter.        |
| 2        | Software          | Visual Studio 2019 Edition Community.     |
| 2        | Software          | Visual Studio Code.                       |
| 3        | Software          | SQL SERVER 2008 R2 Data center.           |
| 2        | GitHub            | 2 acceso a la plataforma GitHub.          |

Tabla 5: aspectos técnicos del proyecto

#### 6.1.2. Aspectos económicos

Estimación de costos.

|                          | 0.1.2.1. COSIOS de Hardware.                                                                          |                                   |               |  |
|--------------------------|----------------------------------------------------------------------------------------------------|-----------------------------------|---------------|--|
| Costos de hardware       |                                                                                                    |                                   |               |  |
| Cantidad                 | Descripción                                                                                           | Precio<br>unitario                | Total         |  |
| 2                        | Computadora laptop procesador Intel Core 5<br>- 6400, 1 TB HDD, 8 GB RAM.                             | \$600                             | \$1,200       |  |
| 1                        | Servidor virtual VMware Intel® Xeon® E5-<br>2620 v3 de 1 TB HDD, 8 GB RAM.                            | \$0                               | \$0           |  |
| Total \$1,200            |                                                                                                    |                                   | \$1,200       |  |
| Las compur<br>representa | tadoras para el desarrollo y el servidor de aloja<br>ron ningún costo ya que la institución cuenta co | miento del sis<br>on los recursos | tema no<br>S. |  |

6.1.2.1. Costos de hardware

Tabla 6: aspectos económicos (costos en hardware)

#### 6.1.2.2. Costos de software

| Costos de software |                                                |                 |          |  |
|--------------------|------------------------------------------------|-----------------|----------|--|
|                    |                                                | Precio          |          |  |
| Cantidad           | Descripción                                    | unitario        | Total    |  |
| 2                  | Licencia Windows 7 professional.               | \$169           | \$338    |  |
| 1                  | Licencia Windows server 2012 R2.               | \$780           | \$780    |  |
| 2                  | Licencia Visual Studio community.              | \$0             | \$0      |  |
| 2                  | Visual Studio code.                            | \$0             | \$0      |  |
| 2                  | Accesos a GitHub.                              | \$0             | \$0      |  |
| 1                  | Licencia SQL server 2008 R2 Datacenter.        | \$54,990        | \$54,990 |  |
| 2                  | Visual Paradigm Community Edition.             | \$0             | \$0      |  |
| 2                  | Draw.io.                                       | \$0             | \$0      |  |
| Total              | <b>Total</b> \$56,108                          |                 |          |  |
| Las licenc         | ias de los sistemas operativos y SQL server 2  | 008 R2 Datacer  | nter no  |  |
| representa         | aron ningún costo ya que la institución cuenta | con dichos recu | Irsos.   |  |
| Tabla 7. ac        | enectos económicos (costos en software)        |                 |          |  |

Tabla 7: aspectos económicos (costos en software)

#### 6.1.2.3. Costos de desarrollo

| Costos de desarrollo |                           |                 |       |         |
|----------------------|---------------------------|-----------------|-------|---------|
| Cantidad             | Recurso                   | Salario mensual | Meses | Total   |
| 2                    | Desarrollador web senior. | \$700           | 7     | \$4,900 |
|                      | Total                     |                 |       | \$4,900 |

Tabla 8: aspectos económicos (costos en software)

| 6.1.2.4.             | Costos totales                        |                                 |  |  |
|----------------------|---------------------------------------|---------------------------------|--|--|
| Costos del proyecto  |                                       |                                 |  |  |
| Descripción          | Total (ya se cuenta con los recursos) | Total (adquiriendo<br>recursos) |  |  |
| Costos de hardware   | \$0                                   | \$1,200                         |  |  |
| Costos de software   | \$0                                   | \$56,108                        |  |  |
| Costos de desarrollo | \$4,900                               | \$4,900                         |  |  |
| Total                | \$4,900                               | \$62,208                        |  |  |

Tabla 9: aspectos económicos (costos del proyecto)

#### 6.2. Metodología UWE

El desarrollo del software de información web se elaborará en base a la metodología UWE lo cual es un método de ingeniería de software para el desarrollo web basado en UML, a partir de un proceso sistemático orientado a una aplicación final de calidad. UWE está dirigido específicamente a aplicaciones adaptivas, este proporciona guías para la construcción de modelos de forma sistemática, enfocándose en la personalización y en estudio de casos de uso. (Eduard, 2012)

#### 6.3. Modelo de prototipo

Se utilizará el modelo de prototipo por las grandes ventajas que nos proporciona tales como:

- Los prototipos se crean con rapidez.
- Es fácilmente modificable.
- Se reduce el riesgo o la incertidumbre sobre la implementación del software.

• Permite a todos los involucrados entender bien y mejor el problema antes de la implementación final.

El modelo de prototipos se centra en la idea de ayudar a comprender los requisitos que plantea el usuario. Según (Pressman, Modelos de proceso evolutivo, 2010) *"permiten desarrollar versiones cada vez más completas del software y de mayor calidad "*, es decir a medida que el prototipo avanza es afinado para satisfacer las necesidades del usuario, y al mismo tiempo que nos permite entender mejor lo que se necesita hacer. Estos prototipos serán diseñados a partir de los procesos para el tratamiento de EMS establecidos por la UPU adaptadas para Correos de Nicaragua.

El prototipo inicial del proyecto se realizará a partir de la plantilla básica que nos proporciona Angular 6, en donde el usuario participará activamente en la construcción y diseño del sistema debido a que será capaz de verlo es decir podrá tener una previsualización del sistema, con el objetivo que pueda confirmar su grado de satisfacción por los prototipos, más cercanos al producto final.

#### 6.4. Fases de desarrollo

De acuerdo con UWE el proceso de desarrollo del software y el alcance del este proyecto se organizará en 5 fases: *captura y análisis de requisitos, diseño del sistema, codificación del software, pruebas e implementación*.

Durante el análisis y elaboración de cada los diagramas de modelado del sistema se utilizaron las herramientas: *Visual Paradigm en su versión Community Edition, Draw.io, Moqups.* 

#### 6.4.1. Captura, análisis y especificación de requerimientos

En esta fase se realizarán entrevista al personal de las áreas procesamiento postal, la sección aérea, las sucursales y centros de distribución, lo que nos permitirá conocer como están llevando a cabo los procesos y normas designadas por el operador postal, dando como resultado la especificación de los requerimientos funcionales y no funcionales que debe suplir el sistema a desarrollar, utilizando los casos de uso.

#### 6.4.1.1. Actores del sistema

A continuación, se describirán los diferentes actores que intervienen en los casos de uso de sistema.

| Actores                   | Funciones                                                                                                    |
|---------------------------|----------------------------------------------------------------------------------------------------|
| Administrador del sistema | <i>Súper usuario</i> designado por la <b>dirección de asuntos postales</b> , responsable de la administración de los usuarios                                         |
|                           | del sistema.                                                                                                    |
| Operador<br>postal        | <i>Funcionario público</i> encargado de llevar el control y seguimiento de los envíos nacionales e internacionales que correos de Nicaragua tenga a cargo a procesar. |

| Operador | de | Funcionario público encargado de recibir todos los envíos    |  |  |  |
|----------|----|--------------------------------------------------------------|--|--|--|
| sucursal |    | mitidos por los operadores postales, así como el             |  |  |  |
|          |    | encargado de enviar los envíos hacia sus destinos finales al |  |  |  |
|          |    | igual que llevar el control de envíos fallidos.              |  |  |  |

Tabla 10: actores del sistema

Las operaciones a las que podrá acceder un usuario en el sistema dependerán del tipo de perfil de usuario con que ingrese a la aplicación:

#### Administrador de sistema:

- Administración de usuario.
- Generación de reporte asignados.

#### **Operador postal:**

Es la persona encargada de recibir los envíos que vienen de la sección aérea, clasificarlos por destino, elaborar despachos locales hacia los diferentes destinos. En el sistema será el encargado de:

- Marcan los envíos que la aduana postal considera para su revisión, que luego serán incluidos en una remisión de ingreso a aduana.
- Registran los envíos que la aduana postal inspeccionó sin ninguna irregularidad en una remisión de salida de aduana.
- Remite los envíos hacia su destino en despachos locales de salida (C13).

#### Operador de sucursal

Recibe los envíos remitidos por los operadores postales además clasifica el tipo de entrega en consideración a los tipos de envíos EMS:

- Distribución de envíos casa a casa en un plazo de 24 horas.
- Registro de la entrega efectiva ingresando nombre e identificación de la persona que recibe el envío.
- Registro de entrega fallida. Ingresando de las causas de la entrega fallida.
- Encomienda y certificados: el control de los envíos a retirar en sucursales (envíos en un plazo de 40 días en caso de no presentarse estos envíos serán remitidos a la oficina central de Correos de Nicaragua y posteriormente remitidos al país de origen.

#### 6.4.1.2. Diagrama de casos de uso

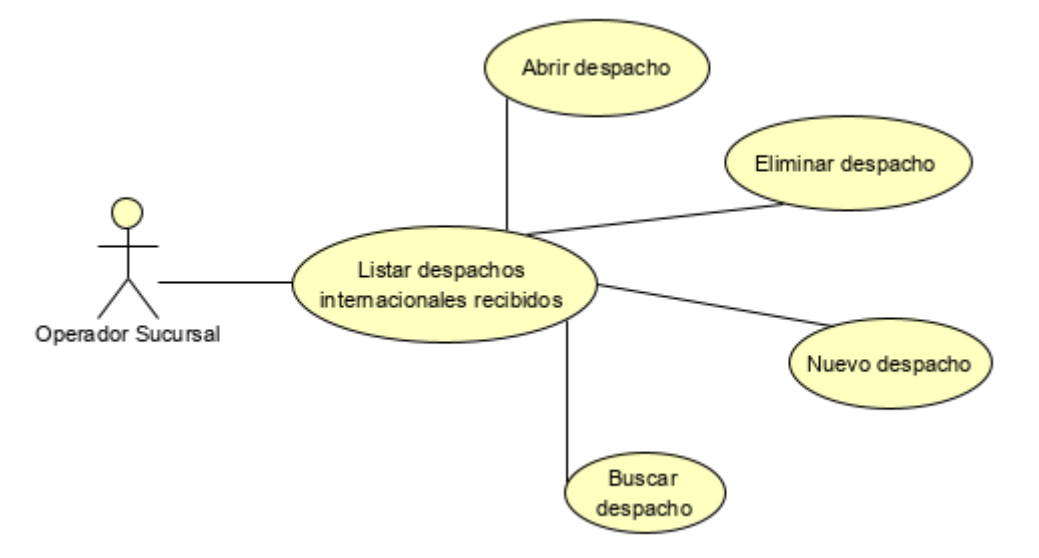

#### 6.4.1.2.1. Listar despachos recibidos

Ilustración 2: diagrama de caso uso para listar despachos recibidos

| Código de caso de  | CU01                                                                                                    |                                                                       |  |
|--------------------|----------------------------------------------------------------------------------------------------|-----------------------------------------------------------------------|--|
| Nombre del caso de | Lista despachos recibidos                                                                                                    |                                                                       |  |
| Descripción        | Muestra todos los despachos creados con su tipo de envío,<br>origen, numero de despacho, su fecha de expedición,<br>piezas(envíos), peso y estado (despacho abierto, despacho<br>cerrado)                                                                                    |                                                                       |  |
| Autores            | Operador postal                                                                                                    |                                                                       |  |
| Precondiciones     | El despacho tiene que estar creado                                                                                                    |                                                                       |  |
| Usuario (Actor)    | Actor Sistema                                                                                                    |                                                                       |  |
| Flujo de eventos   | 1 Solicita la lista de los<br>despachos recibidos<br>Muestra la lista de todo<br>despachos recibidos,<br>como la opción de pod<br>ordenar por su tipo de e<br>origen, numero de desp<br>su fecha de exped<br>piezas(envíos), peso y e<br>(despacho abierto, desp<br>cerrado) | is los<br>así<br>emos<br>envío,<br>acho,<br>lición,<br>stado<br>bacho |  |
|                    | 2 Selecciona un Muestra los<br>despacho y elige la relacionados al desp<br>opción de transición<br>según necesidad para<br>cambiar el estado de<br>abierto o cerrado                                                                                                    | datos<br>bacho<br>lo el<br>lentra                                     |  |

|                       | 3 | Selecciona la opción de<br>crear nuevo despacho                                                                             | Traslada al usuario a la interfaz de nuevo despacho                                                                                   |
|-----------------------|---|----------------------------------------------------------------------------------------------------|----------------------------------------------------------------------------------------------------|
|                       | 4 | Elige un despacho<br>abierto y solicita<br>eliminar                                                                         | Muestra un mensaje de<br>confirmación que autoriza la<br>eliminación del despacho<br>seleccionado eliminándolo por<br>completo        |
|                       |   | Actor                                                                                                    | Sistema                                                                                                    |
|                       |   |                                                                                                    |                                                                                                    |
| 2do fluio alternativo | 1 | Elige un despacho y<br>solicita eliminar y<br>cancela la eliminación                                                        | No realiza la acción de<br>eliminar                                                                                                   |
| 2do flujo alternativo | 1 | Elige un despacho y<br>solicita eliminar y<br>cancela la eliminación<br>Elige un despacho<br>cerrado y solicita<br>eliminar | No realiza la acción de<br>eliminar<br>Muestra un error indicando<br>que no se puede eliminar el<br>despacho mientras esté<br>cerrado |

Tabla 11: CU01 Listar despachos recibidos

#### 6.4.1.2.2. Agregar despacho recibido

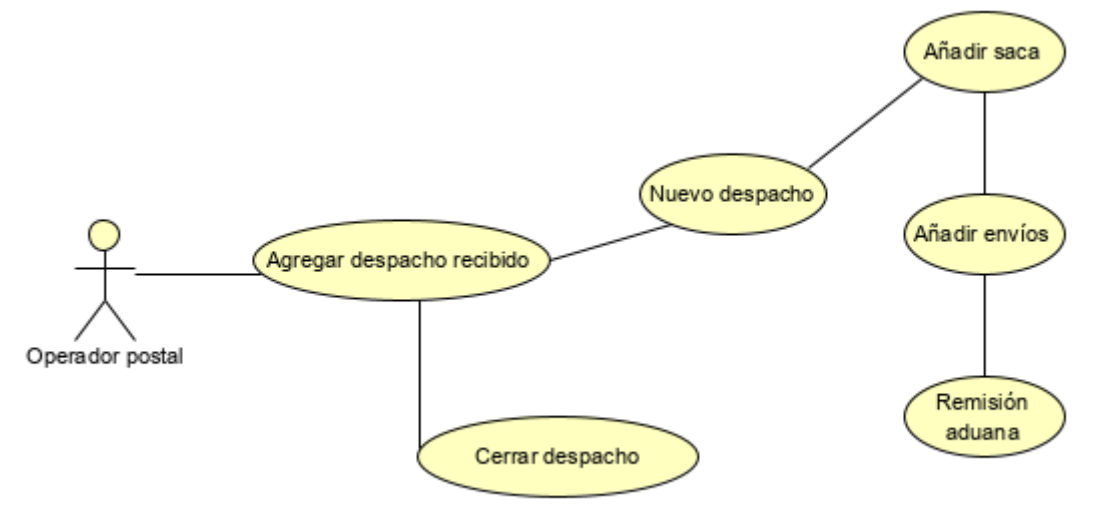

#### Ilustración 3: diagrama de caso de uso para agregar despachos recibidos

| Código de caso de  | CU02                                                       |
|--------------------|------------------------------------------------------------|
| uso                |                                                            |
| Nombre del caso de | Agregar despacho recibido                                  |
| uso                |                                                            |
| Descripción        | Proceso de registro de un nuevo despacho                   |
| Autores            | Operador postal                                            |
| Precondiciones     | El operador postal tiene el envío y procede a registrar el |
|                    | destino de este                                            |

| Usuario (Actor)       |   | Actor                                                                                                    | Sistema                                                                                                    |
|-----------------------|---|----------------------------------------------------------------------------------------------------|----------------------------------------------------------------------------------------------------|
| Flujo de eventos      | 1 | Solicita elaborar nuevo<br>despacho                                                                                                    | Solicita los datos generales<br>del despacho                                                                      |
|                       | 2 | Introduce datos<br>generales el despacho<br>y selecciona guardar                                                                                                    | Guarda los datos generales<br>del despacho                                                                        |
|                       | 3 | Selecciona guardar<br>despacho                                                                                                    | Genera un nuevo despacho con estado inicial abierto                                                               |
|                       | 4 | Solicita añadir saca                                                                                                    | Presenta en pantalla los<br>datos necesarios para<br>generar una saca                                             |
|                       | 5 | Ingresa los datos<br>específicos de la saca<br>y selecciona guardar                                                                                                    | Registra una nueva saca                                                                                           |
|                       | 6 | Solicita agregar envíos                                                                                                    | Presenta en pantalla una<br>ventana solicitando los<br>datos necesarios para<br>generar un envío                  |
|                       | 7 | Se facilitan los datos<br>del envío y se<br>selecciona guardar<br>envío                                                                                                  | Registra un nuevo envío                                                                                           |
|                       | 8 | El envío requiere ser<br>remitido a aduana                                                                                                    | Por cada envío agregado el<br>sistema muestra la opción<br>de enviar ese envío a<br>aduana según sea<br>requerido |
|                       |   | *si se requieren agregar más sacas se repiten los<br>pasos 4 y 5<br>*si se requieren agregar más envíos a una saca se<br>repiten los pasos 6 y 7 y 8 según sea necesario |                                                                                                    |
|                       |   | Actor                                                                                                    | Sistema                                                                                                    |
| 2do flujo alternativo | 1 | No introduce todos los<br>datos requeridos para<br>crear despachos                                                                                                    | Muestra un mensaje de<br>error solicitándole que llene<br>los datos requeridos para la<br>creación de un despacho |

|                 | 2                                                                                                    | No introduce todos los<br>datos requeridos para<br>crear saca              | Muestra un error solicitando<br>los datos requeridos para la<br>creación de la saca       |
|-----------------|----------------------------------------------------------------------------------------------------|----------------------------------------------------------------------------|-------------------------------------------------------------------------------------------|
|                 | 3                                                                                                    | No introduce los datos requeridos para crear envíos                        | Muestra un error solicitando<br>a los datos requeridos para<br>la creación de los envíos. |
|                 | 4                                                                                                    | Provee todos los datos<br>requeridos para la<br>generación del<br>despacho | Genera el despacho (por defecto abierto)                                                  |
|                 | 5                                                                                                    | Provee todos los datos<br>requeridos para la<br>generación de la saca      | Crea la saca                                                                              |
|                 | 6                                                                                                    | Provee todos los datos<br>para la generación del<br>envío                  | Crea y añade el envío a la<br>saca                                                        |
|                 | 7                                                                                                    | Provee los datos<br>necesarios para hacer<br>el cierre del despacho        | El despacho queda<br>guardado con el estado<br>EMD (llegada a<br>procesamiento postal)    |
| Postcondiciones | Se genera un nuevo despacho en el sistema este puede<br>estar cerrado o abierto (por defecto abierto) según lo<br>considere el usuario |                                                                            |                                                                                           |
| Presunciones    | Se pueden generar n cantidad de despacho según las necesidades del usuario                                                             |                                                                            |                                                                                           |

Tabla 12: CU02 agregar despacho recibido

### 6.4.1.2.3. Editar saca del despacho

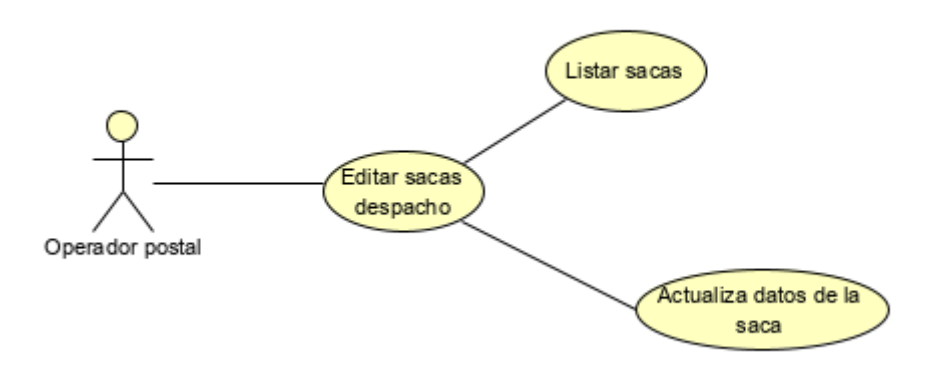

Ilustración 4: diagrama de caso de uso para editar sacas de un despacho

| Código de caso de         | CU03                                                   |                                                                                                    |                                                                                                    |  |  |  |
|---------------------------|--------------------------------------------------------|----------------------------------------------------------------------------------------------------|----------------------------------------------------------------------------------------------------|--|--|--|
| Nombre del caso de<br>uso | Editar sacas del despacho                              |                                                                                                    |                                                                                                    |  |  |  |
| Descripción               | Modifica los valores referentes a la saca del despacho |                                                                                                    |                                                                                                    |  |  |  |
| Autores                   | O                                                      | Operador postal                                                                                                    |                                                                                                    |  |  |  |
| Precondiciones            | El despacho debe de estar en estado abierto            |                                                                                                    |                                                                                                    |  |  |  |
| Usuario (Actor)           |                                                        | Actor                                                                                                    | Sistema                                                                                                    |  |  |  |
| Flujo de eventos          | 1<br>2<br>3                                            | Solicita mostrar todas<br>las sacas<br>Selecciona la saca a<br>editar y solicita editar<br>Modifica los campos del<br>formulario que el<br>usuario considere<br>necesarios y guarda los<br>cambios | Muestras todas las sacas<br>del despacho<br>Muestra el formulario de la<br>saca con sus datos<br>Guarda los cambios<br>realizados en el formulario<br>de sacas |  |  |  |
|                           |                                                        | Actor                                                                                                    | Sistema                                                                                                    |  |  |  |
| 2do flujo alternativo     | 1                                                      | No completa todos los<br>campos del formulario                                                                                                    | Se muestra una alerta<br>indicando que deben de<br>completar todos los campos<br>obligatorios de la saca                                                       |  |  |  |
| Postriagionas            | El despacho debe de estar abierto para poder editar la |
|--------------------------|--------------------------------------------------------|
| Restricciones            | saca                                                   |
| Table 10, CLICO aditor a |                                                        |

Tabla 13: CU03 editar sacas del despacho

# 6.4.1.2.4. Editar envíos del despacho

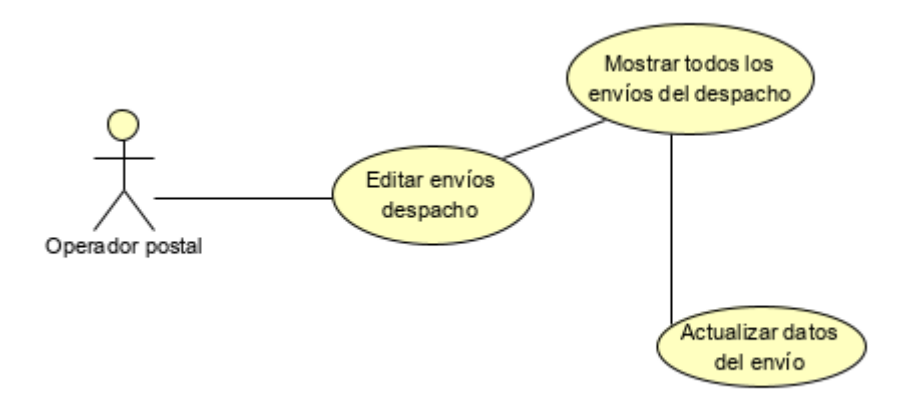

Ilustración 5: diagrama de caso de uso para editar envíos de un despacho

| Código de caso de  | CI            | J04                                                                                                    |                                                                                                    |  |
|--------------------|---------------|----------------------------------------------------------------------------------------------------|----------------------------------------------------------------------------------------------------|--|
| Nombre del caso de | Ec            | Editar envíos del despacho                                                                                                    |                                                                                                    |  |
| uso                |               |                                                                                                    |                                                                                                    |  |
| Descripcion        | IVI           | odifica los valores referent                                                                                                    | tes al envio                                                                                                    |  |
| Autores            | 0             | perador postal                                                                                                    |                                                                                                    |  |
| Precondiciones     | EI            | despacho debe de estar a                                                                                                    | abierto                                                                                                    |  |
| Usuario (Actor)    |               | Actor                                                                                                    | Sistema                                                                                                    |  |
| Flujo de eventos   | 1<br>2<br>3   | Solicita mostrar todos<br>los envíos<br>Selecciona el envío a<br>editar y solicita editar<br>Modifica los campos del<br>formulario envíos<br>según las necesidades<br>que el usuario. | Muestras todos los envíos<br>del despacho<br>Muestra el formulario del<br>envío con sus datos<br>Guarda los cambios<br>realizados en el formulario<br>de envíos |  |
|                    | Actor Sistema |                                                                                                    |                                                                                                    |  |
|                    | 1             | No completa todos los campos del formulario                                                                                                    | Se muestra una alerta<br>indicando que deben de                                                                                                    |  |

| 2do flujo alternativo |           |                             | completar todos los campos<br>obligatorios del envío |
|-----------------------|-----------|-----------------------------|------------------------------------------------------|
| Restricciones         | El<br>sac | despacho debe de estar<br>a | abierto para poder editar la                         |

Tabla 14: CU04 editar envíos

## 6.4.1.2.5. Eliminar despacho

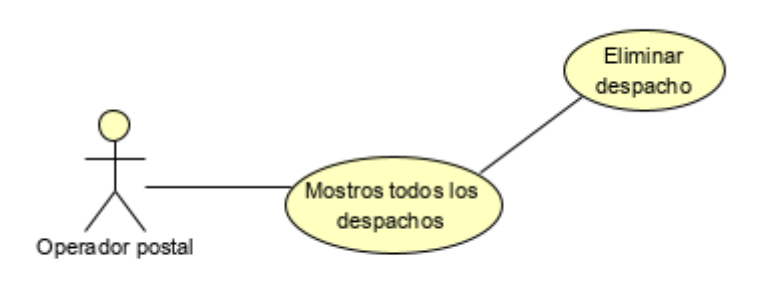

Ilustración 6: diagrama de caso de uso para eliminar despacho

| Código de caso de  | Cl          | J05                                                                                                    |                                                                                                    |  |
|--------------------|-------------|----------------------------------------------------------------------------------------------------|----------------------------------------------------------------------------------------------------|--|
| USO                |             |                                                                                                    |                                                                                                    |  |
| Nombre del caso de | El          | iminar despacho                                                                                                    |                                                                                                    |  |
| uso                |             |                                                                                                    |                                                                                                    |  |
| Descripción        | El          | imina el despacho con tod                                                                                                    | las las sacas y envíos                                                                                                    |  |
| Autores            | O           | perador postal                                                                                                    |                                                                                                    |  |
| Precondiciones     | Tie         | ene que existir un despacl                                                                                                    | no                                                                                                    |  |
| Usuario (Actor)    |             | Actor                                                                                                    | Sistema                                                                                                    |  |
| Flujo de eventos   | 1<br>2<br>3 | Solicita mostrar todos<br>los despachos<br>Escoge un despacho<br>abierto a eliminar y<br>solicita eliminar<br>Acepta la opción de<br>eliminar | Muestra la lista de los<br>despachos disponibles<br>Muestra un formulario de<br>confirmación para realizar la<br>eliminación<br>Elimina el despacho |  |
|                    |             | ACION                                                                                                    | Sistema                                                                                                    |  |
|                    |             |                                                                                                    |                                                                                                    |  |

| 2do flujo alternativo | 1                                                                    | Cancela la acción de eliminar                                   | No realiza la acción de eliminar despacho                                                                                        |
|-----------------------|----------------------------------------------------------------------|-----------------------------------------------------------------|----------------------------------------------------------------------------------------------------|
|                       | 2                                                                    | Escoge un despacho<br>cerrado a eliminar y<br>solicita eliminar | Muestra un mensaje de<br>error informando al usuario<br>que no es posible eliminar el<br>despacho porque se<br>encuentra cerrado |
| Postcondiciones       | EI                                                                   | Despacho debe de estar                                          | abierto                                                                                                    |
| Presunciones          | Solamente se pueden eliminar los despachos que tengan estado abierto |                                                                 |                                                                                                    |

Tabla 15: CU05 eliminar despacho

#### 6.4.1.2.6. Eliminar saca

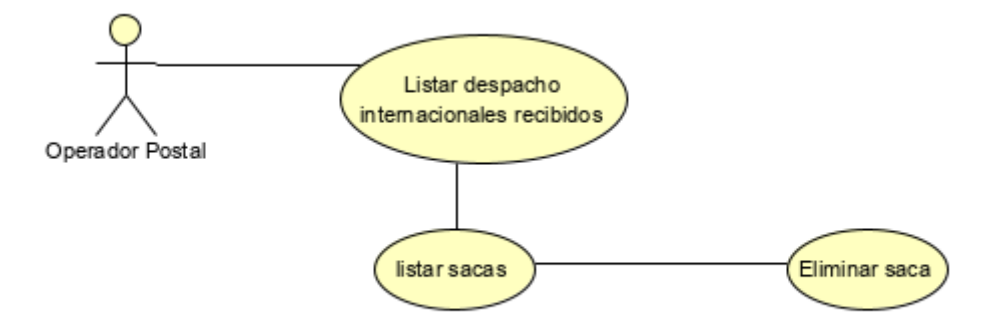

Ilustración 7: diagrama de caso de uso para eliminar sacas de un despacho

| Código de caso de         | CU06                                                                                      |                       |  |
|---------------------------|-------------------------------------------------------------------------------------------|-----------------------|--|
| Nombre del caso de<br>uso | Eliminar saca                                                                             |                       |  |
| Descripción               | Elimina la saca de un despacho al igual que todos los envíos que esta posea               |                       |  |
| Autores                   | Operador postal                                                                           |                       |  |
| Precondiciones            | Tiene que existir un despacho con sacas registradas                                       |                       |  |
| Usuario (Actor)           | Actor Sistema                                                                             |                       |  |
|                           | 1 Solicita ingresar al Muestra todos los dat<br>despacho abierto relacionados al despacho | tos                   |  |
| Flujo de eventos          | 2 Escoge una saca a<br>eliminar y solicita<br>eliminar acción de eliminar                 | de<br><sup>-</sup> la |  |

|                       | 3  | Acepta la opción de eliminar                                                      | Elimina la saca junto con<br>todos los envíos que esta<br>posea |
|-----------------------|----|-----------------------------------------------------------------------------------|-----------------------------------------------------------------|
|                       |    | Actor                                                                             | Sistema                                                         |
|                       | 1  | Cancela la acción de<br>eliminar                                                  | No realiza la acción de eliminar saca                           |
| 2do flujo alternativo | 2  | Escoge un despacho<br>cerrado y procede a<br>realizar la solicitud de<br>eliminar | La saca aparece bloqueada<br>evitando su eliminación            |
| Postcondiciones       | EI | despacho debe de estar a                                                          | abierto                                                         |
| Presunciones          | EI | despacho se encuentra e                                                           | n estado abierto                                                |

Tabla 16: CU06 eliminar saca

## 6.4.1.2.7. Eliminar envío

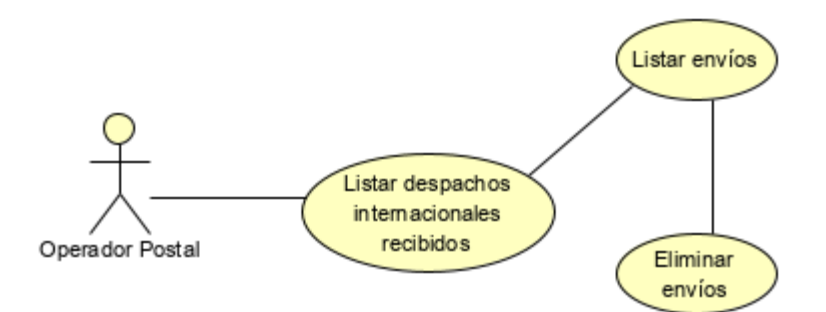

Ilustración 8: diagrama de caso de uso para eliminar envíos de un despacho

| Código de caso de  | Cl | J07                                     |    |                                                  |
|--------------------|----|-----------------------------------------|----|--------------------------------------------------|
| uso                |    |                                         |    |                                                  |
| Nombre del caso de | E  | iminar envío                            |    |                                                  |
| uso                |    |                                         |    |                                                  |
| Descripción        | EI | imina un envío de una sa                | ac | a                                                |
| Autores            | 0  | perador postal                          |    |                                                  |
| Precondiciones     | Ti | ene que existir envíos de               | en | tro de la saca seleccionada                      |
| Usuario (Actor)    |    | Actor                                   |    | Sistema                                          |
| Flujo de eventos   | 1  | Solicita ingresar a<br>despacho abierto | al | Muestra todos los datos relacionados al despacho |

|                       | 2                                                                             | Escoge un envío a<br>eliminar y solicita<br>eliminar                                    | Muestra un formulario de<br>confirmación para realizar la<br>acción de eliminar |
|-----------------------|-------------------------------------------------------------------------------|-----------------------------------------------------------------------------------------|---------------------------------------------------------------------------------|
|                       | 5                                                                             | eliminar                                                                                | dentro de la saca                                                               |
|                       |                                                                               | Actor                                                                                   | Sistema                                                                         |
|                       | 1                                                                             | Cancela la acción de<br>eliminar                                                        | No realiza la acción de eliminar envío                                          |
| 2do flujo alternativo | 2                                                                             | Escoge un despacho<br>cerrado y procede a<br>realizar la solicitud de<br>eliminar envío | El envío aparece bloqueado<br>evitando su eliminación                           |
|                       |                                                                               |                                                                                         |                                                                                 |
| Postcondiciones       | El despacho debe de estar abierto y la saca seleccionada debe contener envíos |                                                                                         |                                                                                 |
| Presunciones          | EI                                                                            | El despacho se encuentra en estado abierto                                              |                                                                                 |

Tabla 17: CU07 eliminar envío

## 6.4.1.2.8. Cerrar despacho

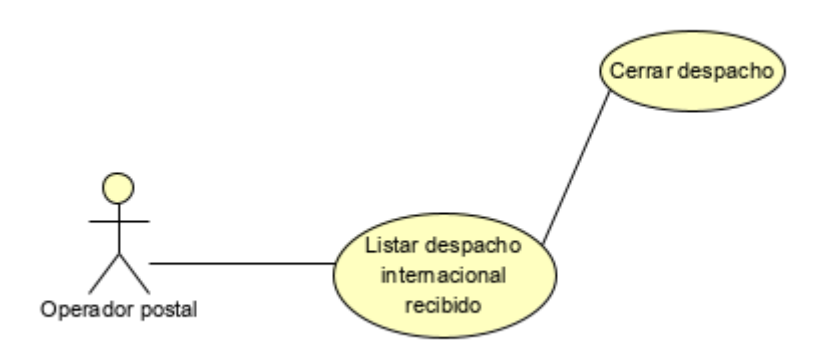

Ilustración 9: diagrama de caso de uso para realizar el cierre de despacho

| Código de Caso de<br>Uso  | Cl                                                                           | CU08                                   |                                                                                                    |  |
|---------------------------|------------------------------------------------------------------------------|----------------------------------------|----------------------------------------------------------------------------------------------------|--|
| Nombre del Caso de<br>Uso | Ce                                                                           | Cerrar despacho                        |                                                                                                    |  |
| Descripción               | Ce                                                                           | errará el despacho impid               | iendo la modificación de los                                                                                                    |  |
| -                         | ca                                                                           | campos relacionados al despacho        |                                                                                                    |  |
| Autores                   | Op                                                                           | perador postal                         |                                                                                                    |  |
| Precondiciones            | EI                                                                           | despacho tiene que estar               | creado y con estado abierto                                                                                                    |  |
| Usuario (Actor)           |                                                                              | Actor                                  | Sistema                                                                                                    |  |
|                           | 1                                                                            | Solicita ingresar al despacho abierto  | Muestra todos los datos<br>relacionados al despacho                                                                                  |  |
| Flujo de eventos          | 2                                                                            | despacho                               | confirmación para realizar la<br>acción de cerrar el<br>despacho                                                                     |  |
|                           | 3                                                                            | Acepta la opción de<br>cerrar despacho | Cierra el despacho<br>mostrando un mensaje de<br>alerta informando al usuario<br>que la operación ha sido<br>realizada correctamente |  |
|                           |                                                                              | Actor                                  | Sistema                                                                                                    |  |
| 2do flujo alternativo     | 1                                                                            | Cancela la acción de<br>eliminar       | No realiza la acción de eliminar envío                                                                                               |  |
| Restricciones             | El despacho debe de estar abierto para poder ejecutar el cierre del despacho |                                        |                                                                                                    |  |

Tabla 18: CU08 cerrar despacho

# 6.4.1.2.9. Despachos locales emitidos

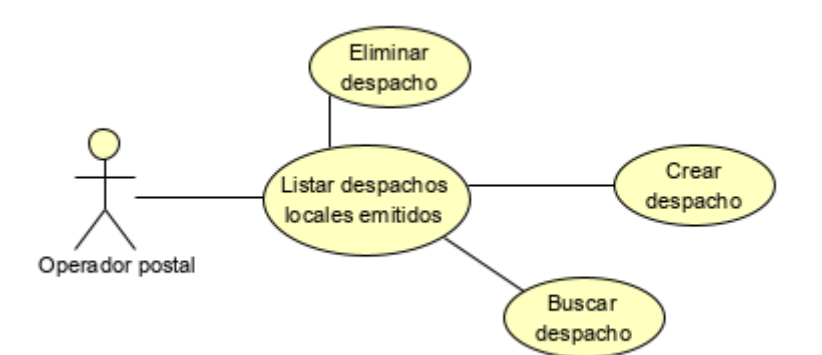

Ilustración 10: diagrama de caso de uso para la gestión de despachos locales emitidos

| Código de caso de  | Cl              | 109                                                                                                    |                                                                                                    |  |
|--------------------|-----------------|----------------------------------------------------------------------------------------------------|----------------------------------------------------------------------------------------------------|--|
| Nombre del caso de | De              | Despachos locales – Despachos emitidos                                                                                            |                                                                                                    |  |
| Descripción        | Li:<br>pc<br>pc | Lista todos los despachos emitidos por procesamiento<br>postal que serán remitidos a las diferentes oficinas<br>postales del país |                                                                                                    |  |
| Autores            | O               | perador de postal                                                                                                    |                                                                                                    |  |
| Precondiciones     | El              | envío debe de estar en                                                                                                    | la oficina de procesamiento                                                                                         |  |
|                    | рс              | ostal                                                                                                    | 0                                                                                                    |  |
| Usuario (Actor)    |                 | Actor                                                                                                    | Sistema                                                                                                    |  |
|                    | 1               | Solicita la lista de los<br>despachos que van a<br>ser emitidos hacia las<br>diferentes oficinas<br>postales del país             | Muestra la lista de todos los<br>despachos que van a ser<br>emitidos a las diferentes<br>oficinas postales del país |  |
| Flujo de eventos   | 2               | Selecciona un<br>despacho y elige la<br>opción de transición<br>según necesidad para<br>cambiar el estado de<br>abierto o cerrado | Muestra los datos<br>relacionados los datos<br>relacionados con el<br>despacho                                      |  |
|                    | 3               | Selecciona la opción de<br>crear nuevo despacho                                                                                   | Traslada al usuario a la interfaz de nuevo despacho                                                                 |  |

|                       | 4        | Elige un despacho<br>emitido creado y solicita<br>eliminar                             | Muestra un mensaje de<br>confirmación que autoriza la<br>eliminación del despacho<br>emitido eliminando el<br>registro.                           |
|-----------------------|----------|----------------------------------------------------------------------------------------|----------------------------------------------------------------------------------------------------|
|                       |          | Actor                                                                                  | Sistema                                                                                                    |
|                       | 1        | Elige un despacho y<br>solicita eliminar y<br>cancela la eliminación                   | No realiza la opción de<br>eliminar                                                                                                    |
| 2do flujo alternativo | 2        | Elige un despacho<br>recibido por la oficina<br>postal destino y<br>procede a eliminar | Muestra un mensaje de<br>error indicando que no se<br>puede eliminar este<br>despacho debido a que ha<br>sido recibido por la sucursal<br>destino |
| Postcondiciones       | Pa<br>de | ara ver el listado de despac<br>spachos emitidos creado                                | chos emitidos deben de existir                                                                                                    |

Tabla 19: CU09 listar despachos locales emitidos

6.4.1.2.10. Agregar despacho emitido

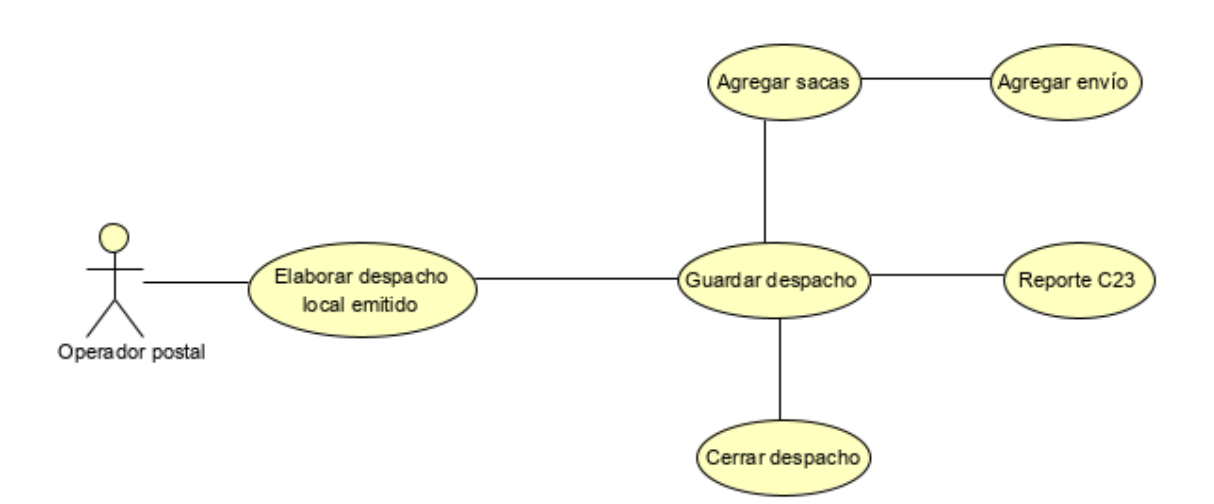

Ilustración 11: diagrama de caso de uso para crear despachos a emitir hacia las sucursales de distribución

| Código de caso de  | CU10                                   |
|--------------------|----------------------------------------|
| uso                |                                        |
| Nombre del caso de | Agregar despacho emitido               |
| uso                |                                        |
| Descripción        | Proceso de generar un despacho emitido |
| Autores            | Operador postal                        |

| Precondiciones   | El operador postal tiene los envíos y procede a registrar hacía que sucursal destino serán enviados |                                                                                                    |                                                                                                    |
|------------------|----------------------------------------------------------------------------------------------------|----------------------------------------------------------------------------------------------------|----------------------------------------------------------------------------------------------------|
| Usuario (Actor)  |                                                                                                    | Actor                                                                                                    | Sistema                                                                                                    |
|                  | 1                                                                                                   | Solicita elaborar un<br>nuevo despacho de<br>emisión                                                                                                   | Solicita los datos generales<br>del despacho                                                                                                    |
|                  | 2                                                                                                   | Introduce los datos<br>generales del<br>despacho y selecciona<br>la sucursal destino<br>donde van a ser<br>enviados los envíos y<br>selecciona guardar | Guarda los datos generales<br>de despacho de emisión                                                                                                    |
|                  | 3                                                                                                   | Selecciona guardar<br>despacho                                                                                                    | Genera un nuevo despacho<br>emitido                                                                                                    |
|                  | 4                                                                                                   | Solicita añadir saca                                                                                                    | Presenta en pantalla de<br>datos necesarios para<br>generar una saca                                                                                                    |
| Eluio de Eventos | 6                                                                                                   | Solicita agregar envíos                                                                                                    | Presenta en pantalla una<br>ventana solicitando el<br>número del envío a agregar                                                                                                    |
| Fiujo de Eventos | 7                                                                                                   | Se ingresan los<br>códigos del envío y<br>selecciona guardar                                                                                           | Registra un nuevo envío                                                                                                    |
|                  | 8                                                                                                   | Solicita la acción de<br>cerrar del despacho                                                                                                    | Muestra un mensaje de<br>confirmación solicitando el<br>cierre del despacho                                                                                                    |
|                  | 9                                                                                                   | Solicita ver el reporte<br>de envíos emitidos                                                                                                    | Abre otra pestaña en donde<br>muestra un reporte de<br>todos los envíos que van a<br>ser enviados a la sucursal<br>destino                                                                                  |
|                  | 10                                                                                                  | Solicita ver el reporte<br>aviso                                                                                                    | Abre otra pestaña en el<br>navegador mostrando un<br>informe PDF de notificación<br>al usuario perteneciente del<br>envío indicándole que<br>puede ser retirado en la<br>oficina de procesamiento<br>postal |

|                       |                                                                                                    | Actor                                                              | Sistema                                                                                                    |
|-----------------------|----------------------------------------------------------------------------------------------------|--------------------------------------------------------------------|----------------------------------------------------------------------------------------------------|
|                       | 1                                                                                                    | No introduce todos los<br>datos requeridos para<br>crear despachos | Muestra un mensaje de<br>error indicando que se<br>deben de llenar todos los<br>datos del formulario para la<br>creación del despacho |
| 2do flujo alternativo | 2                                                                                                    | No introduce todos os<br>datos requeridos para<br>crear saca       | Muestra un error solicitando<br>los datos requeridos para la<br>creación de la saca                                                   |
|                       | 3                                                                                                    | No introduce los datos<br>requeridos para crear<br>envíos          | Muestra un error solicitando<br>a los datos requeridos para<br>la creación de los envíos                                              |
| Postcondiciones       | Los nuevos despachos generados pueden estar cerrados<br>o abiertos (por defecto abierto) según lo considere el<br>usuario        |                                                                    |                                                                                                    |
| Presunciones          | Si existieran envíos que fueron enviados a aduanas estos<br>deben de tener remisión aduana de salida para poder ser<br>agregados |                                                                    |                                                                                                    |

Tabla 20: CU10 agregar despacho emitido

## 6.4.1.2.11. Listar despachos locales recibidos

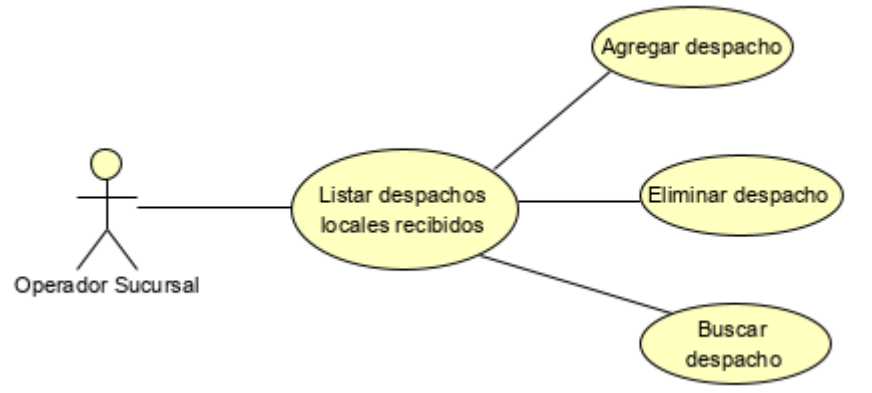

Ilustración 12: diagrama de caso de uso para listar los despachos recibidos de las sucursales

| Código de caso de uso  | CI       | CU11                                                                                                    |                                                                                                    |  |
|------------------------|----------|----------------------------------------------------------------------------------------------------|----------------------------------------------------------------------------------------------------|--|
| Nombre del caso de uso | De       | Despachos locales- listar todos los despachos recibidos                                                                                    |                                                                                                    |  |
| Descripción            | Lis      | Lista todos los despachos disponibles en la sucursal destino recibidos por la oficina de procesamiento postal                              |                                                                                                    |  |
| Autores                |          | Operador sucursal                                                                                                    |                                                                                                    |  |
| Precondiciones         | EI       | despacho tiene que esta                                                                                                    | r registrado en el stock de la                                                                                 |  |
|                        | su       | cursal                                                                                                    | 5                                                                                                    |  |
| Usuario (Actor)        |          | Actor                                                                                                    | Sistema                                                                                                    |  |
|                        | 1        | Solicita la lista de los<br>despachos recibidos de<br>la sucursal postal                                                                   | Muestra la lista de todos los<br>despachos existentes en la<br>sucursal postal                                 |  |
| Flujo de eventos       | 2        | Selecciona un<br>despacho y elige la<br>opción de transición<br>según necesidad<br>cambia el estado de<br>abierto o estado del<br>despacho | Muestra todos los datos<br>relacionados con el<br>despacho seleccionados                                       |  |
|                        | 3        | Selecciona la opción de<br>crear nuevo despacho                                                                                            | Traslada al usuario a la interfaz de nuevo despacho                                                            |  |
|                        | 4        | Elige un despacho<br>abierto y solicita<br>eliminar                                                                                        | Muestra un mensaje de<br>confirmación que autoriza la<br>eliminación del despacho<br>eliminando el registro    |  |
|                        |          | Actor                                                                                                    | Sistema                                                                                                    |  |
|                        | 4        | Elige un despacho y<br>solicita eliminar y<br>cancela la eliminación                                                                       | No realiza la opción de<br>eliminar                                                                            |  |
| 2do flujo alternativo  | 5        | Elige un despacho<br>cerrado                                                                                                    | Muestra un mensaje de<br>error indicando que no se<br>eliminar este despacho<br>porque se encuentra<br>cerrado |  |
| Postcondiciones        | Pa<br>ex | Para ver el listado de los despachos recibidos debe de existir despachos grabados por la sucursal postal                                   |                                                                                                    |  |

Tabla 21: CU11 listar despachos locales recibidos

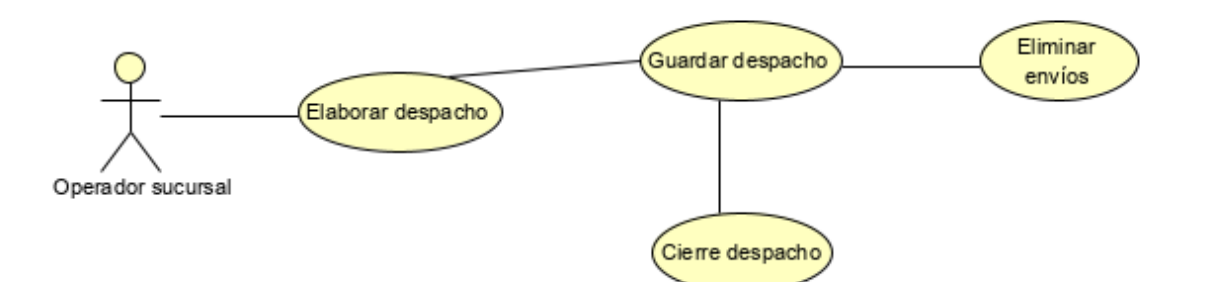

Ilustración 13: diagrama de caso de uso para ingresar los despachos nacionales recibidos

|                        | -        |                                                               |                                                                                                    |  |
|------------------------|----------|---------------------------------------------------------------|----------------------------------------------------------------------------------------------------|--|
| Código de caso de uso  | C        | J12                                                           |                                                                                                    |  |
| Nombre del caso de uso | Ag       | Agregar despachos locales recibidos                           |                                                                                                    |  |
| Descripción            | El       | operador de la sucursa                                        | I ha recibido los despachos                                                                                                    |  |
|                        | de<br>de | dentro de su stock                                            |                                                                                                    |  |
| Autores                | 0        | perador sucursal                                              |                                                                                                    |  |
| Precondiciones         | Lc       | s despachos tienen qu                                         | le estar físicamente en la                                                                                                    |  |
|                        | su       | cursal                                                        |                                                                                                    |  |
| Usuario (Actor)        |          | Actor                                                         | Sistema                                                                                                    |  |
|                        | 1        | Solicita elaborar un<br>nuevo despacho<br>Introduce los datos | Solicita los datos generales<br>para la creación del<br>despacho<br>Guardar los datos generales                                                        |  |
| Flujo de eventos       | 3        | y selecciona guardar<br>Selecciona guardar el<br>despacho     | Genera un nuevo despacho<br>con estado inicial abierto<br>cargando automáticamente<br>todos los envíos del<br>despacho según su sucursal<br>de destino |  |
|                        | 4        | del despacho y ejecuta<br>la acción de cierre                 | confirmación indicándole al<br>usuario que se procederá a<br>hacer el cierre                                                                           |  |

|                       | 5              | Solicita eliminar un<br>envío y realiza la acción                       | Muestra un mensaje de<br>indicando que la operación<br>ha sido realizada<br>correctamente.                             |
|-----------------------|----------------|-------------------------------------------------------------------------|----------------------------------------------------------------------------------------------------|
|                       |                | Actor                                                                   | Sistema                                                                                                    |
| 2do flujo alternativo | 1              | No introduce los datos<br>requeridos para crear el<br>despacho          | Muestra un mensaje de<br>error indicándole que todos<br>los datos son requeridos<br>para la creación de un<br>despacho |
|                       | 2              | Elige un envío solicita<br>eliminar y cancela la<br>eliminación         | No realiza la opción de<br>eliminar                                                                                    |
| Postcondiciones       | Se<br>ab       | e genera un nuevo desp<br>ierto (por defecto abierto)                   | acho puede estar cerrado o<br>según lo considere el usuario                                                            |
| Presunciones          | So<br>co<br>au | plamente se pueden v<br>rresponden a la sucurs<br>itenticado el usuario | visualizar los envíos que<br>al destino con la que este                                                                |

Tabla 22: CU12 agregar despachos locales recibidos

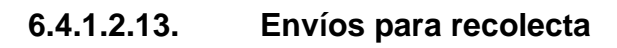

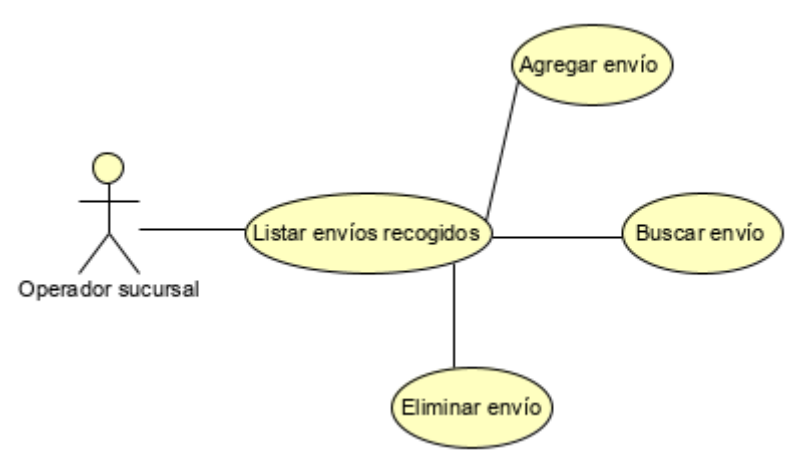

Ilustración 14: diagrama de caso de uso para listar envíos que serán retirados en la sucursal de distribución

| Código de caso de uso  | Cl                                                                                               | CU13                                                                                                    |                                                                                                    |  |
|------------------------|--------------------------------------------------------------------------------------------------|----------------------------------------------------------------------------------------------------|----------------------------------------------------------------------------------------------------|--|
| Nombre del caso de uso | Er                                                                                               | Envíos para recolecta                                                                                                    |                                                                                                    |  |
| Descripción            | Lis                                                                                              | sta todos los envíos de reco                                                                                                    | lecta que han sido recogidos                                                                                                    |  |
| Autores                | Op                                                                                               | perador sucursal                                                                                                    |                                                                                                    |  |
| Precondiciones         | EI                                                                                               | envío tiene que estar regist                                                                                                    | rado en el stock de la sucursal                                                                                                    |  |
| Usuario (Actor)        |                                                                                                  | Actor                                                                                                    | Sistema                                                                                                    |  |
| Flujo de eventos       | 1                                                                                                | Solicita la lista de los<br>envíos que han sido<br>recogidos de la sucursal<br>postal<br>Selecciona un rango de<br>fecha y elige la opción de<br>transición según<br>necesidad cambia el<br>estado de abierto o<br>estado del despacho | Muestra la lista de todos los<br>envíos que han sido<br>recogidos.<br>Muestra todos los datos<br>relacionados con el rango de<br>fecha seleccionados                   |  |
|                        | 3                                                                                                | Elige un envío y solicita<br>eliminar                                                                                                    | Muestra un mensaje de<br>confirmación que autoriza la<br>eliminación del envío<br>eliminando el registro                                                               |  |
|                        |                                                                                                  | Actor                                                                                                    | Sistema                                                                                                    |  |
| 2do flujo alternativo  | 1                                                                                                | Realiza una búsqueda<br>pero no completa los<br>parámetros necesario<br>para hacer la búsqueda                                                                                                    | Muestra un mensaje de error<br>indicando que no se puede<br>realizar esta operación hasta<br>que complete todos los<br>parámetros necesarios para<br>hacer la búsqueda |  |
| Postcondiciones        | Para ver el listado de los deben de existir envíos para recogida grabados por la sucursal postal |                                                                                                    |                                                                                                    |  |

Tabla 23: CU13 listar envíos para recolecta

## 6.4.1.2.14. Agregar envíos para recolecta

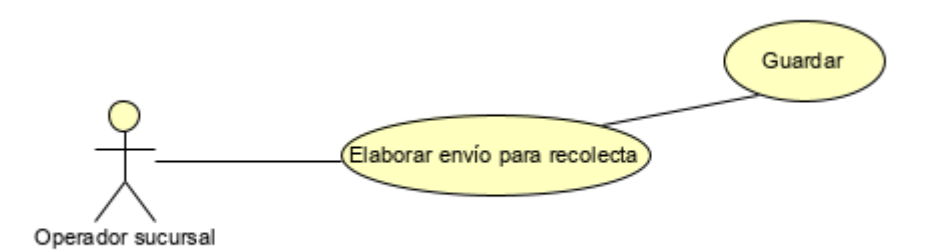

Ilustración 15: diagrama de caso de uso para marcar envíos que serán retirados en la sucursal de distribución

| Código de caso de uso  | C              | J14                                                                                                    |                                                                                                    |  |
|------------------------|----------------|----------------------------------------------------------------------------------------------------|----------------------------------------------------------------------------------------------------|--|
| Nombre del caso de uso | Αç             | Agregar envíos para recolecta                                                                                                    |                                                                                                    |  |
| Descripción            | El<br>gu<br>re | El operador de la sucursal ha recibido la solicitud de<br>guardar estos envíos como recolecta y procede a<br>registrarlos dentro de su stock |                                                                                                    |  |
| Autores                | 0              | perador sucursal                                                                                                    |                                                                                                    |  |
| Precondiciones         | Lo             | os envío tienen que estar f                                                                                                    | ísicamente en la sucursal                                                                                                    |  |
| Usuario (Actor)        |                | Actor                                                                                                    | Sistema                                                                                                    |  |
|                        | 1              | Solicita elaborar un envío para recolecta                                                                                                    | Solicita todos los datos<br>generales del envío como<br>recolecta                                                                                                    |  |
| Flujo de eventos       | 2              | Introduce los datos del<br>envío y selecciona<br>guardar                                                                                     | Guarda los datos del envío<br>como envío para recolecta                                                                                                    |  |
|                        |                | Actor                                                                                                    | Sistema                                                                                                    |  |
| 2do flujo alternativo  | 1              | Intenta grabar un envío<br>de recolecta sin los<br>datos completos                                                                           | Muestra un mensaje de<br>error indicando que no se<br>puede realizar la acción<br>debido a que se necesita<br>que los valores ingresados<br>sean válidos o que el envío<br>este registrado en el<br>despacho de la sucursal |  |
| Postcondiciones        | Pa<br>er       | Para grabar cualquier envío este debe de estar registrado<br>en el despacho de la sucursal                                                   |                                                                                                    |  |

Tabla 24: CU14 agregar envíos para recolecta

# 6.4.1.2.15. Listar envíos para distribución

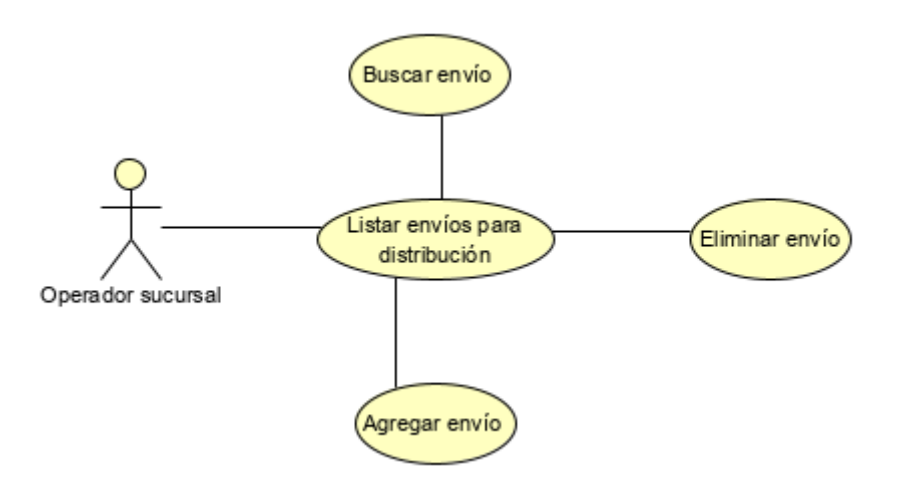

Ilustración 16: diagrama de caso de uso para listar envíos que serán distribuidos casa a casa

| Código de caso de uso  | C           | CU15                                                                                                    |                                                                                                    |  |
|------------------------|-------------|----------------------------------------------------------------------------------------------------|----------------------------------------------------------------------------------------------------|--|
| Nombre del caso de uso | Li          | Listar envíos para distribución                                                                                                    |                                                                                                    |  |
| Descripción            | Li          | Lista todos los envíos que han sido distribuidos                                                                                                    |                                                                                                    |  |
| Autores                | 0           | perador sucursal                                                                                                    |                                                                                                    |  |
| Precondiciones         | EI          | envío tiene que estar r                                                                                                    | egistrado en el stock de la                                                                                                    |  |
|                        | su          | cursal                                                                                                    |                                                                                                    |  |
| Usuario (Actor)        |             | Actor                                                                                                    | Sistema                                                                                                    |  |
| Flujo de eventos       | 1<br>2<br>3 | Solicita la lista de los<br>envíos que han sido<br>distribuidos por la<br>sucursal<br>Selecciona un rango de<br>fecha y elige la opción<br>de transición según<br>necesidad<br>Elige un envío y solicita<br>eliminar | Muestra la lista de todos los<br>envíos que han sido<br>distribuidos por la sucursal.<br>Muestra todos los datos<br>relacionados con el rango<br>de fecha seleccionados<br>Muestra un mensaje de<br>confirmación que autoriza la<br>eliminación del envío<br>eliminando el registro |  |
|                        |             | Actor                                                                                                    | Sistema                                                                                                    |  |
| 2do fluio alternativo  | 1           | Realiza una búsqueda,<br>pero no completa los                                                                                                    | Muestra un mensaje de<br>error indicando que nos e se                                                                                                    |  |

|                 | parámetros necesa<br>para hacer la búsque          | tio puede realizar la búsqueda<br>da hasta que complete todos<br>los parámetros necesarios<br>para realizar la búsqueda |
|-----------------|----------------------------------------------------|----------------------------------------------------------------------------------------------------|
| Postcondiciones | Para ver el listado de<br>distribuidos grabados po | los deben de existir envíos<br>la sucursal postal                                                                       |

Tabla 25: CU15 listar envíos distribuidos

#### Agregar envíos para distribución 6.4.1.2.16.

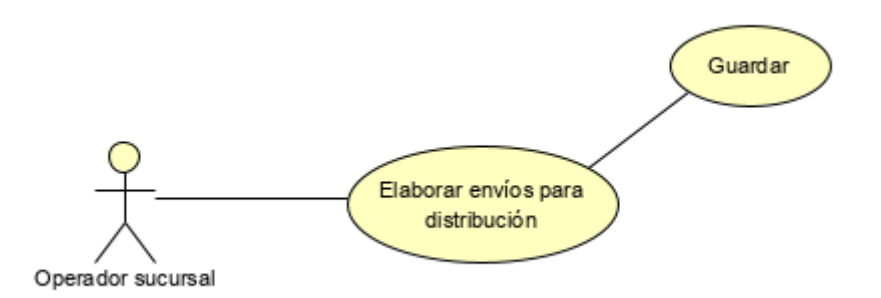

Ilustración 17: diagrama de caso de uso para marcar envíos que serán distribuidos casa a casa

| Código de caso de     | CU16                                                                                                    |  |  |
|-----------------------|----------------------------------------------------------------------------------------------------|--|--|
| uso                   |                                                                                                    |  |  |
| Nombre del caso de    | Agregar envíos para distribución                                                                                                    |  |  |
| uso                   |                                                                                                    |  |  |
| Descripción           | El operador de la sucursal ha recibido la solicitud de                                                                                                    |  |  |
|                       | guardar estos envíos como distribución v procede a                                                                                                    |  |  |
|                       | registrarlos dentro de su stock                                                                                                    |  |  |
| Autores               | Operador sucursal                                                                                                    |  |  |
| Precondiciones        | Los envío tienen que estar físicamente en la sucursal                                                                                                    |  |  |
| Usuario (Actor)       | Actor Sistema                                                                                                    |  |  |
| Flujo de eventos      | 1Solicitaelaborarun<br>generalesSolicitatodoslosdato<br>dato2Introducelosdatosdelenvíoom<br>distribucióndatosdelenvío2IntroducelosdatosdelGuardalosdatosdelenvío2Introducelosdatosdelcomoenvíopar2guardarguardardistribuciónsistema |  |  |
|                       | Actor Sistema                                                                                                    |  |  |
| 2do flujo alternativo | 1 Intenta grabar un envío<br>de distribución sin los<br>datos completos<br>un mensaje d<br>error indicando que no s<br>puede realizar la acció<br>debido a que se necesit<br>que los valores ingresado                              |  |  |

|                 |                                                            | sean válidos o que el envío<br>este registrado en el<br>despacho de la sucursal |
|-----------------|------------------------------------------------------------|---------------------------------------------------------------------------------|
| Postcondiciones | Para grabar cualquier envío<br>en el despacho de la sucurs | este debe de estar registrado<br>al                                             |

Tabla 26: CU16 agregar envío distribuido

| 6.4.1.2.17. | Listar envíos como | pendientes |
|-------------|--------------------|------------|
|-------------|--------------------|------------|

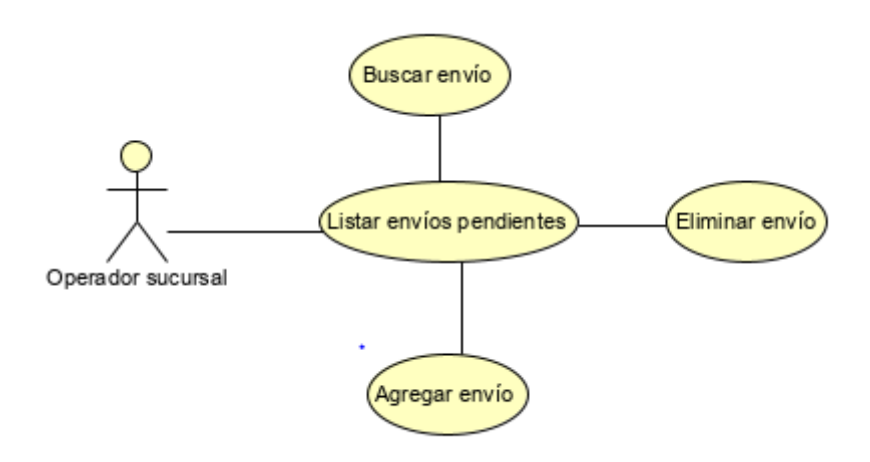

Ilustración 18: diagrama de caso de uso para listar envíos pendientes de entrega

| Código de caso de      | CI                                                    | J17                                                                                                    |                                                                                               |  |
|------------------------|-------------------------------------------------------|----------------------------------------------------------------------------------------------------|-----------------------------------------------------------------------------------------------|--|
| Nombre del caso de uso | Listar envíos como pendientes                         |                                                                                                    |                                                                                               |  |
| Descripción            | Li:<br>er                                             | Lista todos los envíos de recolecta que han sido entregados                                              |                                                                                               |  |
| Autores                | 0                                                     | Operador sucursal                                                                                        |                                                                                               |  |
| Precondiciones         | El envío tiene que estar registrado en el stock de la |                                                                                                    |                                                                                               |  |
| Usuario (Actor)        |                                                       | Actor                                                                                                    | Sistema                                                                                       |  |
|                        | 1                                                     | Solicita la lista de los<br>envíos que han sido<br>guardados como<br>pendientes de la<br>sucursal postal | Muestra la lista de todos los<br>envíos que han sido<br>ingresados como<br>pendientes         |  |
| Flujo de Eventos       | 2                                                     | Selecciona un rango de<br>fecha y elige la opción<br>de transición según<br>necesidad                    | Muestra todos los envíos<br>pendientes relacionados<br>con el rango de fecha<br>seleccionados |  |

|                       | 3                                                                                                  | Elige un envío y solicita<br>eliminar                             | Muestra un mensaje de<br>confirmación que autoriza la<br>eliminación del envío.                                        |
|-----------------------|----------------------------------------------------------------------------------------------------|-------------------------------------------------------------------|----------------------------------------------------------------------------------------------------|
|                       |                                                                                                    | Actor                                                             | Sistema                                                                                                    |
| 2do flujo alternativo | 4                                                                                                  | No introduce los datos<br>requeridos para crear el<br>despacho    | Muestra un mensaje de<br>error indicándole que todos<br>los datos son requeridos<br>para la creación de un<br>despacho |
|                       | 5                                                                                                  | Elige un envío y solicita<br>eliminar y cancela la<br>eliminación | No realiza la opción de<br>eliminar                                                                                    |
| Postcondiciones       | Para ver el listado de los deben de existir envíos grabados como pendientes por la sucursal postal |                                                                   |                                                                                                    |

Tabla 27: CU17 listar envíos pendientes de distribución

## 6.4.1.2.18. Agregar envíos como pendientes

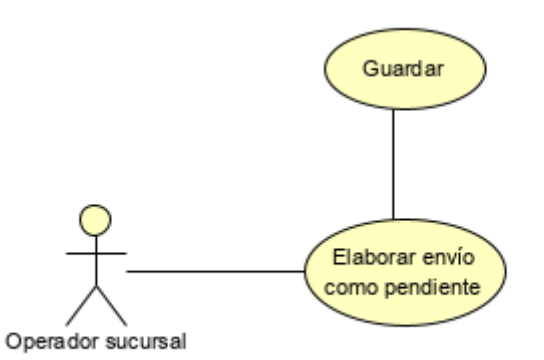

Ilustración 19: diagrama de caso de uso para marcar envíos como pendientes de entrega

| Código de caso de uso  | CU18                                                                                                    |                                                                                                    |                                                                                                    |
|------------------------|----------------------------------------------------------------------------------------------------|----------------------------------------------------------------------------------------------------|----------------------------------------------------------------------------------------------------|
| Nombre del caso de uso | Agregar envíos como pendientes                                                                                                    |                                                                                                    |                                                                                                    |
| Descripción            | El operador de la sucursal ha recibido la solicitud de<br>guardar estos envíos como pendientes y procede a<br>registrarlos dentro su stock |                                                                                                    |                                                                                                    |
| Autores                | 0                                                                                                    | Operador sucursal                                                                                          |                                                                                                    |
| Precondiciones         | El envío tiene que estar registrado en el stock de la sucursal                                                                             |                                                                                                    |                                                                                                    |
| Usuario (Actor)        |                                                                                                    | Actor                                                                                                    | Sistema                                                                                                    |
| Flujo de eventos       | 1                                                                                                    | Solicita registrar un<br>envío como pendientes<br>Introduce los datos del<br>envío y selecciona<br>guardar | Solicita todos los datos<br>generales del envío como<br>pendientes<br>Guarda los datos del envío<br>como envío para pendientes                           |
|                        |                                                                                                    | Actor                                                                                                    | Sistema                                                                                                    |
| 2do flujo alternativo  | 3                                                                                                    | Intenta grabar un envío<br>como pendiente sin los<br>datos completos                                       | Muestra un mensaje de<br>error indicando que no se<br>puede realizar la acción<br>debido a que se necesita<br>que los valores ingresados<br>sean válidos |
| Postcondiciones        | Para grabar cualquier envío este debe de estar registrado<br>en el despacho de la sucursal                                                 |                                                                                                    |                                                                                                    |

Tabla 28: CU18 agregar envío pendiente de distribución

## 6.4.1.3. Diagrama de secuencia o actividades

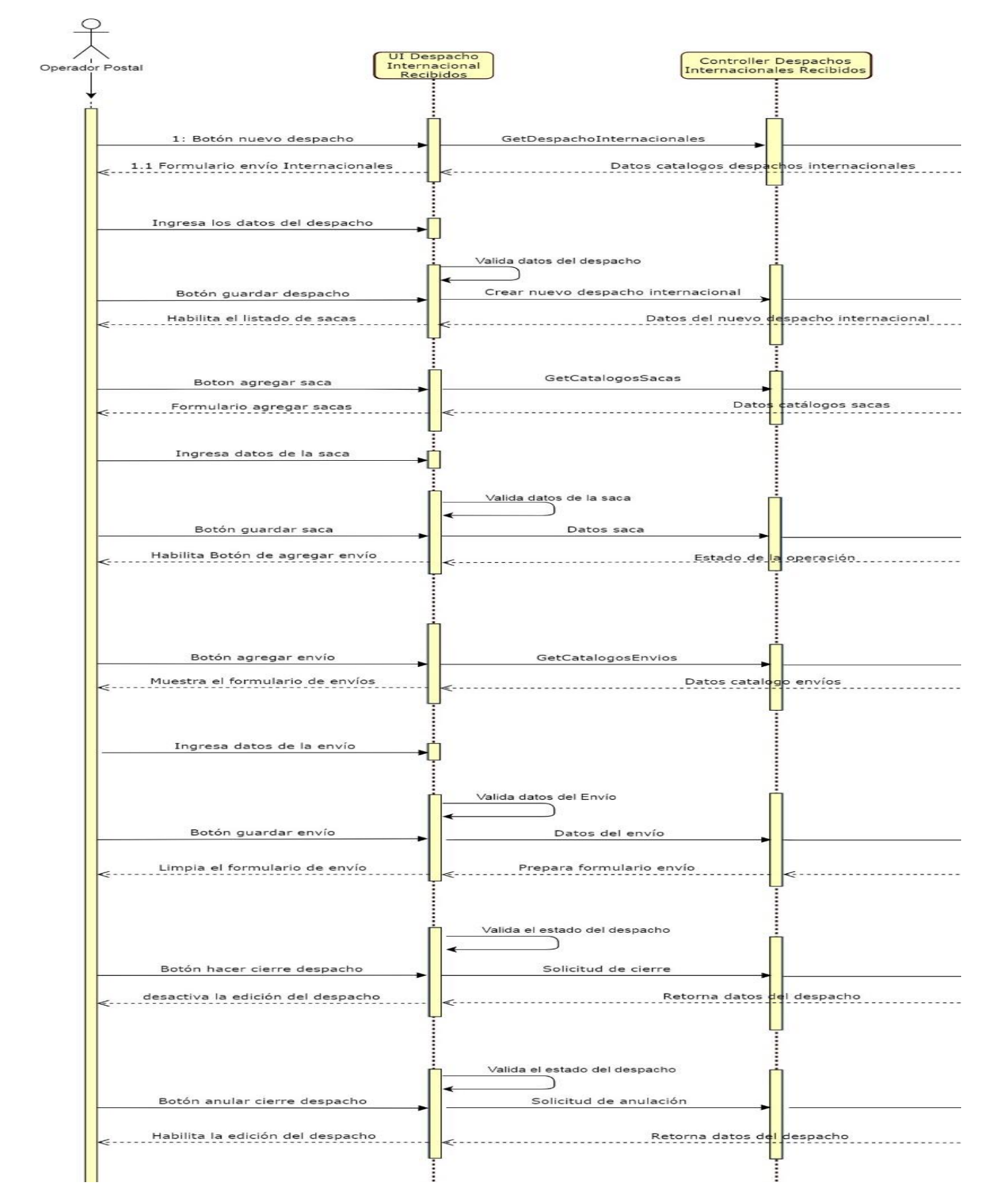

|                          | SICSPPMODEL     |
|--------------------------|-----------------|
|                          |                 |
|                          |                 |
|                          |                 |
|                          | 1               |
|                          |                 |
|                          |                 |
|                          | Ċ               |
| GuardarDespacho()        |                 |
|                          |                 |
| ObtenerCatalogorSacas()  |                 |
| Obtener Catalogossacas() |                 |
|                          |                 |
|                          |                 |
|                          |                 |
| GuardarSaca()            |                 |
|                          |                 |
|                          | L <mark></mark> |
|                          |                 |
|                          | Ċ               |
|                          |                 |
|                          |                 |
|                          |                 |
|                          |                 |
|                          |                 |
| GuardarEnvio()           |                 |
| Datos del envío          |                 |
|                          |                 |
|                          |                 |
|                          |                 |
| CierreDespacho()         |                 |
|                          |                 |
|                          |                 |
|                          |                 |
| AnularCierre()           | <b>&gt;</b>     |
|                          |                 |
|                          |                 |

Ilustración 20: diagrama de actividades del proceso recibir despachos internaciones

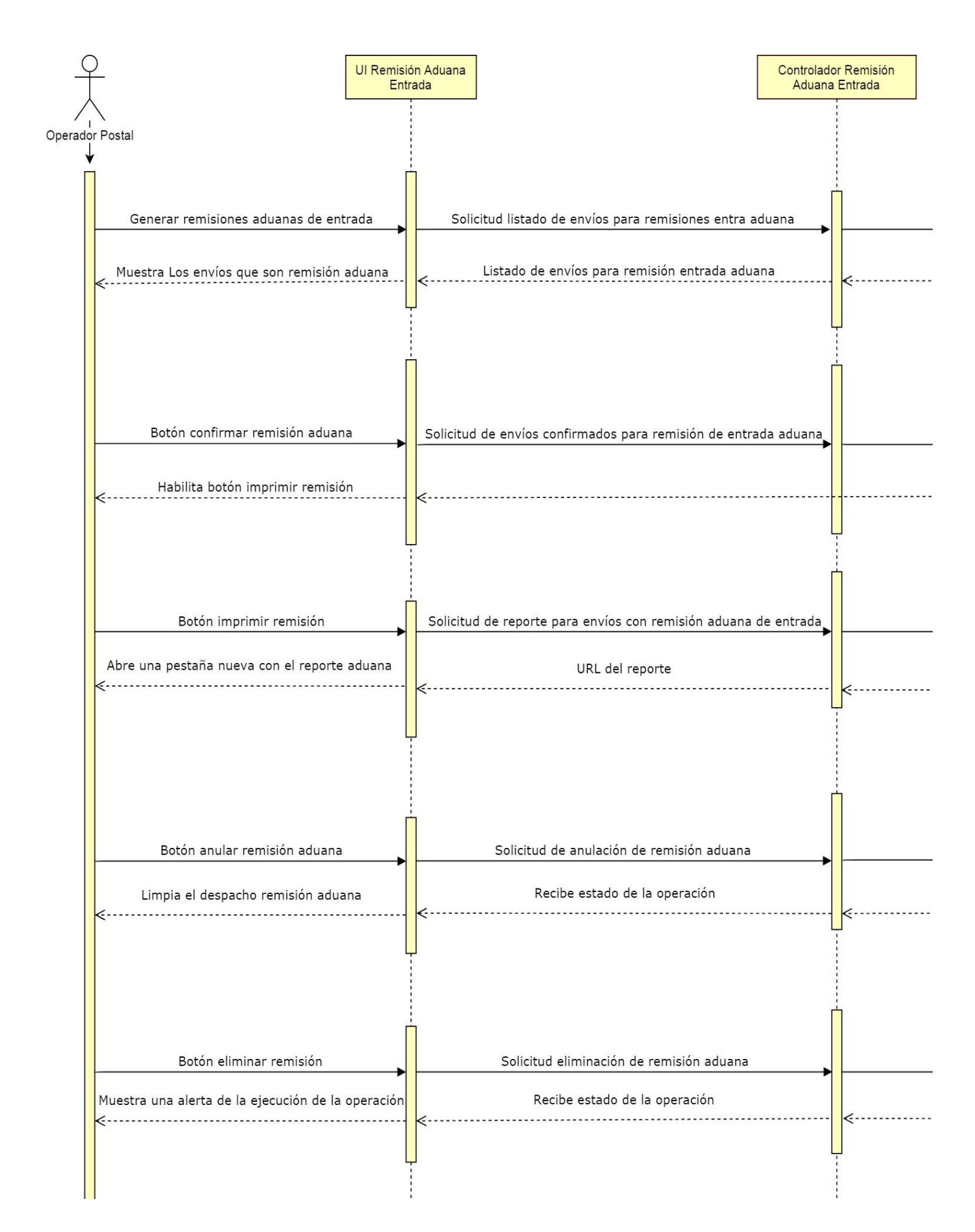

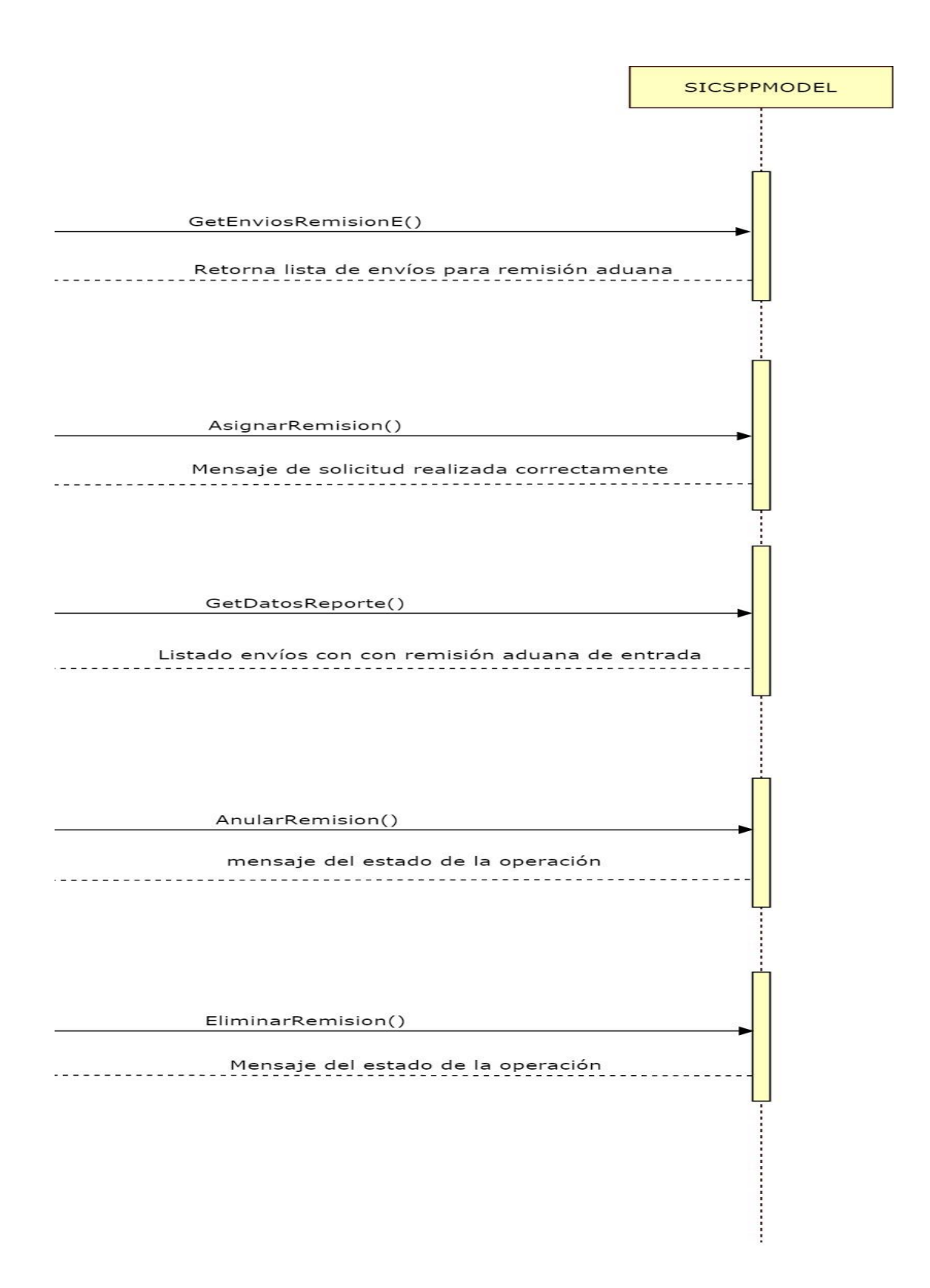

Ilustración 21: diagrama de actividades del proceso de remisión de aduana

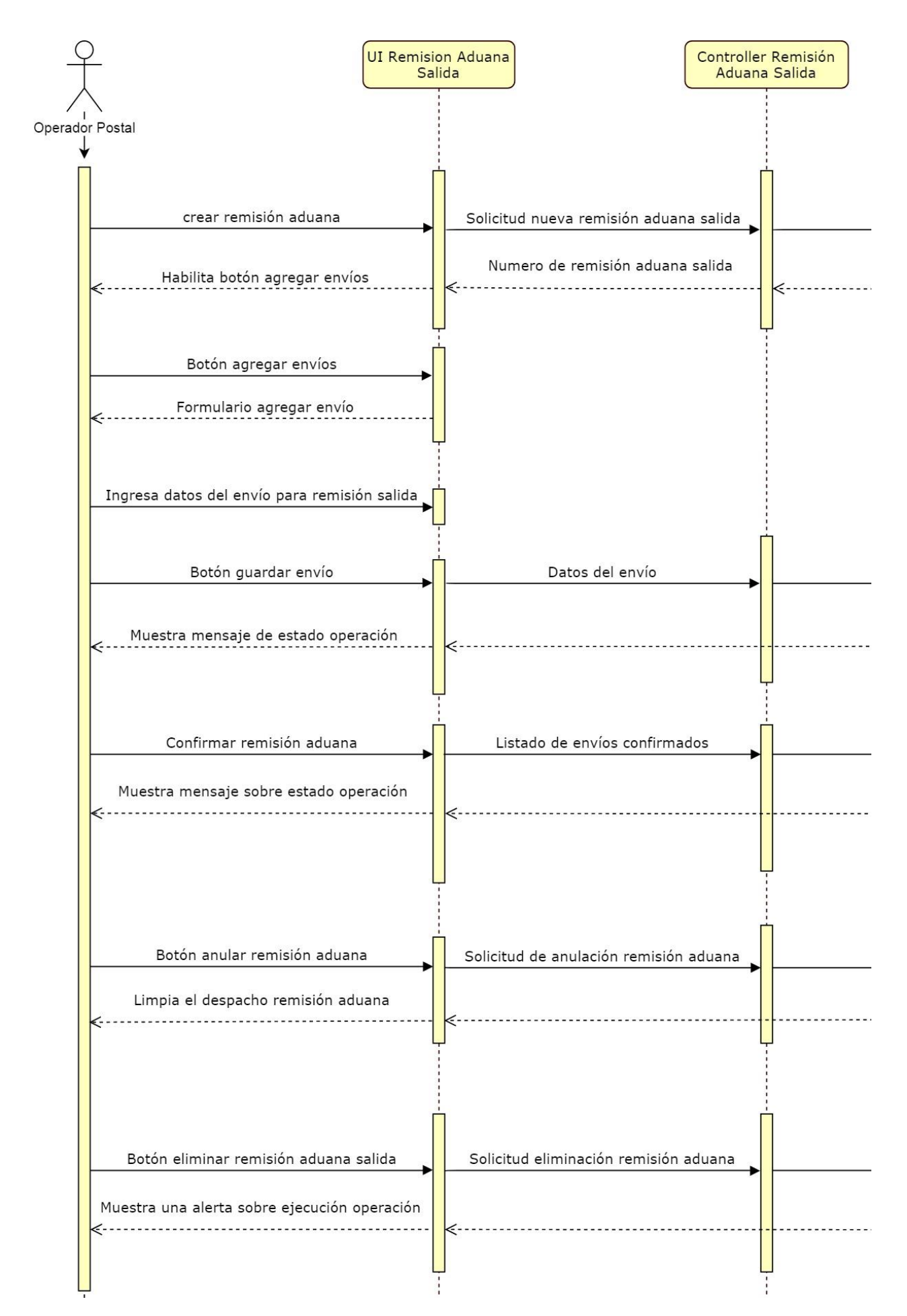

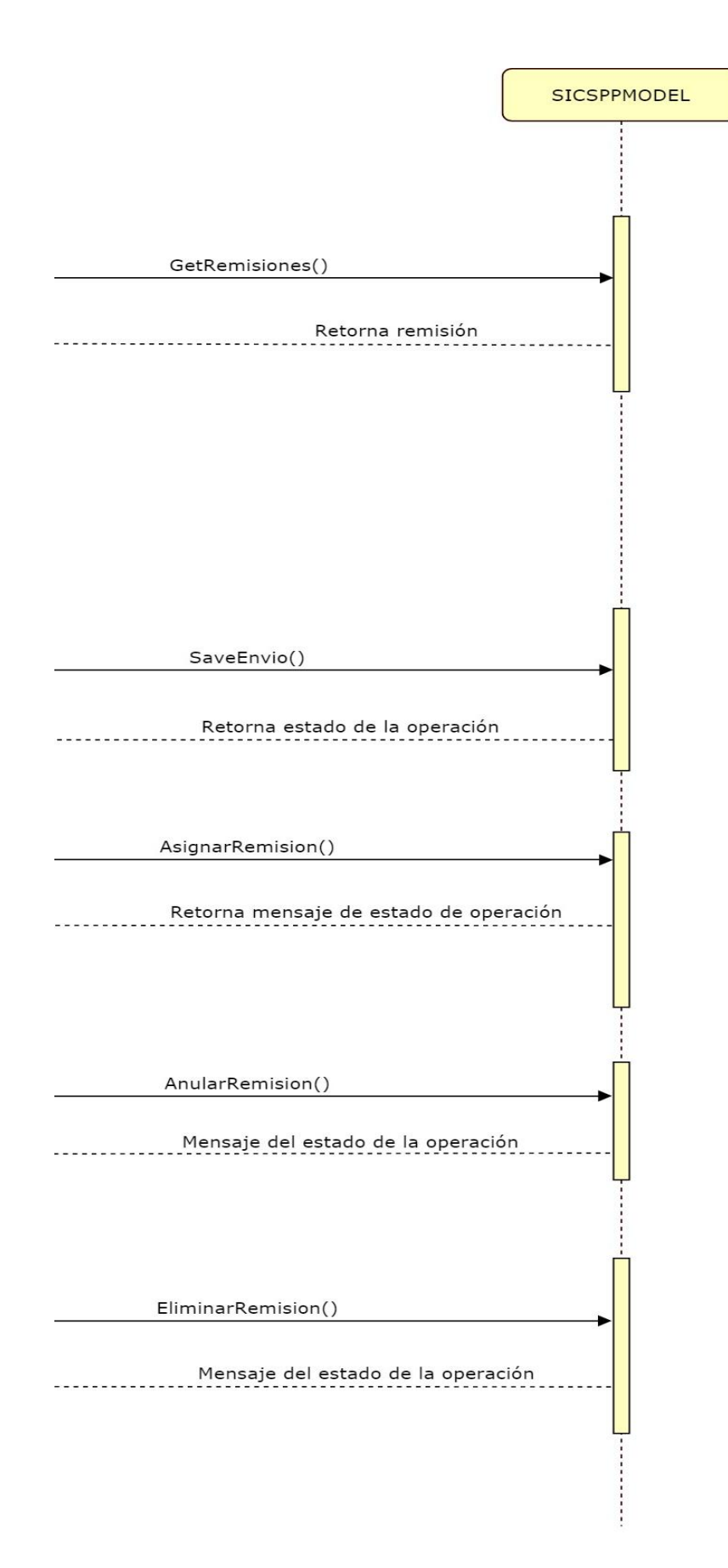

Ilustración 22: diagrama de actividades, del proceso de liberación de aduana

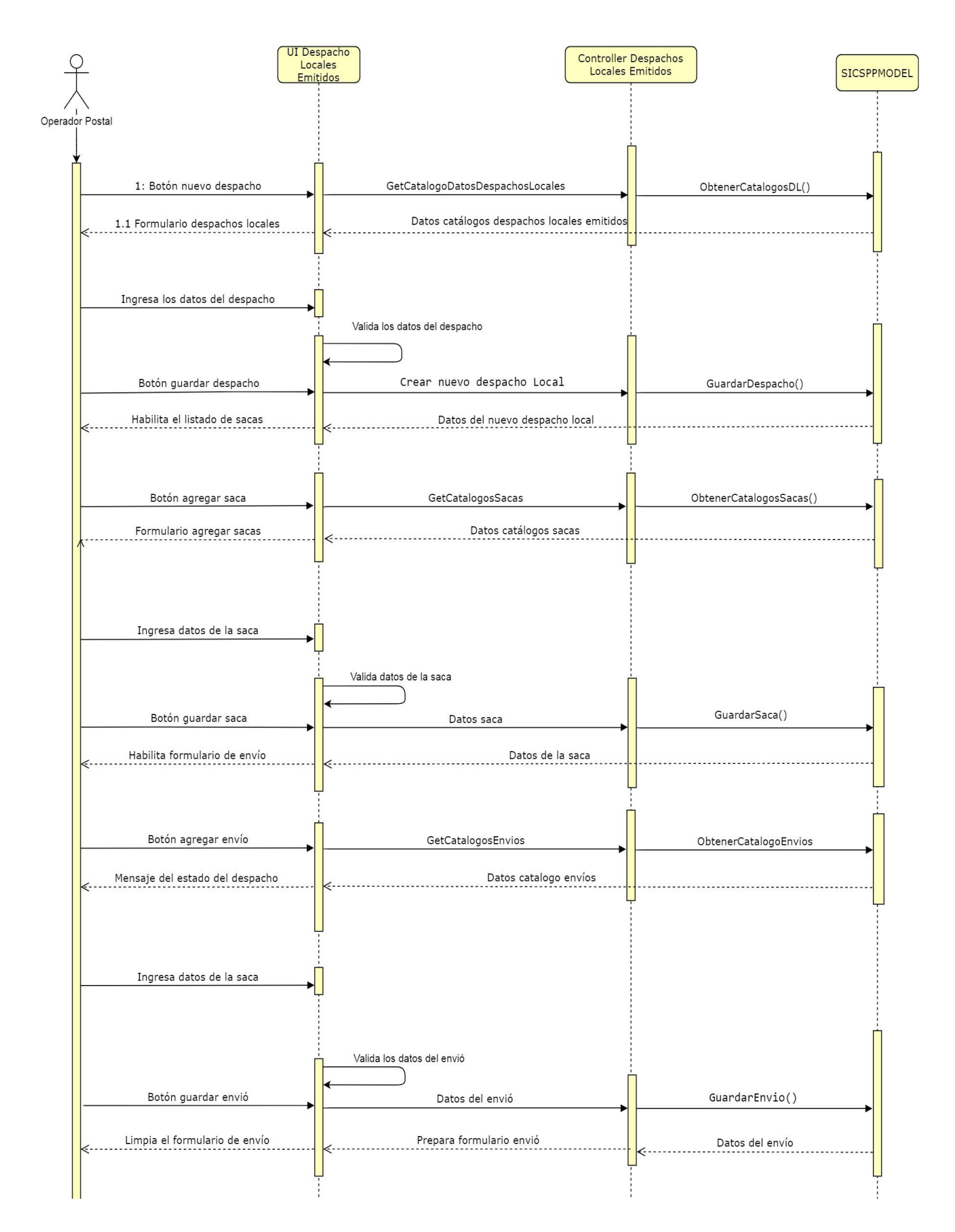

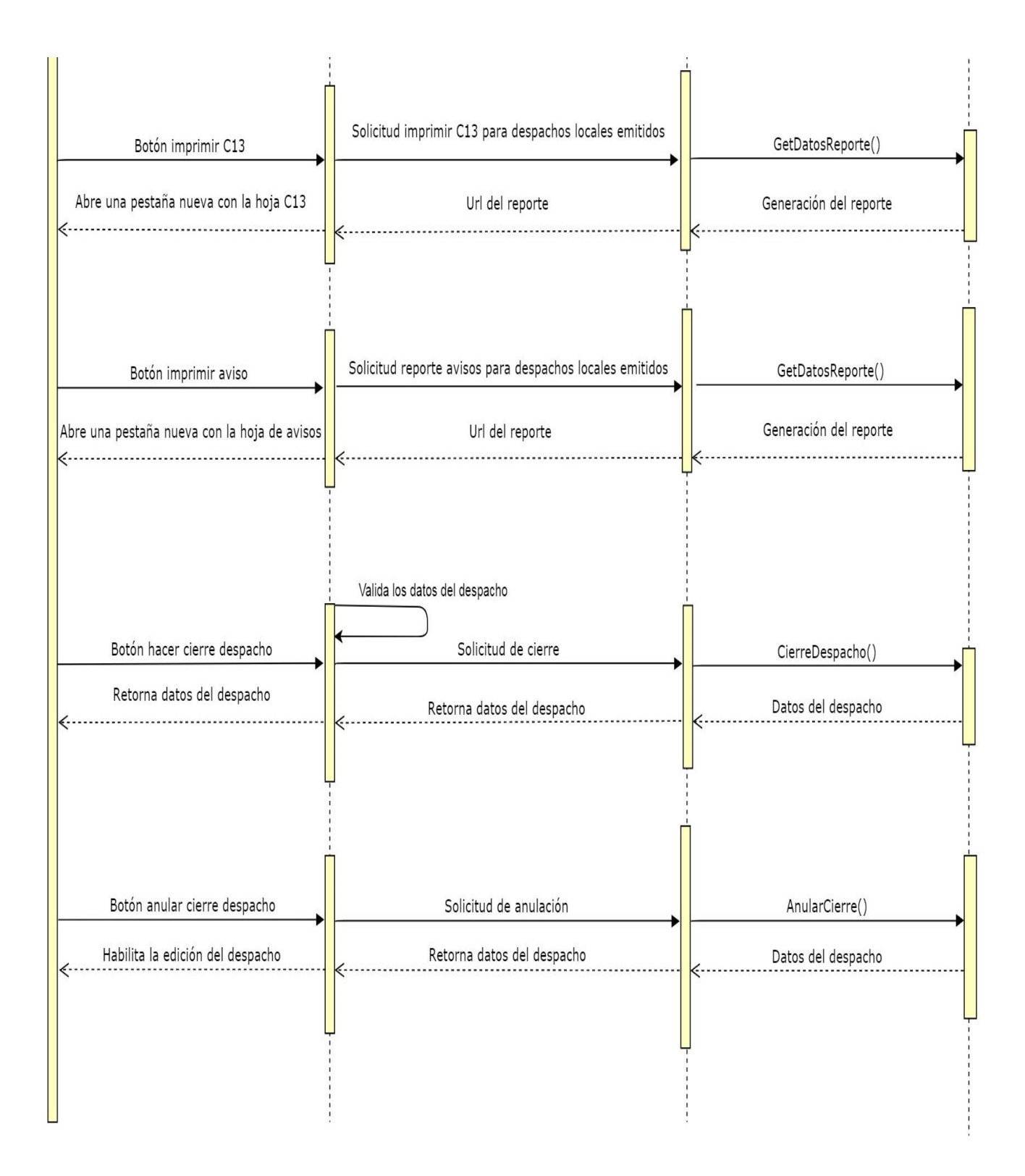

Ilustración 23: diagrama de actividades del proceso de emitir despachos locales

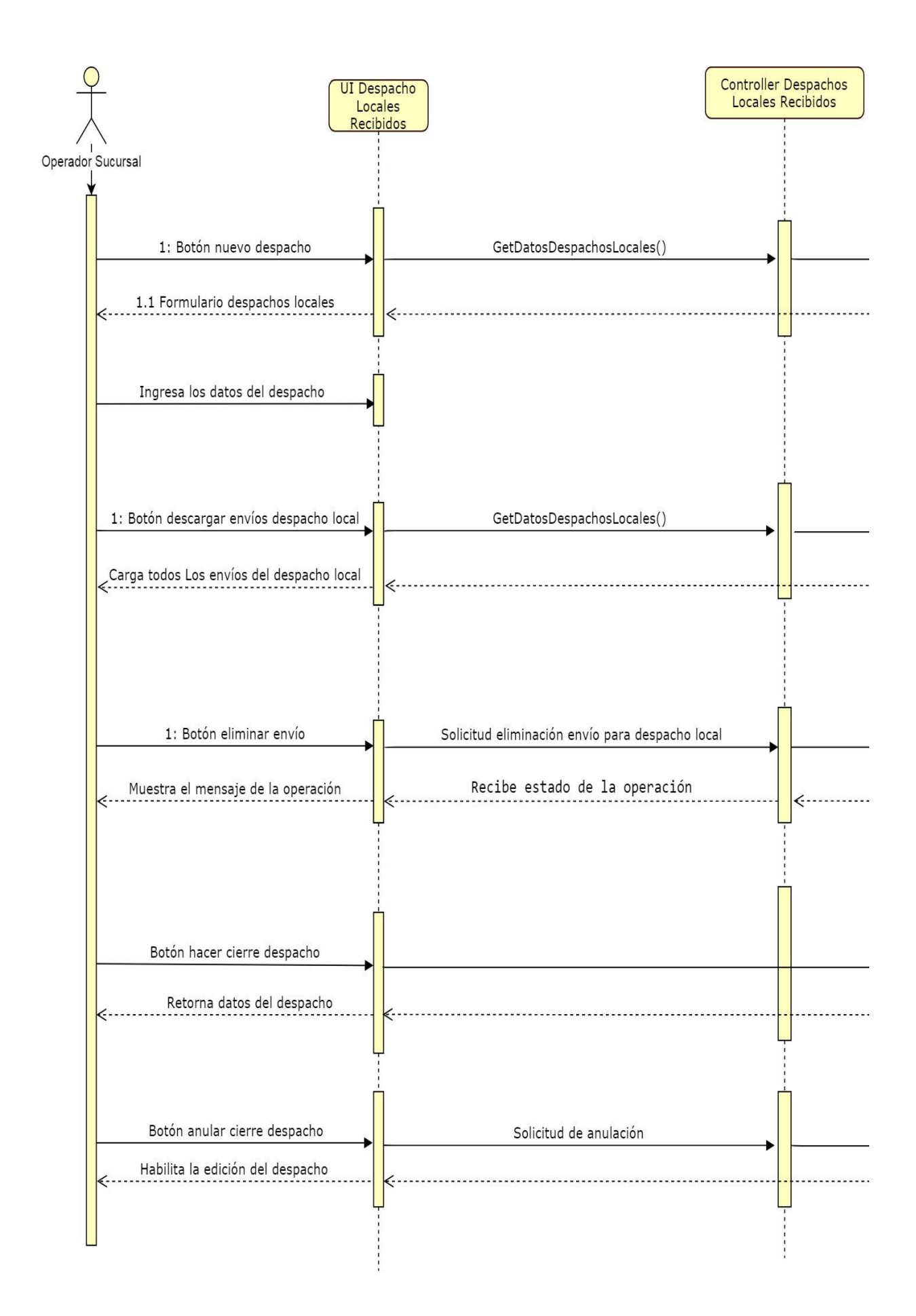

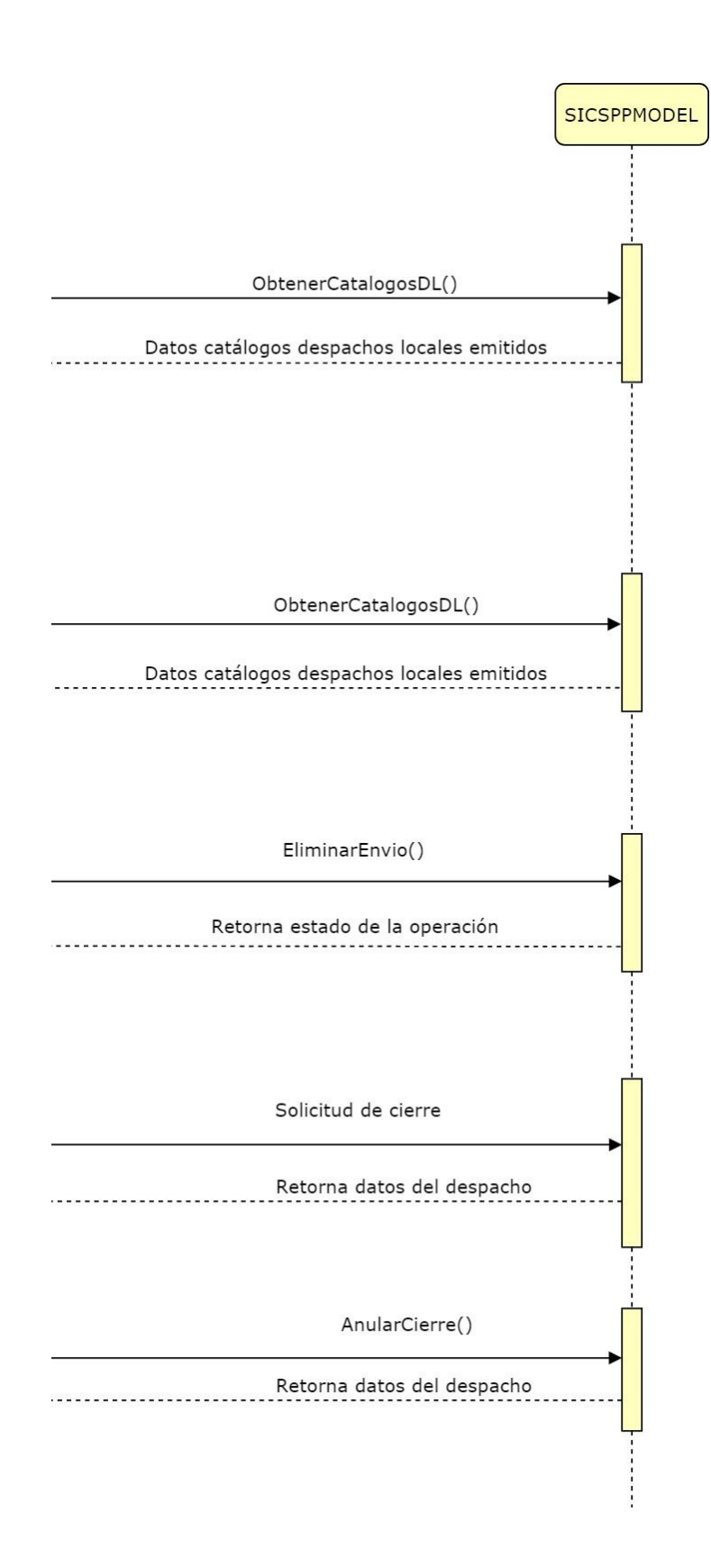

Ilustración 24: diagrama de actividades del proceso de recibir despachos locales

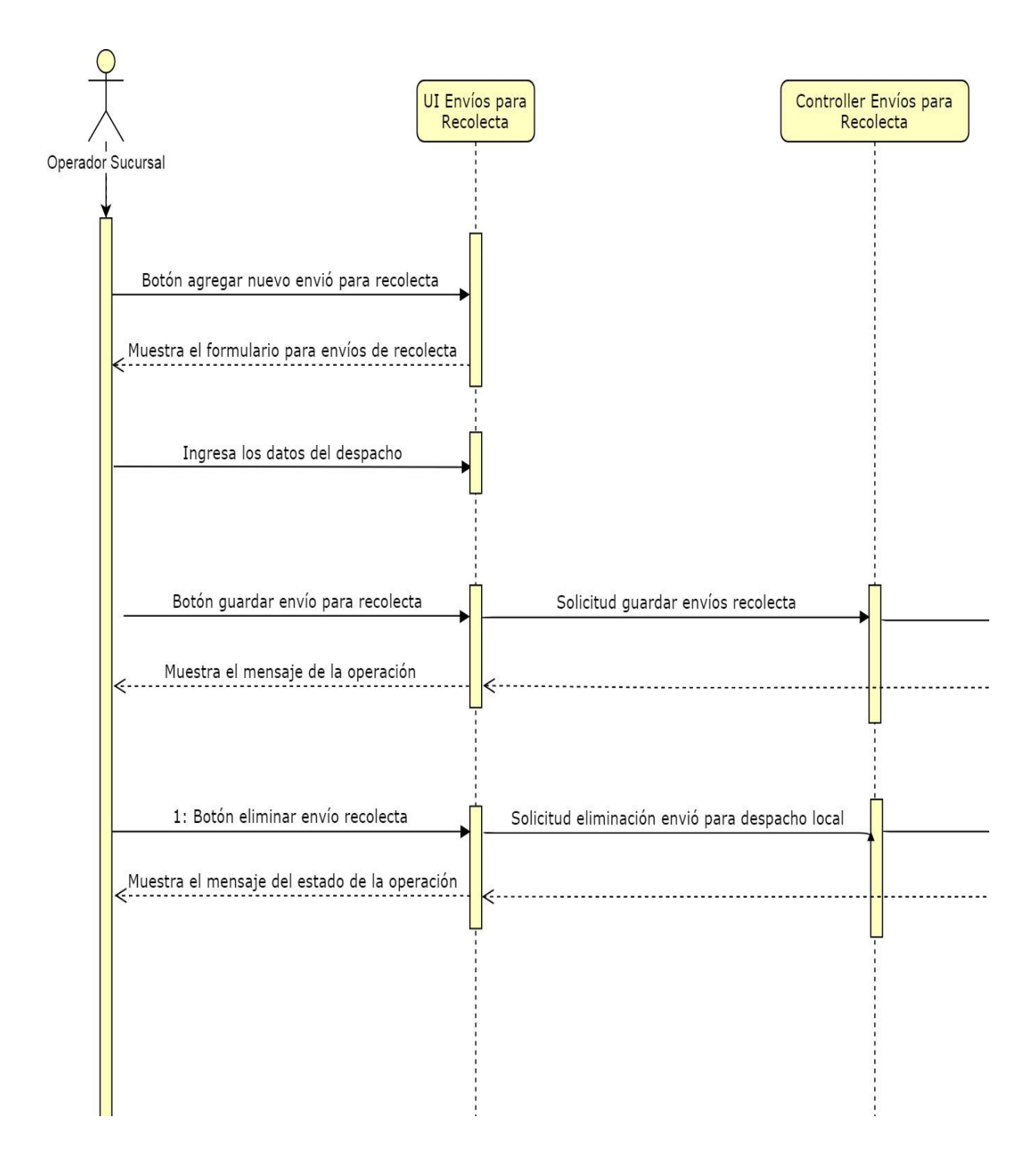

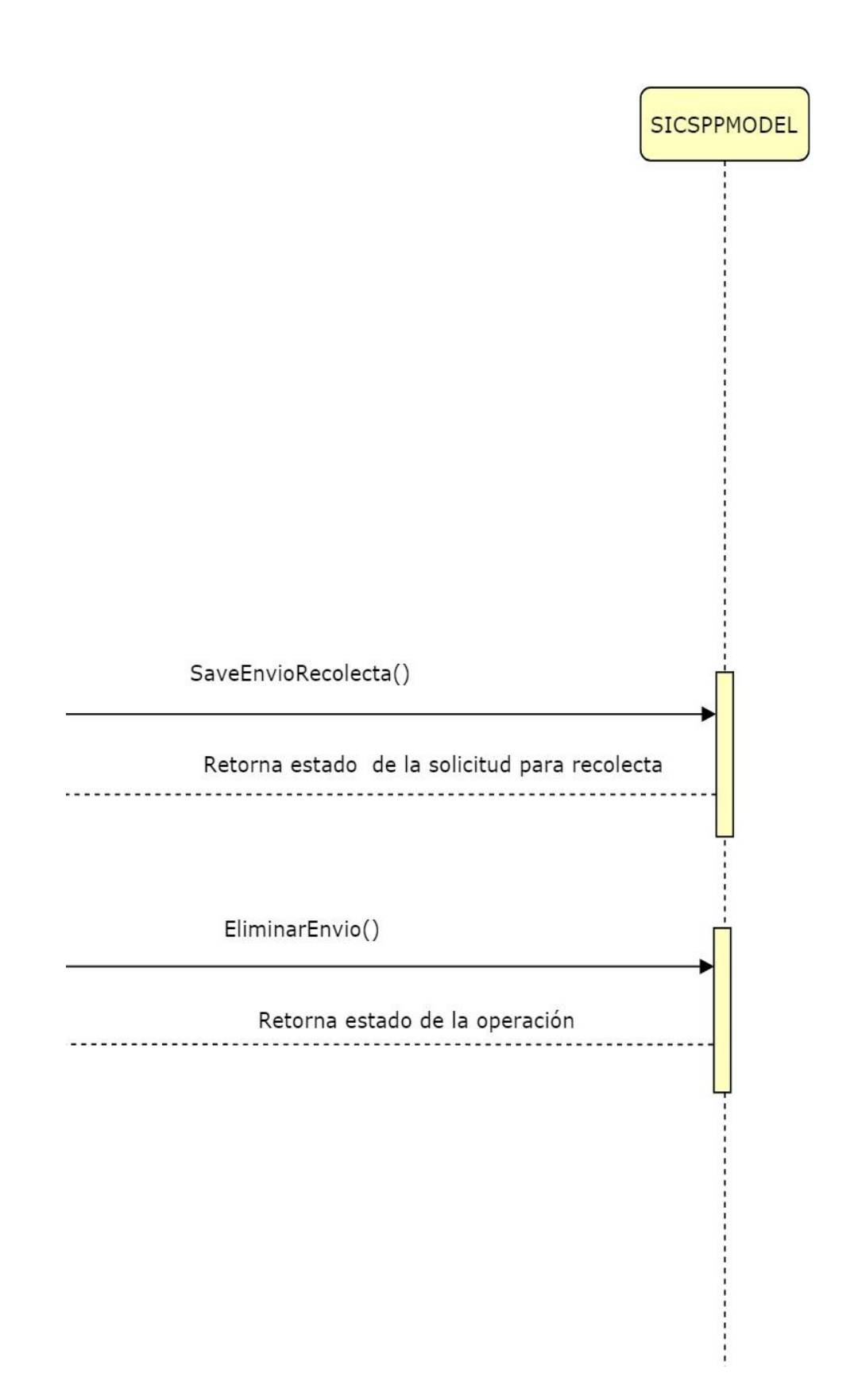

Ilustración 25: diagrama de actividades del proceso de clasificar envíos para recolecta

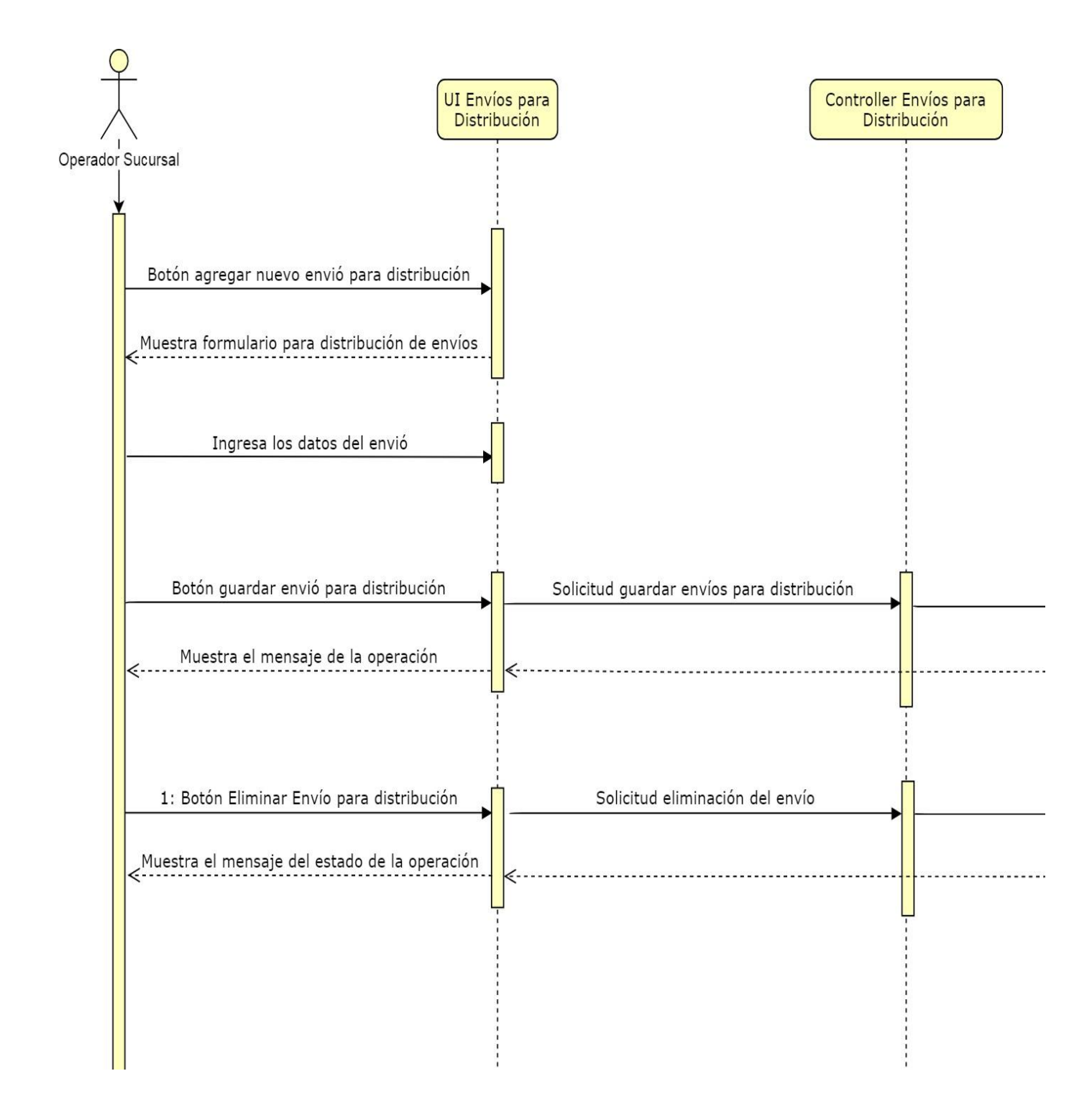

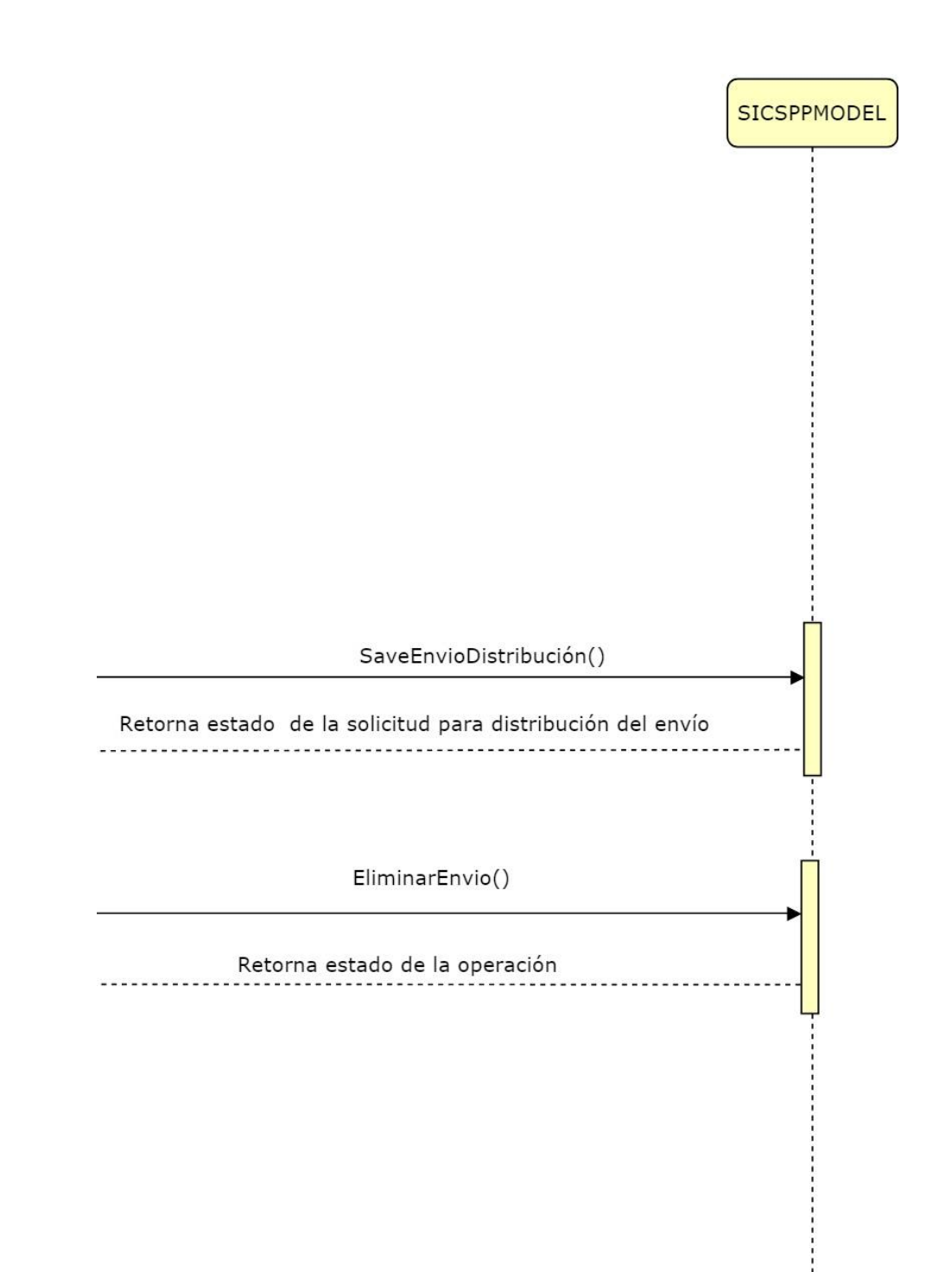

Ilustración 26: diagrama de actividades del proceso de registrar envíos como distribuidos

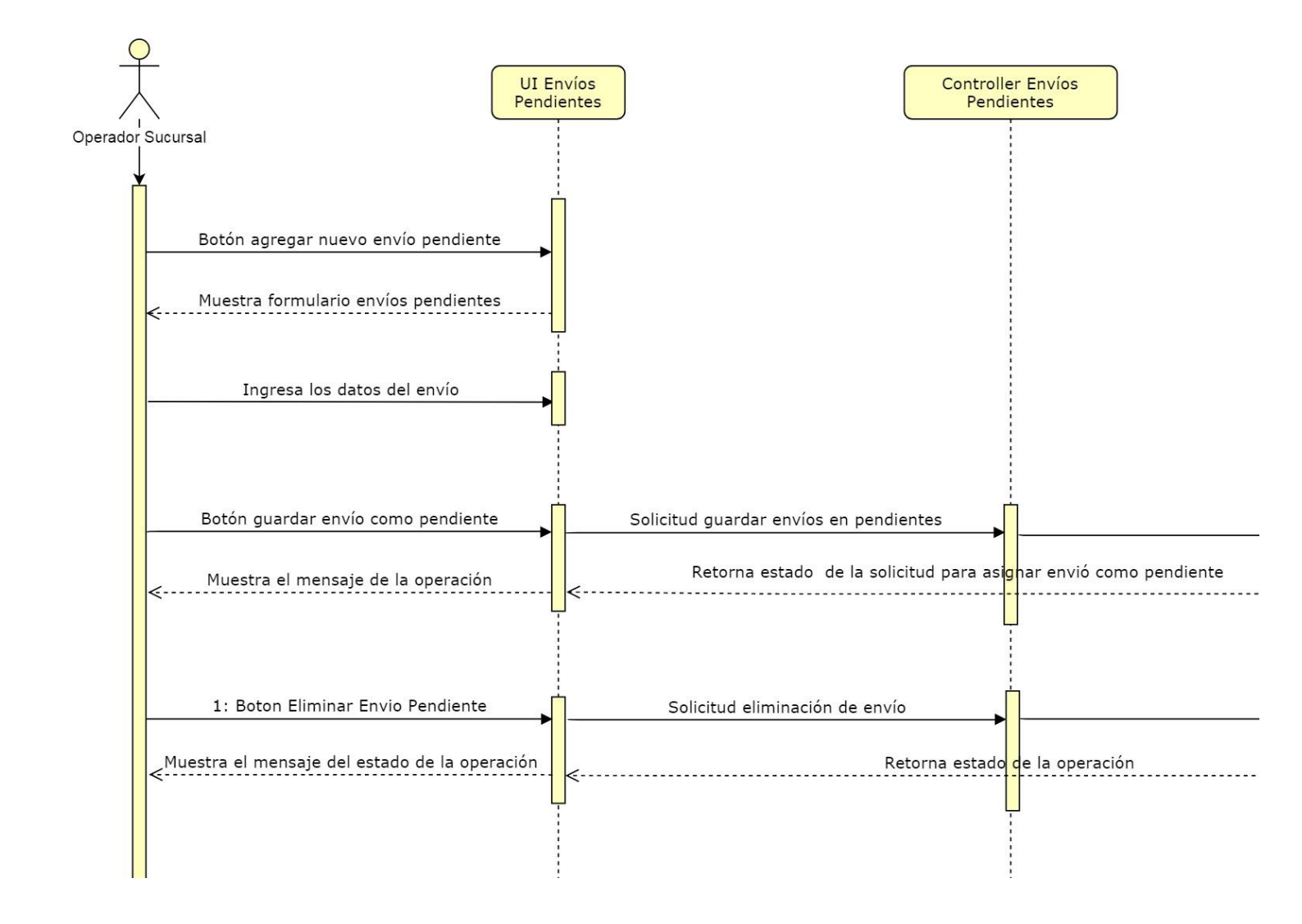

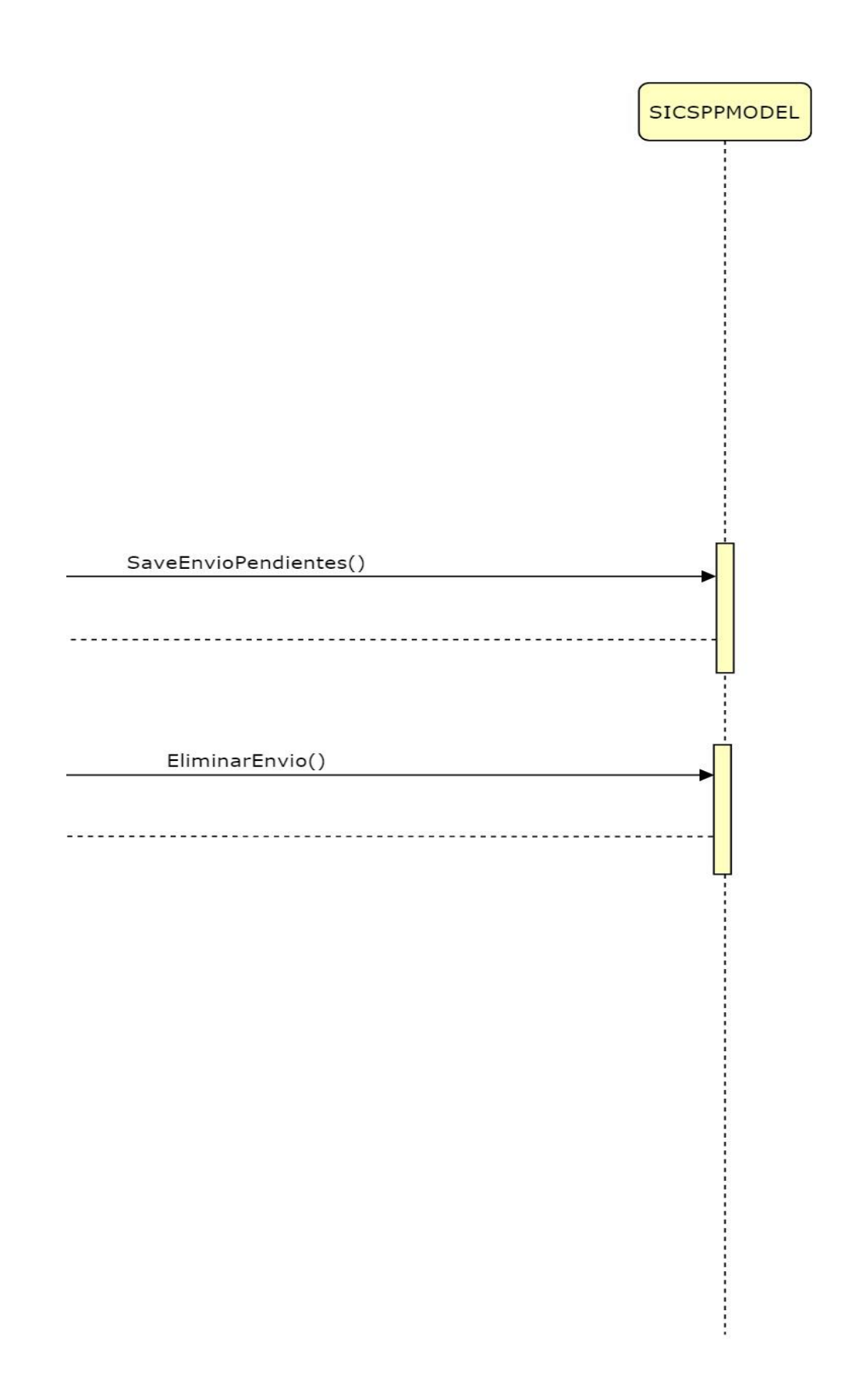

Ilustración 27: diagrama de actividades del proceso de registrar envíos como pendientes de distribuir
# 6.4.1.4. Requerimientos del sistema

A partir de los requerimientos generales, aplicando la experiencia de los autores y las técnicas de la ingeniería de software, se identificaron, detallaron y especificaron los siguientes requerimientos detallados del sistema:

#### 6.4.1.4.1. Requerimientos funcionales

Los requerimientos funcionales describen los servicios que debe facilitar el sistema, y como este se debe de comportar

- El ingreso al sistema se debe acceder mediante el uso de un usuario y contraseña autorizados.
- El sistema permite el acceso a las vistas dependiendo el rol de usuario y según su sucursal origen.
- El sistema debe permitir a los usuarios con rol de operador postal, registrar nuevos despachos de entrada de importación, incorporando toda la información que requiere en el formato definido por correos de Nicaragua para el tratamiento de envíos que vienen fuera del país.
- El sistema debe almacenar todos los despachos de importación que se hayan registrado, además permitir listarlos para ser consultados, editados o eliminados por los usuarios.
- El sistema tendrá las opciones de administrar los envíos que requieran remisión de aduana ya se de tipo entrada o Salida.
- El sistema debe permitir a los usuarios con rol de operador sucursal, registrar todos los despachos locales emitidos y recibidos, así como su debida administración para mantener constantemente actualizada la información correspondiente a todos los despachos.
- El sistema debe incorporar y actualizar los envíos de despachos locales permitir listarlos y consultar su información además de actualizar el estado según la necesidad que tenga el operador.

El sistema debe ser capaz de proporcionar al operador postal la capacidad de administrar la información de los envíos que van a hacer distribuidos por las sucursales, además el sistema debe tener la opción de poder registrar los estados finales (*recolecta, pendientes, distribuidos*) que pueden tener los envíos.

#### 6.4.1.4.2. Requerimientos no funcionales

 Considerando las políticas de desarrollo de sistemas informáticos en Correos de Nicaragua, el sistema a implementar debe ejecutarse en un entorno web, desarrollado bajo ASP.Net web api 2.0 y Angular, codificado en C# del lado del servidor y en typeScript del lado del cliente siendo totalmente adaptable y fácilmente escalable a las necesidades de la institución.

- La información registrada en el sistema debe poder ser almacenada en el gestor de base de datos Microsoft SQL Server 2008 R2 o superior.
- Los reportes deben ser generados en formato PDF, en conformidad a los formatos establecidos en la institución.
- El sistema debe de funcionar con total disponibilidad y eficiencia que responda a las necesidades del usuario. La información contenida en la base de datos debe de ser visualizados en menor tiempo posible.
- Seguridad y permisos de acceso al sistema deben ser únicamente agregados o modificados por el administrador del sistema.
- El sistema debe de poseer un manual de usuario estructurado apropiadamente.
- El sistema debe tener interfaces gráficas amigables y deben estructuradas adecuadamente.
- El sistema debe de tener un diseño responsive adaptable a diversos dispositivos móviles.

# 6.4.2. Diseño de sistema

En esta fase se definirán los objetos relacionados en las tareas típicas que los usuarios realizarán en el sistema, a través de la elaboración de un diseño conceptual o modelo lógico el cual deberá estar basado en los casos de uso elaborados en la etapa de captura, análisis y especificación de los requerimientos.

De igual forma se especificarán los objetos que serán visitados a través del navegador web y la forma en que se relacionan entre sí, mediante la elaboración del diseño de navegación.

Además, se representarán las interfaces y métodos de acceso para que los objetos de navegación sean presentados a los usuarios, mediante la elaboración del diseño de presentación.

Esta fase se realizó de acuerdo con los siguientes modelos:

- Modelo conceptual de base de datos
- Modelo de navegación
- Modelo de presentación
- Modelo arquitectónico

# 6.4.2.1. Diagrama de navegación

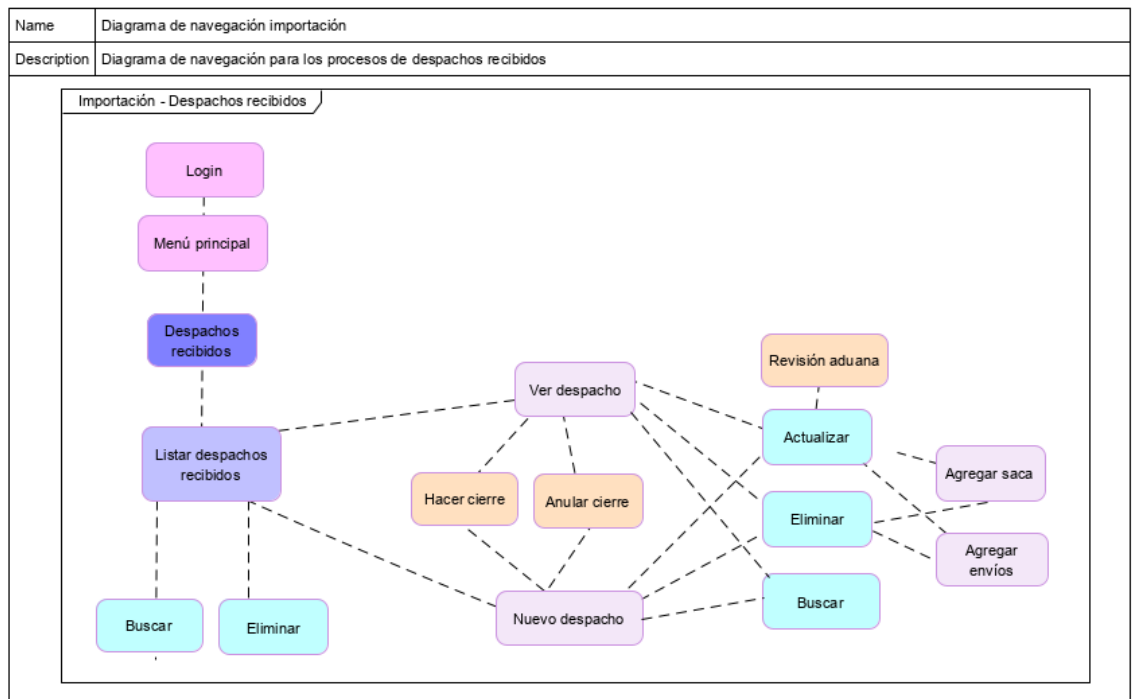

#### 6.4.2.1.1. Diagrama de navegación importación

Ilustración 28: diagrama de navegación del proceso para recibir despachos internacionales

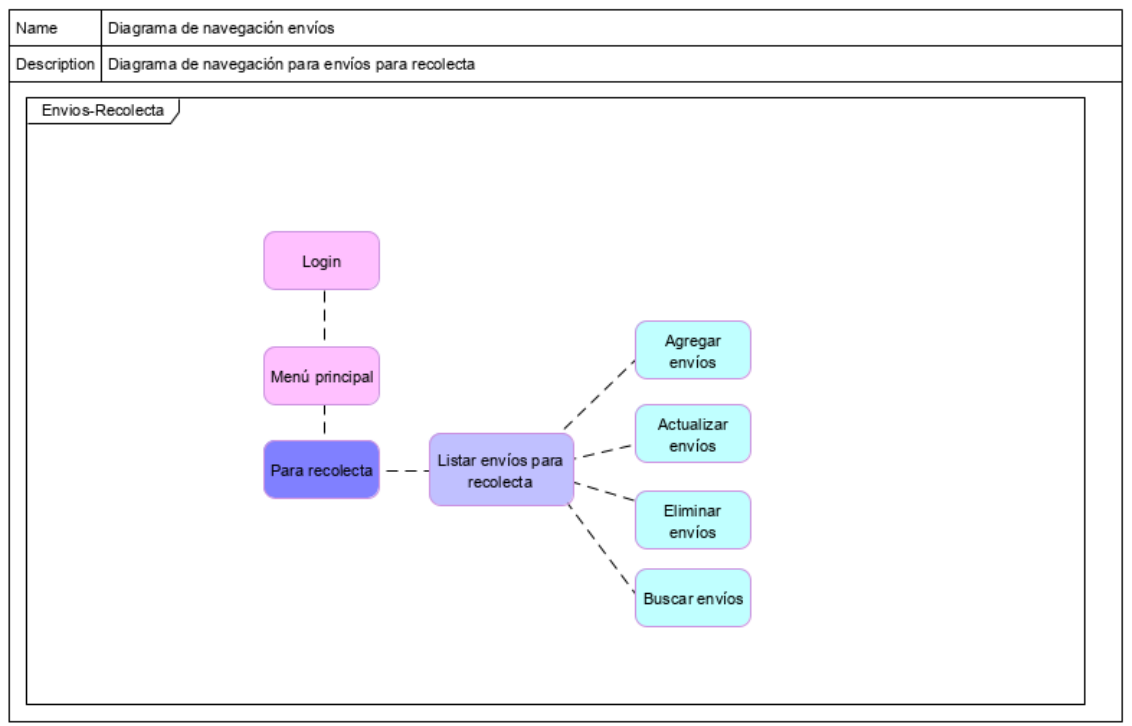

6.4.2.1.2. Diagrama de navegación envíos para recolecta

Ilustración 29: diagrama de navegación del proceso para registrar envíos para recolecta

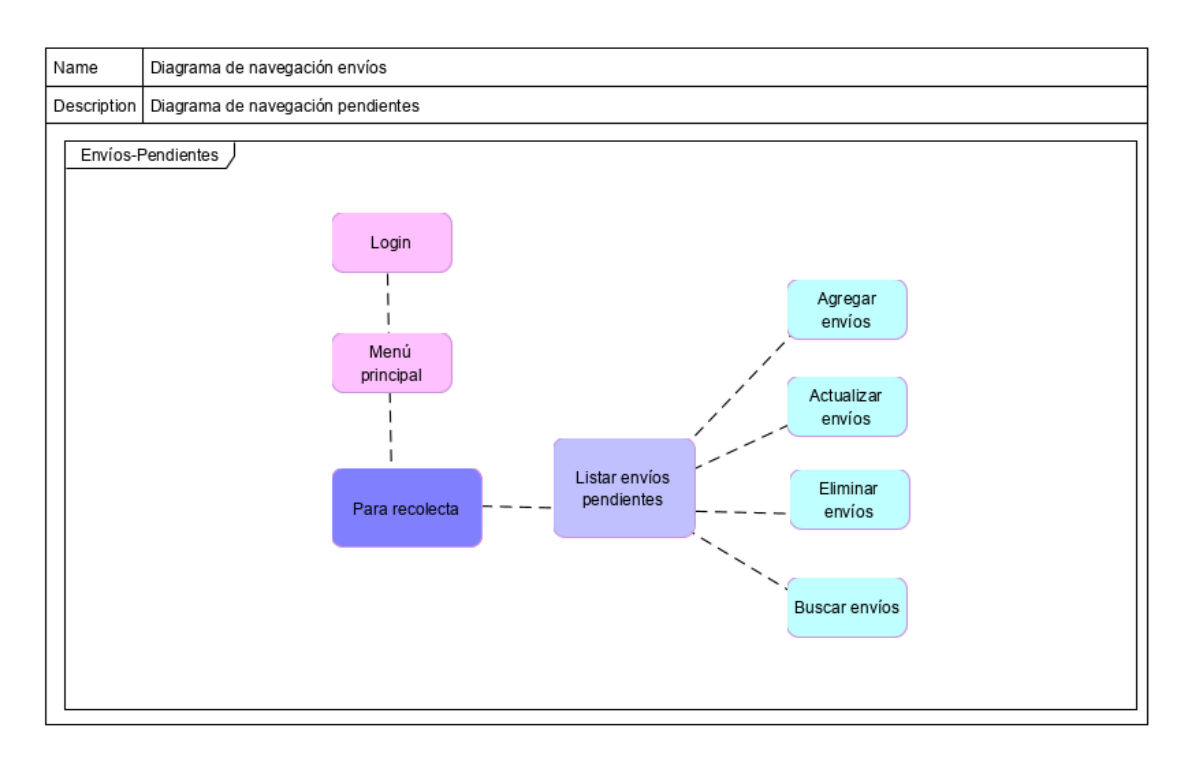

### 6.4.2.1.3. Diagrama de navegación envíos pendientes

Ilustración 30: diagrama de navegación del proceso para registrar envíos como pendientes de distribuir

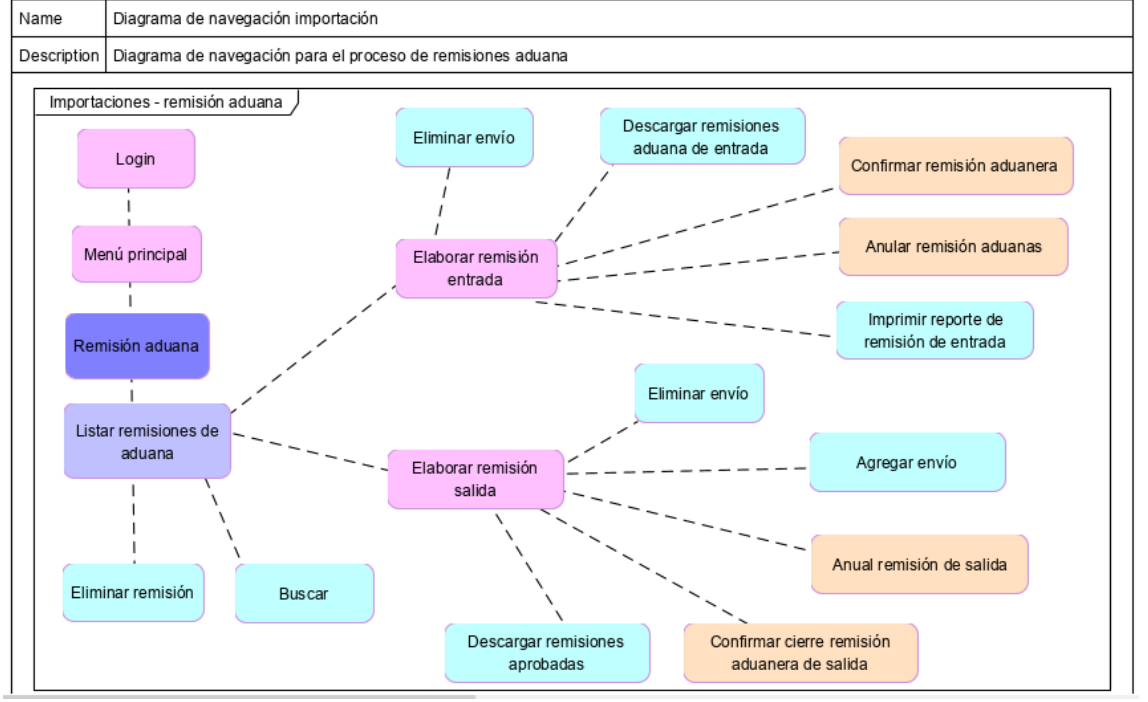

6.4.2.1.4. Diagrama de navegación remisión de aduana

Ilustración 31: diagrama de navegación de proceso para administrar el tráfico de envíos hacia aduana

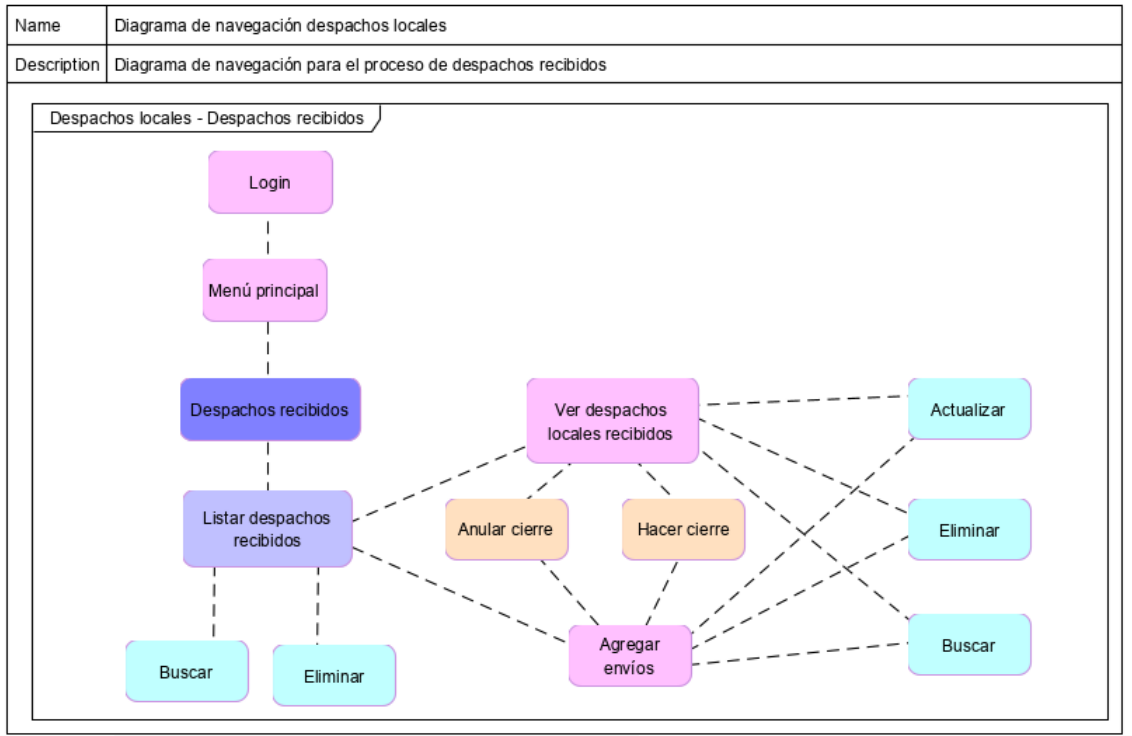

6.4.2.1.5. Diagrama de navegación despachos locales

Ilustración 32: diagrama de navegación del proceso para emitir y recibir despachos locales

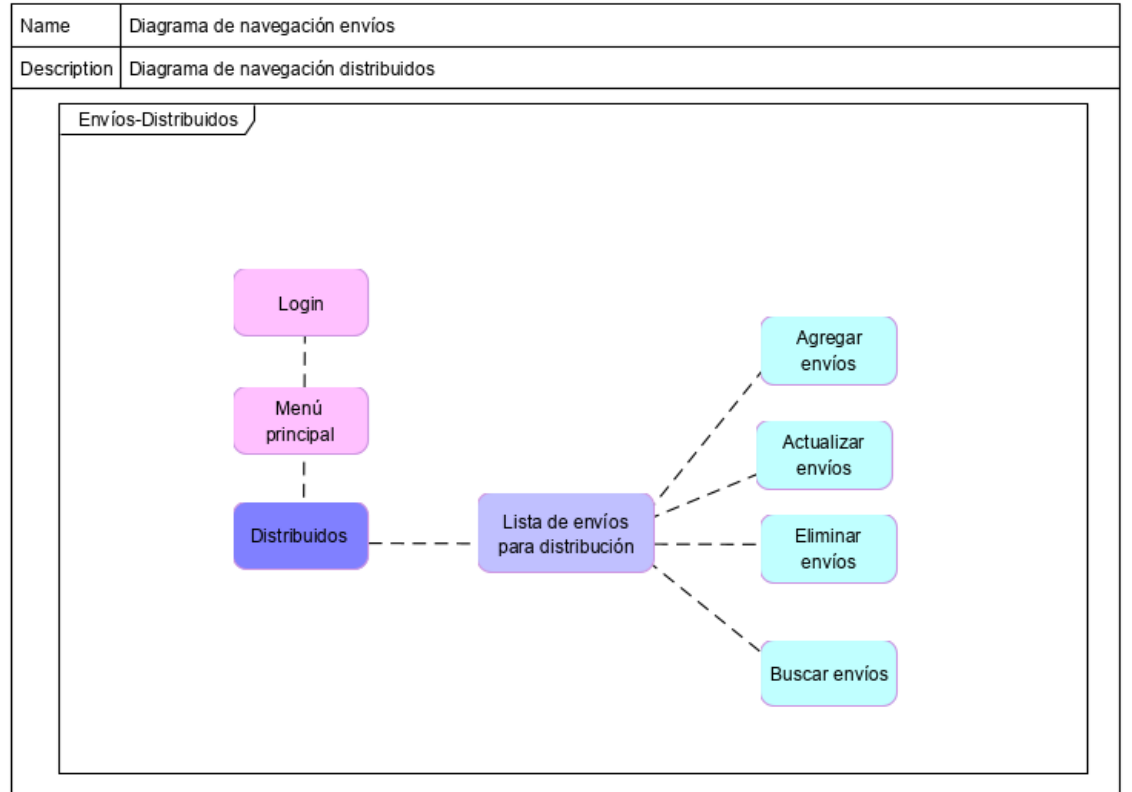

6.4.2.1.6. Diagrama de navegación envíos distribuidos

Ilustración 33: diagrama de navegación del proceso para registrar envíos distribuidos

# 6.4.2.2. Diagrama de presentación

### 6.4.2.2.1. Inicio de sesión

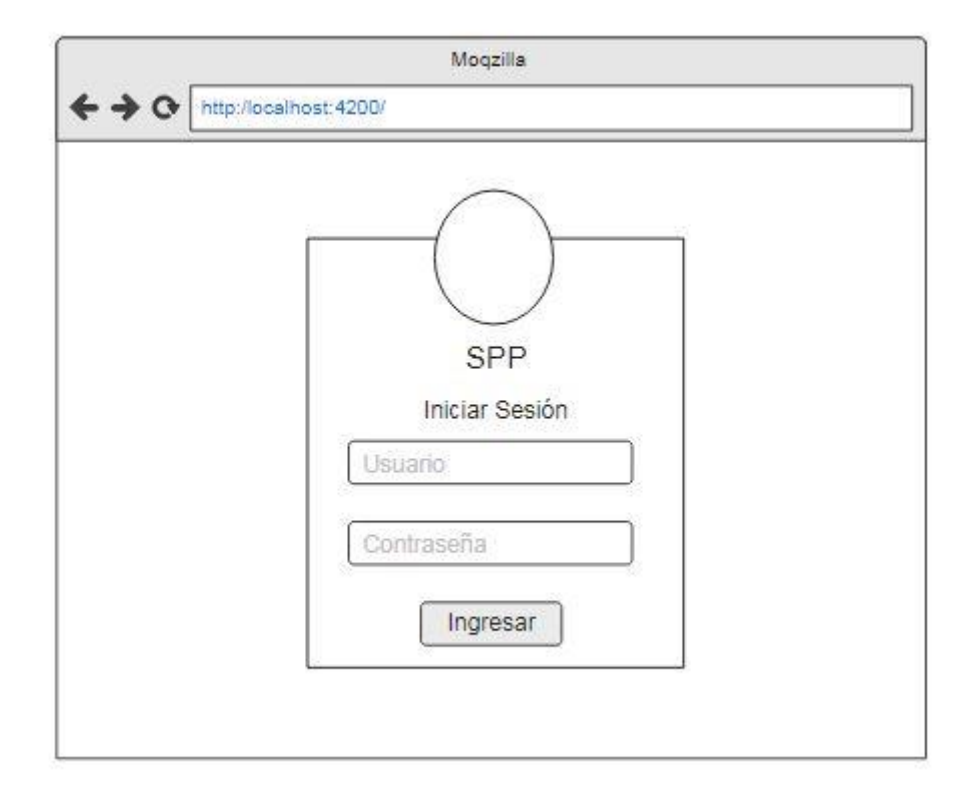

Ilustración 34: prototipo de interfaz para iniciar sesión

6.4.2.2.2. Pantalla principal

| D Inicio                                                                               | iΞ         | Codigo (  | del Envio | Buscar           | Sucur                            | sal: ## Usuario: # |
|----------------------------------------------------------------------------------------|------------|-----------|-----------|------------------|----------------------------------|--------------------|
| Herramientas                                                                           |            |           |           | Despachos        | Abiertos                         |                    |
| Importacion                                                                            | <b>v</b> [ | Destino   | ▼ Origen  | ▼ Despacho       | ▼ No Despacho                    | ▼ Fecha            |
| Despachos recibidos                                                                    | #          |           | #         | #                | #                                | #                  |
|                                                                                        | #          |           | #         | #                | #                                | #                  |
| <ul> <li>Exportacion</li> <li>Despachos Emitidos</li> <li>Facturas Emitidas</li> </ul> | #          |           | #         | #                | #                                | #                  |
| Despachos Locales<br>Despachos Emitidos                                                |            |           | R         | emisiones de adu | a <mark>na s</mark> in confirmar |                    |
| Despachos Recibidos                                                                    | •          | No Remisi | on        | ▼ Es Entrada     | ▼ Es Salida                      | ▼ Fecha            |
| Envios                                                                                 | #          |           |           | #                | #                                | #                  |
| Distribuidos                                                                           | #          |           |           | #                | #                                | #                  |
|                                                                                        | #          |           |           | #                | #                                | #                  |

Ilustración 35: prototipo de interfaz pantalla principal después del inicio de sesión

|                                        | := Codigo de      | el Envío           | Buscar     | 7           |          |            | S       | ucursal: ## Usua |
|----------------------------------------|-------------------|--------------------|------------|-------------|----------|------------|---------|------------------|
| Herramientas                           | Elaborar remision | Registrar Remision | Actualizar | ) (ingresar | Eliminar | 07/15/2020 | 07/15/2 | 2020 🖻 Buscar    |
| Importacion                            | ▼ Numero          | ▼ No Precinto      | )          | ▼ Peso      | ▼ Peso   | o Cons     | ▼ Tipo  | ▼ Es Saca F      |
| Despachos recibidos<br>Remision Aduana | #                 | #                  |            | #           | #        |            | #       | #                |
|                                        | #                 | #                  |            | #           | #        |            | #       | #                |
| Despachos Emitidos                     | #                 | #                  |            | #           | #        |            | #       | #                |
| Facturas Emitidas                      | #                 | #                  |            | #           | #        |            | #       | #                |
| Despachos Locales Despachos Emitidos   | #                 | #                  |            | #           | #        |            | #       | #                |
| Despachos Recibidos                    | #                 | #                  |            | #           | #        |            | #       | #                |
| Envios                                 | #                 | #                  |            | #           | #        |            | #       | #                |
| Distribuidos                           | #                 | #                  |            | #           | #        |            | #       | #                |
| Pendientes                             | #                 | #                  |            | #           | #        |            | #       | #                |

# 6.4.2.2.3. Listado de remisiones de aduana

Ilustración 36: prototipo de interfaz que lista las remisiones de aduana

6.4.2.2.4. Remisión de aduana entrada

| D Inicio                                                                               | E Codigo   | del Envio | Bu              | scar               | Sucursa       | I: ## Usuario: |
|----------------------------------------------------------------------------------------|------------|-----------|-----------------|--------------------|---------------|----------------|
| Herramientas                                                                           | Nuevo Desc | argar Hao | er Cierre Elimi | nar                |               |                |
| <ul> <li>Importacion</li> <li>Despachos recibidos</li> <li>Remision Aduana</li> </ul>  | Sucursal   | : ##      | F               | echa: ## Re        | emision no: # | #              |
| <ul> <li>Exportacion</li> <li>Despachos Emitidos</li> <li>Facturas Emitidas</li> </ul> | Actualizar | liminar   |                 | F.                 |               | 17             |
| Despachos Locales                                                                      | ▼ No Envio | ▼ Tipo    | ▼ Origen        | ▼ Peso No Despacho | ▼ Peso(KG)    | ▼ Destino      |
| Despachos Recibidos                                                                    | #          | #         | #               | #                  | #             | #              |
| Envios                                                                                 | #          | #         | #               | #                  | #             | #              |
| Distribuidos<br>Pendientes                                                             | #          | #         | #               | #                  | #             | #              |

Ilustración 37: prototipo de interfaz para remitir envíos hacia aduana

#### Moqzilla + + O http://ocalhost:4200/RemisionA Buscar $\equiv$ Codigo del Envio Sucursal: ## Usuario: ## Herramientas Nuevo Descargar Hacer Cierre Eliminar Trackit Importacion Sucursal: ## Fecha: ## Remision no: ## Despachos recibidos Remision Aduana Exportacion Despachos Emitidos Agregar Actualizar Eliminar Facturas Emitidas ▼ No Envio Tespachos Locales ▼ Tipo ▼ Origen ▼ Peso Kg ▼ Destino ▼ No Orden No Poliza ▼ Monto Despachos Emitidos Despachos Recibidos # # # # # # # # Envios # # # # # # # # Para recolecta Distribuidos Pendientes # # # # # # # #

6.4.2.2.5. Remisión de aduana salida

Ilustración 38: prototipo de interfaz que libera envíos de aduana

# 6.4.2.2.6. Importación de envíos internacionales

| D Inicio                                                                                       | E Co    | digo del Envio | B           | uscar | )            |          | Sucursal: | ## Usuario: |
|------------------------------------------------------------------------------------------------|---------|----------------|-------------|-------|--------------|----------|-----------|-------------|
| Herramientas                                                                                   |         |                |             | 7671  |              |          |           |             |
| Importacion                                                                                    | Agregar | Actualizar     | Eliminar    |       | 15/2020 🖂 0/ | /15/2020 | Buscar    |             |
| Despachos recibidos<br>Remision Aduana                                                         | ▼ Tipo  | ▼ Origen       | ▼ No Despac | ho    | ▼ Fecha Exp  | ▼ Piezas | ▼ Peso    | ▼ Estado    |
| Despachos Emitidos<br>Facturas Emitidas                                                        | #       | #              | #           |       | #            | #        | #         | #           |
| <ul> <li>Despachos Locales</li> <li>Despachos Emitidos</li> <li>Despachos Recibidos</li> </ul> | #       | #              | #           |       | #            | #        | #         | #           |
| Envios<br>Para recolecta<br>Distribuidos                                                       | #       | #              | #           |       | #            | #        | #         | #           |

Ilustración 39: prototipo de interfaz que lista los despachos importados

|                                                                                        |                          | М                  | loqzilla                   |                  |                 |                      |
|----------------------------------------------------------------------------------------|--------------------------|--------------------|----------------------------|------------------|-----------------|----------------------|
| + + O http:/localhost:4200                                                             | /Despachos/interna       | cionales/recibidos |                            |                  |                 |                      |
|                                                                                        | 😑 🛛 Codigo d             | el Envio           | Buscar                     |                  | Suci            | ursal: ## Usuario: # |
| Herramientas                                                                           | Nuevo                    | dar Generar Salida | Anular Salida              | Eliminar         |                 |                      |
| Importacion                                                                            | Administración<br>Select | expedidora:        | Oficina de ca              | mbio expedidora: | Tipo:<br>Select |                      |
| Despachos recibidos<br>Remision Aduana                                                 | Sub tipo:                |                    | Categoria:                 |                  | Sub Catego      | oria:                |
| <ul> <li>Exportacion</li> <li>Despachos Emitidos</li> <li>Facturas Emitidas</li> </ul> | No despacho:             |                    | Fecha de exp<br>07/15/2020 | pedición:        | Select          |                      |
| Despachos Locales                                                                      | Sacas                    | Envio              | s                          |                  |                 |                      |
| Despachos Emitidos Despachos Recibidos                                                 | Agregar Ad               | ctualizar          | Agregar Envices            |                  |                 |                      |
| Envios                                                                                 | ▼ Numero                 | ▼ No Precinto      | ▼ Peso                     | ▼ Peso Cons      | ▼ Tipo          | ▼ Es Saca F          |
| Distribuidos<br>Pendientes                                                             | #                        | #                  | #                          | #                | #               | #                    |
|                                                                                        | #                        | #                  | #                          | #                | #               | #                    |
|                                                                                        | #                        | #                  | #                          | #                | #               | #                    |

# 6.4.2.2.7. Importación de envíos internacionales(detalle)

Ilustración 40: prototipo de interfaz para dar tratamiento postal a los despachos importados

6.4.2.2.8. Remisiones locales recibidas

| 🗅 Inicio                                                                                       |         | digo del Envio | Buscar              | ]            |             | Sucursal: | ## Usuario: |
|------------------------------------------------------------------------------------------------|---------|----------------|---------------------|--------------|-------------|-----------|-------------|
| Herramientas Trackit                                                                           | Agregar | Actualizar     | gresar Eliminar 07/ | 15/2020 런 07 | //15/2020 🛗 | Buscar    |             |
| <ul> <li>Importacion</li> <li>Despachos recibidos</li> <li>Remision Aduana</li> </ul>          | ▼ Tipo  | ▼ Origen       | ▼ No Despacho       | ▼ Fecha Exp  | ▼ Piezas    | ▼ Peso    | ▼ Estado    |
| Exportacion<br>Despachos Emitidos<br>Facturas Emitidas                                         | #       | #              | #                   | #            | #           | #         | #           |
| <ul> <li>Despachos Locales</li> <li>Despachos Emitidos</li> <li>Despachos Recibidos</li> </ul> | #       | #              | #                   | #            | #           | #         | #           |
| Envios Para recolecta Distribuidos Pendientes                                                  | #       | #              | #                   | #            | #           | #         | #           |

Ilustración 41: prototipo de interfaz que lista las remisiones nacionales recibidas

| + + C http://ocs/host:4200/                                                           | Despachos/locale                | es/recibidos         |                   |                                    |                        |                 |          |
|---------------------------------------------------------------------------------------|---------------------------------|----------------------|-------------------|------------------------------------|------------------------|-----------------|----------|
|                                                                                       | E Codigo                        | del Envio            | Buscar            |                                    |                        | Sucursal: ##    | Usuario: |
| Herramientas                                                                          | Nuevo                           | ardar Generar Remisi | on Anular Rei     | nision                             | ar                     |                 |          |
| <ul> <li>Importacion</li> <li>Despachos recibidos</li> <li>Remision Aduana</li> </ul> | Sucursal Ori <u>c</u><br>Select | ion V Rezano         | spacho:<br>spacho | Fecha de<br>07/15/2<br>aminamiento | e expedición:<br>020 💼 | Tipo:<br>Select |          |
| Exportacion<br>Despachos Emitidos<br>Facturas Emitidas                                | Eliminar Ac                     | tualizar Eliminar    |                   |                                    |                        |                 |          |
| Despachos Locales                                                                     | ▼ Numero                        | ▼ No Precinto        | ▼ Peso            | ▼ Peso                             | ▼ Observacio           | ones            | Piezas   |
| Despachos Emitidos                                                                    | #                               | #                    | #                 | #                                  | #                      | #               |          |
| Envios                                                                                | #                               | #                    | #                 | #                                  | #                      | #               | 0        |
| Distribuidos                                                                          | #                               | #                    | #                 | #                                  | #                      | #               |          |

6.4.2.2.9. Remisiones locales recibidas (detalle)

Ilustración 42: prototipo de interfaz para dar tratamiento postal a los envíos recibidos

| 🗅 Inicio                                                 | := [Co  | digo del Envio | Buscar             |               |           | Sucursal: | ## Usuario: # |
|----------------------------------------------------------|---------|----------------|--------------------|---------------|-----------|-----------|---------------|
| Herramientas                                             | Agregar | Actualizar     | resar Eliminar 07/ | 15/2020 🛅 07/ | 15/2020 🛗 | Buscar    |               |
| Despachos recibidos<br>Remision Aduana                   | ▼ Tipo  | ▼ Destino      | ▼ No Despacho      | ▼ Fecha Exp   | ▼ Piezas  | ▼ Peso    | ▼ Estado      |
| Exportacion<br>Despachos Emitidos<br>Facturas Emitidas   | #       | #              | #                  | #             | #         | #         | #             |
| Despachos Locales Despachos Emitidos Despachos Recibidos | #       | #              | #                  | #             | #         | #         | #             |
| Envios<br>Para recolecta<br>Distribuidos                 | #       | #              | #                  | #             | #         | #         | #             |

6.4.2.2.10. Remisiones locales emitidas

Ilustración 43: prototipo de interfaz que lista las remisiones nacionales emitidos

# 6.4.2.2.11. Remisiones locales emitidas (detalle)

|                                      |             |            |            |        | Moqzilla    |           |         |          |              |               |            |
|--------------------------------------|-------------|------------|------------|--------|-------------|-----------|---------|----------|--------------|---------------|------------|
| + + O http://ocalhost:4200           | )/Despachos | /locales/e | emitidos   |        |             |           |         |          |              |               |            |
| 🗅 Inicio                             | := Co       | odigo de   | el Envio   |        | Buscar      |           |         |          | Su           | ursal: ##     | Usuario: # |
| Herramientas                         | Nuevo       | Descar     | gar Envlos | Genera | ar Remision | Anular Re | emision | Eliminar | Impirmir C13 | Imprimir Avis | os         |
|                                      | Sucursa     | I Destin   | 10:        |        | Fecha d     | e expedi  | ción:   |          | Tipo:        |               |            |
| Importacion                          | Select      |            |            | -      | 07/15/2     | 020       |         |          | Select       |               | -          |
| Facturas Emitidas                    | Agregar     | Actua      | ilizar El  | iminar | Agregar Env | los       |         | ~        |              | 12            |            |
| Despachos Locales Despachos Emitidos | ▼ Nume      | ro         | ▼ No Pr    | ecinto | ▼ Pe        | so        | Peso    | ▼ Ob     | servaciones  | <b>▼</b> F    | iezas      |
| Despachos Recibidos                  | #           | -          | #          |        | #           | #         | ŧ       | #        |              | #             | _          |
| Envios                               |             |            |            |        |             |           |         | -12      |              |               |            |
| Para recolecta                       | #           |            | #          |        | #           | #         | ‡       | #        |              | #             |            |
| D Pendientes                         | 10          |            | 24         |        | 1000        |           |         |          |              | 122           |            |

Ilustración 44: prototipo de interfaz para dar el tratamiento postal a los envíos que serán emitidos

| 🗅 Inicio                                                                              | E Co          | digo del l | Envio             | Buscar                  |                | Suc            | ursal: ##  | Usuario: a  |
|---------------------------------------------------------------------------------------|---------------|------------|-------------------|-------------------------|----------------|----------------|------------|-------------|
| Herramientas Trackit                                                                  | Agregar       | Actualiza  | ar Eliminar       | 07/15/2020 🛅            | 07/15/2020     | Buscar         | ]          |             |
| <ul> <li>Importacion</li> <li>Despachos recibidos</li> <li>Remision Aduana</li> </ul> | ▼ No<br>Envio | ▼<br>Tipo  | ▼<br>Destinatario | ▼ Numero de<br>Telefono | ▼<br>Direccion | ▼ Peso<br>(KG) | ▼<br>Fecha | ▼<br>Causas |
|                                                                                       | #             | #          | #                 | #                       | #              | #              | #          | #           |
| Exportacion Despachos Emitidos                                                        | #             | #          | #                 | #                       | #              | #              | #          | #           |
| Facturas Emitidas                                                                     | #             | #          | #                 | #                       | #              | #              | #          | #           |
| Despachos Locales                                                                     | #             | #          | #                 | #                       | #              | #              | #          | #           |
| Despachos Emitidos                                                                    | #             | #          | #                 | #                       | #              | #              | #          | #           |
| Despachos Recibidos                                                                   | #             | #          | #                 | #                       | #              | #              | #          | #           |
| Envios                                                                                | #             | #          | #                 | #                       | #              | #              | #          | #           |
|                                                                                       | #             | #          | #                 | #                       | #              | #              | #          | #           |
| Pendientes                                                                            | #             | #          | #                 | #                       | #              | #              | #          | #           |

6.4.2.2.12. Envíos pendientes

Ilustración 45: prototipo de interfaz que lista los envíos registrados como pendientes de distribución

| 🗅 Inicio               | E Codigo   | o del Env  | rio B          | uscar                |             | Sucursal: ## | Usuario: |
|------------------------|------------|------------|----------------|----------------------|-------------|--------------|----------|
| Herramientas ☐ Trackit | Agregar    | Actualizar | Eliminar 07    | 7/15/2020 📩 07/15/20 | 020 🖶 🛛 Bu  | iscar        |          |
| Importacion            | ▼ No Envio | ▼ Tipo     | ▼ Destinatario | ▼ Numero de Telefono | ▼ Direccion | ▼ Peso (KG)  | ▼ Fecha  |
| Remision Aduana        | #          | #          | #              | #                    | #           | #            | #        |
| Exportacion            | #          | #          | #              | #                    | #           | #            | #        |
| Despachos Emitidos     | #          | #          | #              | #                    | #           | #            | #        |
| E Facturas Emitidas    | #          | #          | #              | #                    | #           | #            | #        |
| Despachos Locales      | #          | #          | #              | #                    | #           | #            | #        |
| Despachos Recibidos    | #          | #          | #              | #                    | #           | #            | #        |
| Envios                 | #          | #          | #              | #                    | #           | #            | #        |
| Para recolecta         | #          | #          | #              | #                    | #           | #            | #        |
| Pendientes             | #          | #          | #              | #                    | #           | #            | #        |

# 6.4.2.2.13. Envíos para recolecta

Ilustración 46: prototipo de interfaz que lista los envíos clasificados para recolecta

#### 6.4.2.2.14. Envíos distribuidos

| Inicio              | E Codigo   | o del Env  | rio E          | Buscar               |             | Sucursal: ## | Usuario: |
|---------------------|------------|------------|----------------|----------------------|-------------|--------------|----------|
| Herramientas        | Agregar    | Actualizar | Eliminar 0     | 7/15/2020 🛅 07/15/20 | D20 🛗 🛛 Bu  | uscar        |          |
| Importacion         | ▼ No Envio | ▼ Tipo     | ▼ Destinatario | ▼ Numero de Telefono | ▼ Direccion | ▼ Peso (KG)  | ▼ Fecha  |
| Remision Aduana     | #          | #          | #              | #                    | #           | #            | #        |
| Exportacion         | #          | #          | #              | #                    | #           | #            | #        |
| Despachos Emitidos  | #          | #          | #              | #                    | #           | #            | #        |
|                     | #          | #          | #              | #                    | #           | #            | #        |
| Despachos Locales   | #          | #          | #              | #                    | #           | #            | #        |
| Despachos Recibidos | #          | #          | #              | #                    | #           | #            | #        |
| Envios              | #          | #          | #              | #                    | #           | #            | #        |
| Para recolecta      | #          | #          | #              | #                    | #           | #            | #        |
| Pendientes          | #          | #          | #              | #                    | #           | #            | #        |

Ilustración 47: prototipo de interfaz que lista los envíos registrados como distribuidos

# 6.4.2.3. Modelo arquitectónico

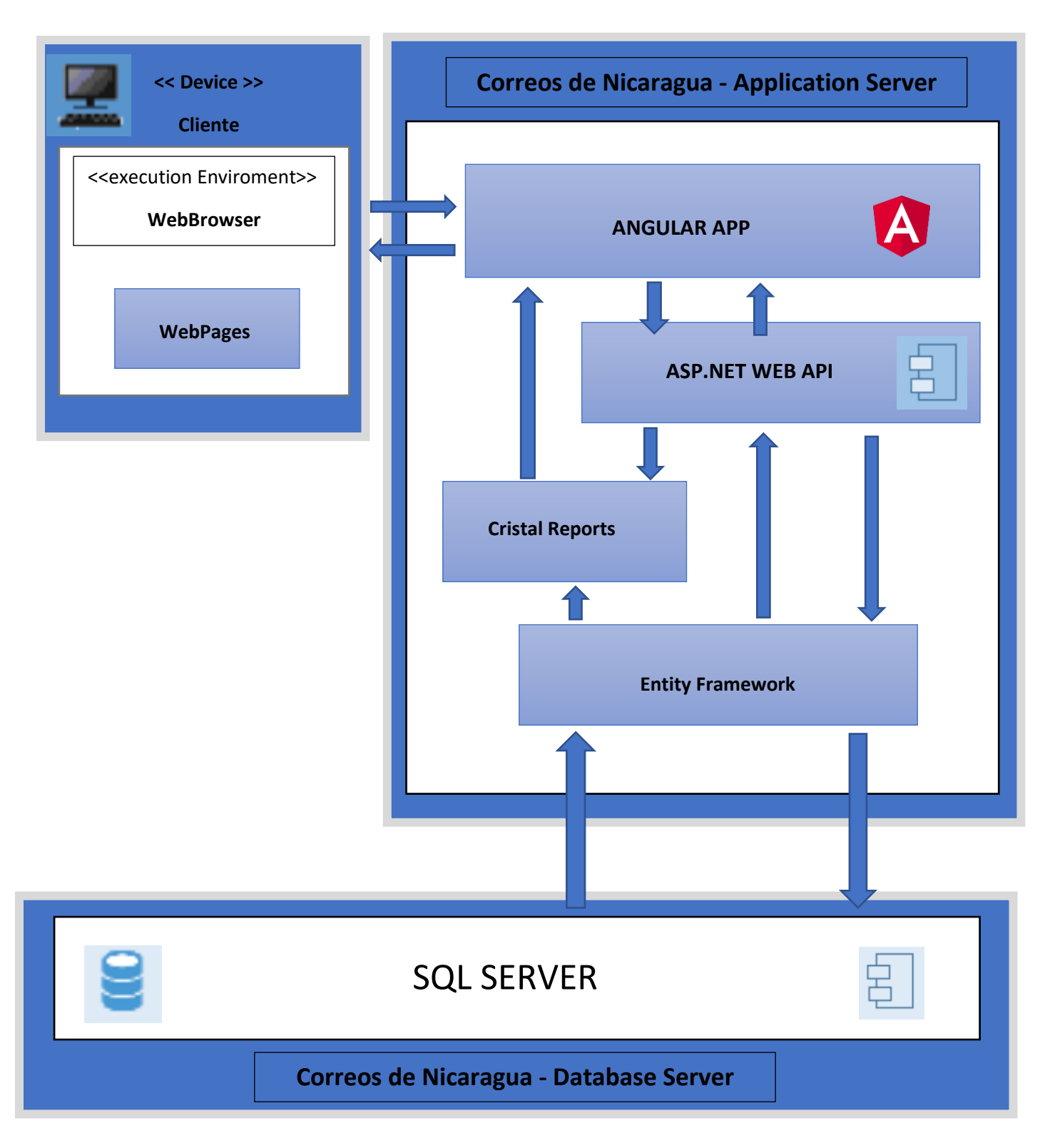

Ilustración 48: modelo arquitectónico del sistema web

# 6.4.3. Codificación del software

En esta fase se procederá con la codificación del software de información web considerando lo especificado en la etapa de diseño del sistema, esto se llevará a cabo utilizando las herramientas de desarrollo web de .NET (web api 2.0), Angular 6, Bootstrap, SQL server como sistema gestor de base de datos, Bitbucket para el control de versiones del código fuente, generando un sistema de información web que cuenta con una aplicación cliente multiplataforma y responsive, un **Api Rest** que proporcione mecanismos de seguridad en el acceso y comunicación segura con la base de datos.

Para el desarrollo de este software se utilizó el IDE Visual Studio 2017, Visual Studio Code, Tortoisehg y GitHub cliente<sup>8</sup> para la administración de cambios realizados al sistema.

# 6.4.3.1. Lenguaje de programación y frameworks

El lenguaje de programación para la creación del WEB API es C# con Visual Studio 2017 Community Editions, la aplicación cliente se hizo con el framework de JavaScript Angular6, el cual se instala por medio de comando NPM.

#### 6.4.3.1.1. Instalación de nodeJS

Para realizar la instalación de node.js es necesario ingresar a su página oficial <u>https://nodejs.org/es/</u>, luego procedemos a realizar la descarga de la versión LTS y luego ejecutamos el instalador.

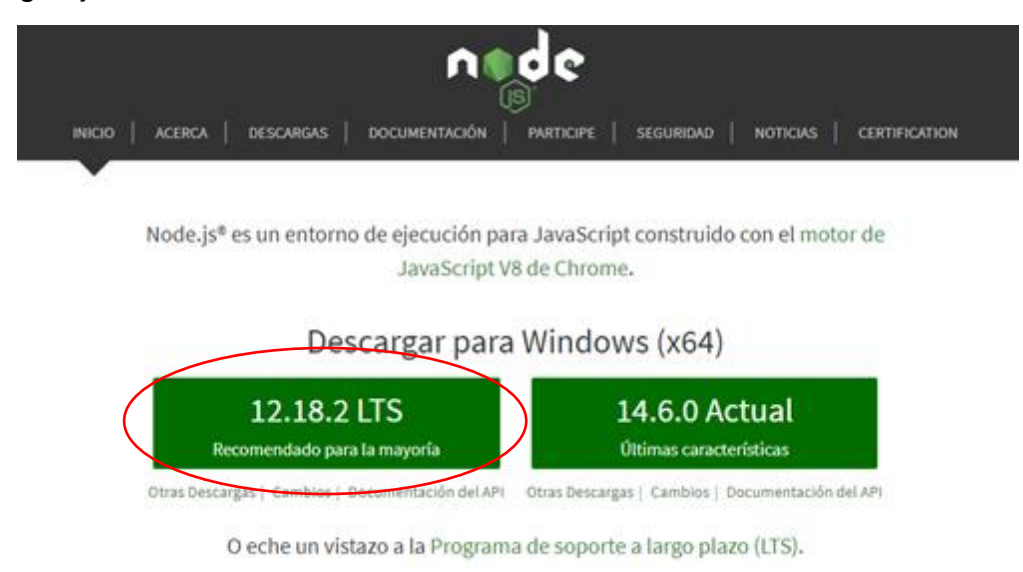

Ilustración 49: selección de la versión de Node.js utilizada

<sup>&</sup>lt;sup>8</sup> Para más información, consulte las herramientas de desarrollo establecidas en el marco teórico.

Después de haber terminado la instalación del Node.js procedemos a instalar el Angular por medio de líneas de comando en el cmd o el gitbash seguidamente pulsamos ENTER

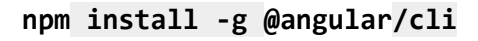

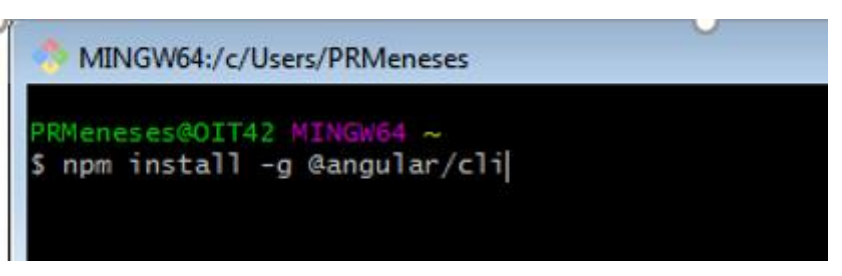

Ilustración 50: instalación de angular cli

Una vez instalado el Angular cli procedemos a crear un nuevo proyecto en angular con el comando:

#### ng new SICSPPapp

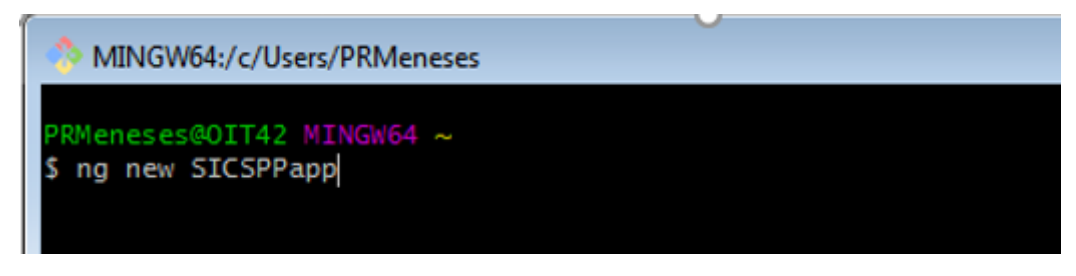

Ilustración 51: creación del proyecto cliente (angular)

Una vez finalizado procedemos a abrir el proyecto creado en Visual Studio Code, donde encontraremos la siguiente estructura

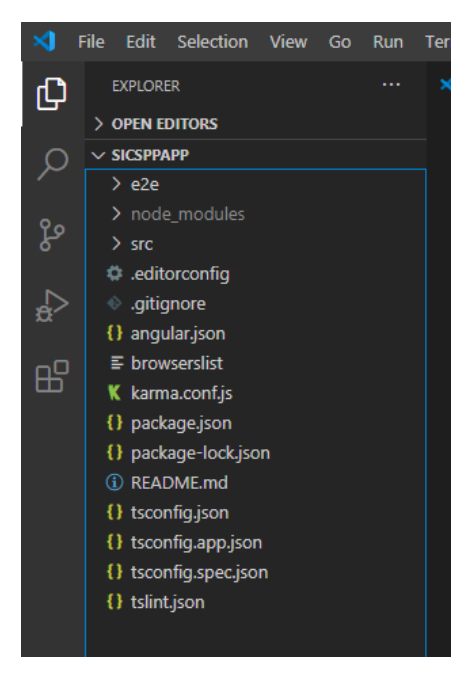

Ilustración 52: estructura base del proyecto cliente (Angular)

# 6.4.3.1.2. Descripción de los principales componentes que forman la estructura de un proyecto angular

**node\_modules:** Aquí se encuentran todas las dependencias de nuestro proyecto.

**src:** Adentro de esta carpeta irá nuestro código JavaScript. El cual en entradas posteriores crearemos.

**gitignore:** Se guardan las rutas de los archivos que el control de cambios debe ignorar

**angular.json:** Contiene la configuración de Angular6, cómo su versión, los assets, etc.

**package.json:** Esta es la configuración de nuestra aplicación, podemos encontrar su versión, nombre, scripts para ejecutar y construir la aplicación.

tsconfig.json: Contiene la configuración de TypeScript.

**tslint.json:** Este archivo está relacionado el linter de Typescript, se usa para que nuestro código sea sostenible y mantenible.

Luego nos dirigimos a la terminal integrada en Visual Studio Code y escribimos el comando para correr nuestro proyecto de angular y presionamos ENTER

ng serve

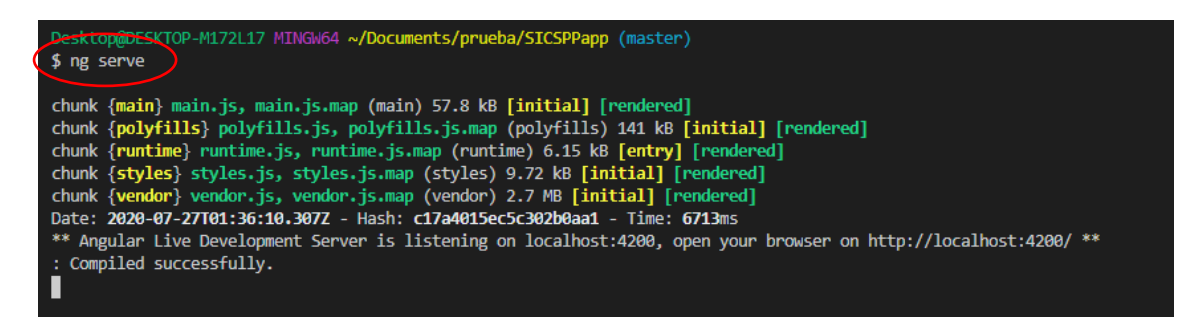

Ilustración 53: ejecutando la aplicación cliente en localhost

Una vez finalizada la compilación procedemos a ir un navegador web y escribimos la dirección que nos proporciona la consola <u>http://localhost:4200/</u>, presionamos ENTER y nos aparece la ventana de inicio del proyecto indicando que nuestro proyecto se ha creado correctamente.

| SICSPPapp × +                                                       |                                    |                                 |                                  |                                 |                      |     |   | -   | 0 |
|---------------------------------------------------------------------|------------------------------------|---------------------------------|----------------------------------|---------------------------------|----------------------|-----|---|-----|---|
| $\leftrightarrow$ $\rightarrow$ O localhost:4200                    |                                    |                                 |                                  |                                 | 额 ☆ 🌩                | û 🎽 | Θ | ¢ @ |   |
| 🚥 Material Design Bo 🗋 Estudio descriptivo 🔝 Último ID de inserci 🧖 | Object-Oriented CR 🛓 Descargas 🗾 p | hp - Error en cons 😅 SAP Softwa | are Soluti 🗋 Start debugger 🌓    | Stop debugger 📋 Debug this page | '😟 Toyota TOYOTA HIL |     |   |     |   |
| A Welcome                                                           |                                    |                                 |                                  |                                 |                      |     |   |     | 9 |
|                                                                     | $\subset$                          | SICSPPa                         | pp app is running!               | $\geq$                          |                      |     |   |     |   |
|                                                                     |                                    |                                 |                                  |                                 |                      |     |   |     |   |
|                                                                     |                                    | Reso<br>Here are some links to  | urces<br>o help you get started: |                                 |                      |     |   |     |   |
|                                                                     |                                    |                                 |                                  |                                 |                      |     |   |     |   |
|                                                                     | 📚 Learn Angula                     | ar >                            | imentation > 🕑 A                 | ngular Blog 🗲                   |                      |     |   |     |   |
|                                                                     |                                    | Next                            | Stops                            |                                 |                      |     |   |     |   |
|                                                                     |                                    | What do you want to a           | do next with your app?           |                                 |                      |     |   |     |   |
|                                                                     | + New Component                    | + Angular Material              | + Add PWA Support                | + Add Dependency                |                      |     |   |     |   |
|                                                                     |                                    | + Run and Watch Tests           | + Build for Production           |                                 |                      |     |   |     |   |
|                                                                     |                                    |                                 |                                  |                                 |                      |     |   |     |   |
|                                                                     | •••                                |                                 |                                  |                                 |                      |     |   |     |   |
|                                                                     | ng generate                        | e component xyz                 |                                  |                                 |                      |     |   |     |   |
|                                                                     |                                    | 0 0 0                           | •                                |                                 |                      |     |   |     |   |
|                                                                     |                                    |                                 |                                  |                                 |                      |     |   |     |   |
|                                                                     |                                    | Love Angular? Give our r        | epo a star. 🕱 Star 💙             |                                 |                      |     |   |     |   |

Ilustración 54: resultados de la ejecución de la aplicación cliente

# 6.4.3.1.3. Creación de web api en Visual Studio 2017

Para crear nuestro proyecto de web api procedemos a abrir con Visual Studio 2017 Comunity, dirigiéndonos a la pestaña nuevo y seleccionamos proyecto.

|                                         | 刘 🏾 Página de inicio - Microsoft Visual Studio |                 |       |             |                                                                 |               | · · · · · · · · · · · · · · · · · · ·  | <b>र</b> । | Inicio rápido (Ctrl+Q)   | م     |      | Ð     |
|-----------------------------------------|------------------------------------------------|-----------------|-------|-------------|-----------------------------------------------------------------|---------------|----------------------------------------|------------|--------------------------|-------|------|-------|
|                                         | Archivo Editar Ver Proyecto Depurar            | Equipo Herramie | entas | Prucha      | Analizar Ventana Ayuda                                          |               |                                        |            |                          | pedro | mene | ses - |
|                                         | Nuevo                                          | <               | 尙     | Proyecto    |                                                                 | Ctrl+Mayús.+N |                                        |            |                          |       |      |       |
|                                         | Abrir                                          |                 | 8±    | Repositorio |                                                                 |               |                                        |            | Explorador de soluciones |       |      | ÷ 0   |
|                                         | Página de inicio                               |                 |       | Archivo     |                                                                 | Ctrl+N        |                                        |            | 6 6 6 <b>6</b>           |       |      |       |
|                                         | Cerrar                                         |                 |       | Proyecto a  | partir de código existente                                      |               |                                        |            |                          |       |      |       |
|                                         |                                                |                 |       |             | Abrir                                                           |               |                                        |            |                          |       |      |       |
|                                         |                                                |                 |       |             |                                                                 |               |                                        |            |                          |       |      |       |
|                                         |                                                |                 |       |             | Obtenga código de un sistema<br>control de versión remoto o abi | de<br>ra algo | Noticias dal desarroll                 |            |                          |       |      |       |
|                                         | 💾 Guardar todo                                 | Ctrl+Mayús.+S   |       |             | en la unidad local.                                             |               | Noticias del desarroll                 |            |                          |       |      |       |
|                                         |                                                |                 |       |             | Extraer del repositorio:                                        |               |                                        |            |                          |       |      |       |
|                                         |                                                |                 |       |             | <ul> <li>Visual Studio Team Service</li> </ul>                  |               | Announcing .NET 5.0 Preview 7          |            |                          |       |      |       |
|                                         | Configuración de la cuenta                     |                 |       |             |                                                                 |               | 7 appeared first on Visual Studio news |            |                          |       |      |       |
|                                         | Archivos recientes                             |                 |       |             | Abrir un proyecto o una so                                      | olución       | feed.                                  |            |                          |       |      |       |
|                                         | Proyectos y soluciones recientes               |                 |       |             | 🖆 Abrir cameta                                                  |               | NOLVO Jueves, 25 de juilo de 2020      |            |                          |       |      |       |
|                                         | Salir                                          | Alt+F4          |       |             | - Abili culpeta                                                 |               | ASP.NET Core Updates in .NET 5         |            |                          |       |      |       |
| , i i i i i i i i i i i i i i i i i i i |                                                |                 | _     |             | Abrir sitio web                                                 |               | Preview 7                              |            |                          |       |      |       |

Ilustración 55: creando el web api

Luego se procede a seleccionar el tipo de aplicación que vamos a realizar y el lenguaje de programación que vamos a utilizar en nuestro caso seleccionamos

**C#** y Procedemos a indicar el tipo de aplicación que vamos a desarrollar que va a ser de tipo **Web Asp.net Framework**, después escribimos el nombre de nuestro proyecto que se llamará **SICSPPWebapi**, elegimos la ruta donde se guardará el proyecto, así como la versión del Net Framework que vamos a utilizar en este caso se utilizará la **4.6.1** y por ultimo pulsamos el botón aceptar

| Nuevo proyecto                               |                            |                             |              |           |                                                                                                    |                 |
|----------------------------------------------|----------------------------|-----------------------------|--------------|-----------|----------------------------------------------------------------------------------------------------|-----------------|
| Recientes                                    | <b>A</b>                   | Ordenar por: Predeterminado | - # 🗉        |           | Buscar (Ctrl+E)                                                                                       | م               |
| 🔺 Instalado                                  |                            | Aplicación web ASP.NET Cor  | e            | Visual C# | Tipo: Visual C#                                                                                       |                 |
| Visual C#<br>Escritorio de Wind              | iows 🤇                     | Aplicación web ASP.NET (.NE | T Framework) | Visual C# | Plantillas de proyecto para crear<br>aplicaciones ASP.NET. Puede cre<br>aplicaciones ASP.NET Web Form | ar<br>15, MVC o |
| .NET Core                                    |                            |                             |              |           | Web API y agregar muchas otras<br>características en ASP.NET.                                         |                 |
| Cloud                                        |                            |                             |              |           |                                                                                                    |                 |
| Reporting                                    |                            |                             |              |           |                                                                                                    |                 |
| WCF<br>♦ Visual Basic                        |                            |                             |              |           |                                                                                                    |                 |
| Visual F#<br>SQL Server                      |                            |                             |              |           |                                                                                                    |                 |
| ♦ Azure Data Lake<br>Visual C#               |                            |                             |              |           |                                                                                                    |                 |
| Azure Stream Analyti     Viewal Pacie        | cs 🗸                       |                             |              |           |                                                                                                    |                 |
| No encuentra lo cئ<br>Abrir el instalador de | ue busca?<br>Visual Studio |                             |              |           |                                                                                                    |                 |
| Nombre:                                      | SICSPPWebapi               |                             |              |           |                                                                                                    |                 |
| Ubicación:                                   | C:\Users\PRMenes           | ses\source\repos            |              |           | Examinar                                                                                              |                 |
| Nombre de la solución:                       | SICSPPWebapi               |                             |              |           | Crear directorio para la solución                                                                     |                 |
| Framework:                                   | .NET Framework 4           | .6.1                        |              |           | Crear nuevo repositorio GIT                                                                           | ancelar         |

Ilustración 56: creando web api, seleccionando tipo de proyecto

Posteriormente se procede a seleccionar la plantilla que utilizará el proyecto se seleccionará una de tipo Web API (esta plantilla nos servirá para crear servicios **Api Rest**) le damos clic en aceptar y nos creará el proyecto.

| Nueva aplicación web ASP.NET - SICSPPWebapi                                 | Plantilla de proyecto para crear servicios HTTP REST que pueden llegar a una amplia gama de clientes, como, por ejemplo, exploradores y dispositivos móviles.         Más información |  |  |  |
|-----------------------------------------------------------------------------|----------------------------------------------------------------------------------------------------|--|--|--|
| Agregue carpetas y referencias principales para:                            | Autenticación: Sin autenticación                                                                                                    |  |  |  |
| Habilitar compatibilidad con Docker Compose (Requiere Docker para Windows)  | Cambiar autenticación                                                                                                    |  |  |  |
| Agregar pruebas unitarias Nombre del proyecto de prueba: SICSPPWebapi.Tests |                                                                                                    |  |  |  |
|                                                                             | Aceptar Cancelar                                                                                                    |  |  |  |

Ilustración 57: creando web api, seleccionando framework

Una vez creado el proyecto procedemos a ejecutarlo en Visual Studio y nos debería de cargar la siguiente pantalla

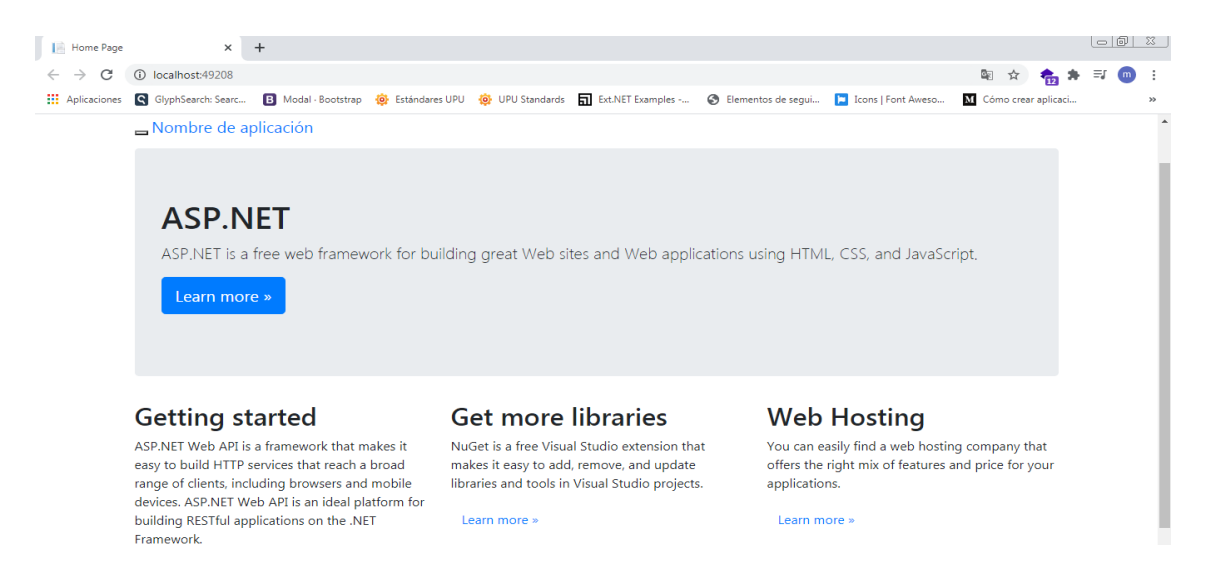

#### Ilustración 58: resultados de ejecutar el web api

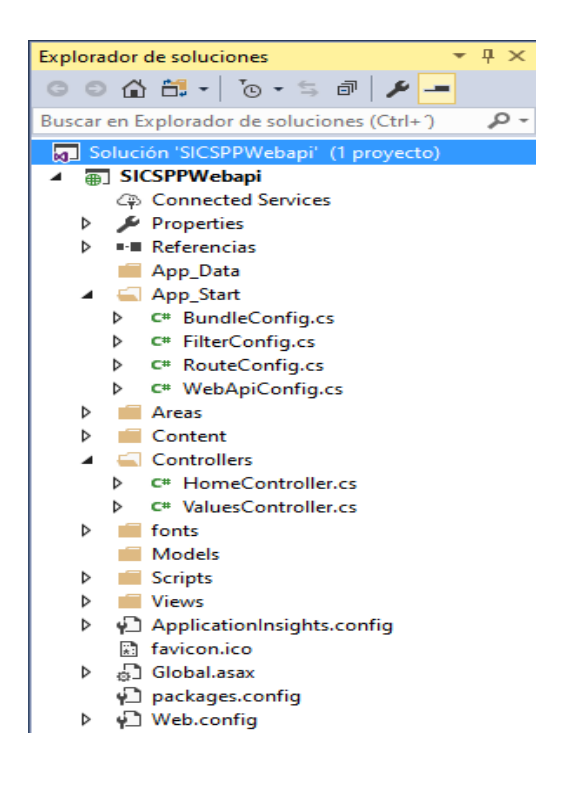

Ilustración 59: estructura del proyecto web api

#### 6.4.3.1.4. Descripción de los principales componentes de un proyecto ASP.net web api

# AppStart

La carpeta App\_Start contiene los archivos de clases que se ejecutarán cuando se inicie la aplicación.

#### Areas

Se establecen las áreas para una aplicación web ASP.NET dividiéndola en grupos funcionales más pequeños, cada uno con su propio conjunto de recursos (controladores, vistas, modelos, etc.).

#### Content

Contiene archivos estáticos como hojas de estilo (**css, sass, less**), imágenes y archivos de iconos.

#### Controllers

Controladores maneja las peticiones de los usuarios y devuelve una respuesta.

#### Script

La carpeta Scripts contiene archivos JavaScript o VBScript para la aplicación.

#### Views

Contiene los diferentes métodos de acción, por lo que la carpeta views contiene una carpeta separada para cada controlador.

#### ASP.NET Web API Help Page

| Introduction<br>Provide a general description of your APIs here.                                         |                             |
|----------------------------------------------------------------------------------------------------|-----------------------------|
| DespachosInternacionalesRecibidos                                                                        |                             |
| API                                                                                                    | Description                 |
| ${\sf GET}\ {\sf api/DespachosInternacionalesRecibidos/List?sucursal=(sucursal)}$                        | No documentation available. |
| PUT api/DespachosinternacionalesRecibidos/Cerrar?iddep=(iddep)&usuario=<br>(usuario)&sucursal=(sucursal) | No documentation available. |
| PUT api/DespachosInternacionalesRecibidos/AnularCierre?iddep=(iddep)                                     | No documentation available. |
| GET api/DespachosInternacionalesRecibidos/{id}                                                           | No documentation available. |
| PUT api/DespachosInternacionalesRecibidos/(id)                                                           | No documentation available. |
| POST api/DespachosInternacionalesRecibidos                                                               | No documentation available. |
| DELETE api/DespachosInternacionalesRecibidos/(id)                                                        | No documentation available. |

Ilustración 60: página de ayuda sobre los puntos de accesos programado brindada por ASP.Net

Gracias al tipo de arquitectura y patrón de diseño que nos proporciona el web api podemos realizar el intercambio de información entre nuestra base de datos

y la aplicación cliente por medio de peticiones o solicitudes donde podemos encontrar los siguientes tipos:

- **GET:** Es utilizado únicamente para consultar y nos permite obtener información de la base de datos, las peticiones de este tipo sólo deben usarse para recuperar datos.
- **POST:** Es utilizado se utiliza para enviar nuevos registros al servidor de base de datos.
- **PUT**: Se utiliza para realizar un update a un registro existente.
- DELETE: El método delete borra un recurso en específico de la base de datos

#### 6.4.3.2. Base de datos

La base de datos empleada para el almacenamiento de la información fue Microsoft SQL Server en su versión 2008 R2 debido a su gran escalabilidad y su confiabilidad además la empresa ya está familiarizada con el uso de este gestor de base datos.

#### 6.4.3.3. Seguridad

Para protección y seguridad del servicio web api se optó por utilizar una autenticación basada en tokens personalizados en donde la aplicación cliente primero envía una solicitud al servidor de autenticación. Luego el servidor de autenticación envía un token de acceso al cliente como respuesta.

Este token contiene suficientes datos para identificar a un usuario en particular y tiene tiempo de caducidad. La aplicación cliente luego usa el token para acceder a los recursos restringidos en las siguientes solicitudes hasta que el token sea válido

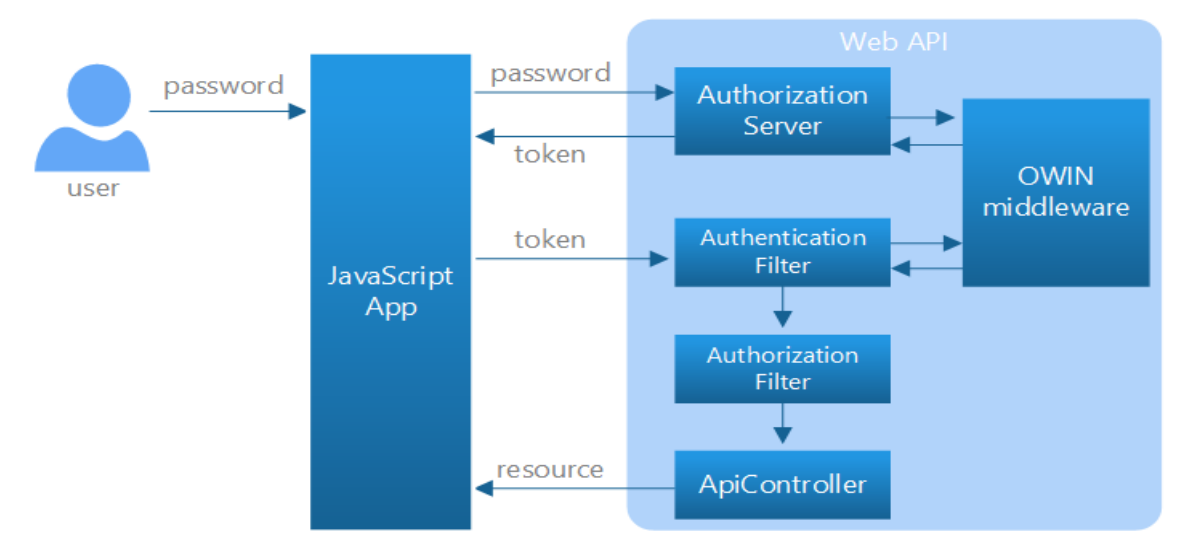

Ilustración 61: flujo de acceso al web api basado en token

# 6.4.3.3.1. Seguridad para entidades y control de excepciones

El almacenamiento de los datos de la cadena de conexión y la configuración de acceso al servidor de base datos se encuentran protegidos en el archivo web.config del proyecto web api.

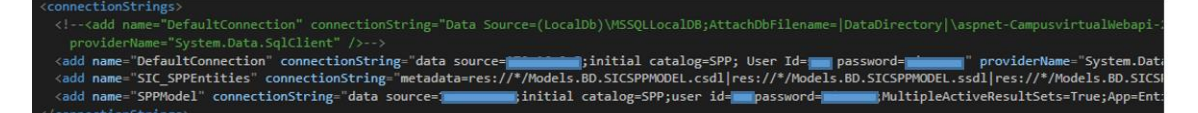

Ilustración 62: definición de las cadenas de conexión para conectarse a la base de datos

Los puntos de acceso que requieren acceso a la base de datos han sido encapsulados dentro de un bloque try-catch para manejar las excepciones.

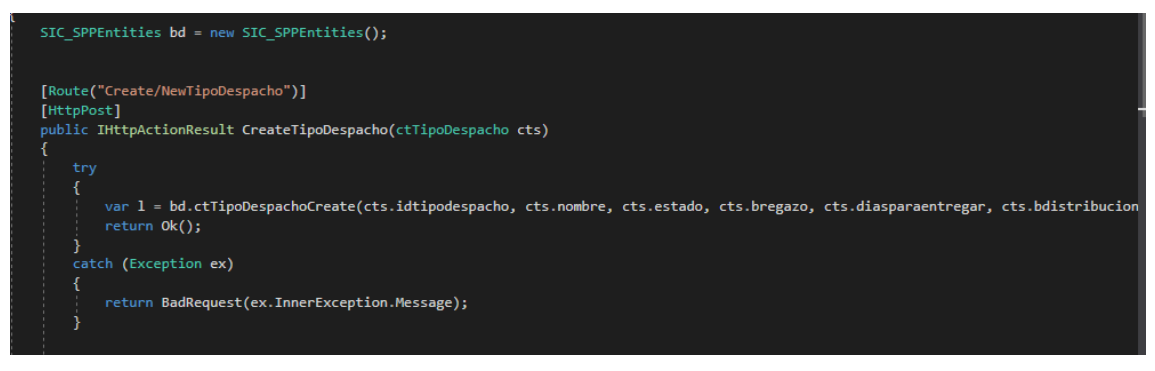

Ilustración 63: manejo de excepciones

#### 6.4.4. Pruebas

#### 6.4.4.1. Evolución del sistema

En esta fase se procederá con la aplicación de pruebas a cada una de las secciones codificadas, dentro de ellas tendremos pruebas de rendimiento sobre los tiempos de respuesta del sistema de información web las que serán ejecutadas por los programadores, y pruebas de funcionalidad y usabilidad para lo cual se publicará el sistema en un servidor de pruebas propiedad de Correos de Nicaragua y se capacitará a los usuarios designados para esta tarea, con el objetivo que los usuarios puedan acceder al sistema y se familiaricen con las opciones que se tendrán a disposición y el posible descubrimiento de bugs los que son importantes para la mejoras y evolución del sistema.

#### 6.4.4.1.1. Modelo de prototipo evolutivo

El modelo de desarrollo de software seleccionado fue el de prototipo estudiado en la asignatura de ingeniería de software se optó por el modelo de prototipo evolutivo debido a que nos permite conocer de una mejor forma la interacción que tiene el usuario final con el sistema y así comprender de una mejor manera cuales son los requerimientos que el sistema necesita.

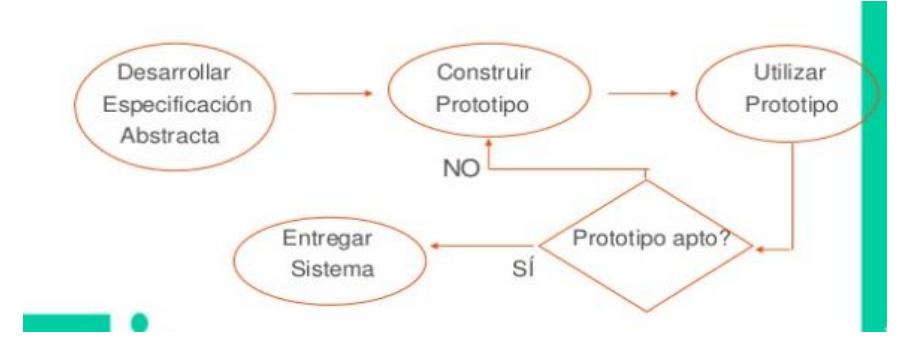

Ilustración 64: diagrama del modelo de prototipo evolutivo

6.4.4.1.2. Prototipo 1

Posterior a la primera reunión se concluyó que el software no lograba a cumplir las necesidades en algunas interfaces además de algunas validaciones en los campos de textos, por lo cual se añadieron los elementos solicitados en dicha reunión estos son presentados a continuación

- Página de inicio de sesión.
- Se construyó la página de inicio que se mostrará luego de que el usuario accediera correctamente a la sesión.
- Implementación de una barra lateral izquierda de navegación del sistema con las opciones para el tratamiento de envíos internacionales (importación), remisión aduana de entrada y salida, despachos locales, distribución de envíos.
- Implementación de alertas del sistema para informa acerca del estado de las operaciones realizada por el usuario estas pueden ser exitoso, fallido o error.
- Implementación de código de envíos según normativa estándar S10 de la UPU.
- Se completa pantalla para recibir paquetes en las tiendas, se implementaron las opciones de distribución de envíos para entregar el paquete en las sucursales.
- Implementamos laizy load en el ruteo de la aplicación.
- Se actualizó el componente de selección de ítems para las interfaces despachos internacionales, despachos locales, recibidos, regazos por el control.

- CRUD para los servicios de remisiones aduanas despachos internacionales recibidos importación, y despachos locales recibidos, distribución de envíos (distribuidos, fallido, rezagos).
- Creación de vista maestra para pantalla para visualizar los envíos que son grabados como entrega fallida, además se cambia proceso de grabar la entrega.
- Elaboración de reportes C13, reportes para remisión aduana de entrada.
- Se migraron el componente nativo selector de elementos de HTML5 por un componente **ng-select.**

Después de la primera reunión, se concluyó que el software no cumplía completamente con los requerimientos que la institución necesitaba, por lo que se procedió a realizar varios prototipos hasta llegar al prototipo final.

# 6.4.4.1.3. Prototipo 2

- Se modificó el estilo a la aplicación.
- Se integró **routelink** al menú lateral y se agregó funcionalidad al botón para ocultar el menú lateral en dispositivos móviles.
- Corregimos diversos bugs en las pantallas de despachos locales recibidos, se modificó el estilo a los botones del módulo de aduana y módulo de despachos locales emitidos.
- Se modificó la forma de hacer los llamados al api, para obtener la información correspondiente a remisiones de aduana, despachos internacionales y nacionales.
- Se agregó botón para eliminar despachos locales emitidos.
- Agregamos cambios en los filtros en las pantallas de recibir envíos.
- Se mueve el botón de eliminar a la pantalla de recibir envíos locales y recibir.
- Se agregan botones para crear nuevo despacho, volver a la lista de despachos cuando se está editando o ingresando un despacho de importación.
- Se modifica la aplicación para que cuando ingresen a la pantalla de recibir envíos el cursor este por defecto en el selector de sucursal de origen, además se agregan títulos a las ventanas modales.
- Se validó que la fecha del evento de entrega fallida no sea menor a la fecha.
- Se valida el acceso a las opciones del menú en dependencia del rol que tenga el usuario.
- Se mejoran las pantallas de la remisión aduana, se validan los eventos **EDH, EMH, EMI**.
- Se aplicó un nuevo estilo a la navegación de la aplicación.
- Se cambiaron las opciones de *radiobutton* por *switch*.

- Se agrega la funcionalidad de ingresar envíos importados como retornos.
- Se añadió funcionalidad para filtrar en las listas de remisiones y envíos.

# 6.4.4.1.4. Prototipo 3

- Se crea módulo de trackit generado bajo el estándar M40.
- Se carga información al usuario en la pantalla de inicio de acuerdo con su perfil y se crea pantalla para cambiar la contraseña.
- Se cambió el diseño para la página de inicio de sesión.
- Se mejoran los mecanismos para realizar el seguimiento de envíos.
- Se adiciona el reporte para los despachos rezagados y se validamos que si ya existe una sesión iniciada ingrese directamente a la página de inicio hasta que se venza el token de autenticación.
- Eliminamos dependencias *ngx loading* y *multiselect combobox.*
- Se hacen mejoras para realizar las remisiones de aduana de salida.
- Se implementa los componentes de synfusion a las pantallas operativas, y se empieza a trabajar con *codefirts* para mantener la base de datos y el código fuente sincronizado.
- Cambiamos el proveedor de conexión a los reportes.

# 6.4.4.1.5. Prototipo 4 y final

- Se corrige funcionalidad para marcar envío para revisión aduana.
- Se configura el archivo webpack que nos permitirá generar el compilado, además se corrigen errores que surgieron luego de la compilación en modo producción.
- Se hizo la implementación del componente ng sidebar.
- Se agregó el reporte de avisos.

# 6.4.4.2. Control de versiones

Se utilizó la herramienta GitHub cliente con el fin de controlar los cambios realizados en cada una de los prototipos evolutivos del desarrollo del sistema.

| O File Filit View Repository Branch Help                        |                                                                                                    |                                                                |                        |       |                                                                                                    |                 |
|-----------------------------------------------------------------|----------------------------------------------------------------------------------------------------|----------------------------------------------------------------|------------------------|-------|----------------------------------------------------------------------------------------------------|-----------------|
| Current repository<br>sicsppwebapi                              | P Garrent branch<br>master                                                                                      | <ul> <li>Publish reposite<br/>Publish this reposite</li> </ul> | ery<br>story to GitHub |       |                                                                                                    |                 |
| Changes 300+ Histo                                              | Pilter                                                                                                    | New branch                                                     |                        |       |                                                                                                    |                 |
| P Select branch to compare                                      | Default branch                                                                                                  |                                                                |                        |       |                                                                                                    | Hide Whitespace |
| Merge branch 'relacionandoSucursalToSucursal'                   | of musica                                                                                                    | 3 1437 300                                                     |                        | 1     | ∰ -165,7 +165,6 ∰ namespace SICSPTHepapl.controllers                                                                                                    |                 |
| Dedro meneses committed Jul 30, 2019                            | ·                                                                                                    | 6 / CB 6 90                                                    | 165                    | 165   | desplés.Fecheéxpedicion,                                                                                                    |                 |
| subjentio cambios                                               | Other branches                                                                                                  |                                                                |                        | 100   |                                                                                                    |                 |
| pedro meneses committed Jul 30, 2019                            | Construyendo-Modulo-Report                                                                                      | tes a year ago                                                 | 105                    |       | <ul> <li>Unspire, Unspires 7 and the Constant, Unspires 77</li> <li>Unspire (Value) Values (1) and (1) (1) (1) (1) (1) (1) (1) (1) (1) (1)</li></ul>                                                                                                    |                 |
| inclusion of a selected as any as hobic chains in               | 12 December lot experies a les Re-                                                                              | a ver and                                                      |                        | 168   | .Join(db.DespechoslocelesEdetaile                                                                                                    |                 |
| Displace magazine committee bit 79, 2019                        | p coperation according                                                                                          |                                                                | 170                    | 169   | , despi# => despi#.despi#s.ld                                                                                                    |                 |
|                                                                 | P aplicando-codefirts-a-GetErw                                                                                  | iosDespl a year ago                                            | 171                    | 170   | , despLRD => despLRD.IdSece                                                                                                    |                 |
| Merge branch 'contruir-reporte-de-avisos'                       | P aplicando-synfusion-compon                                                                                    | ent a year ago                                                 |                        |       | 00 -174,15 +173,26 00 namespace SICSPHwepap1.Controllers                                                                                                    |                 |
| pedro meneses committed Jul 29, 2019                            | TV                                                                                                    | 3 1037 300                                                     | 174                    |       | , desplē-> desplē.desplē.desplē.idtipodespacho                                                                                                    |                 |
| subiendo packages utilizados                                    | p contraintepone-or-onios                                                                                       | a joar ago                                                     | 175                    |       | , TO => TD.IdTipoDespacho                                                                                                    |                 |
| Dedro meneses committed Jul 29, 2019                            | P eliminandoRelacionInecesaria                                                                                  | Despach a year ago                                             | 176                    | 175   | , (desptE, TO) => new (desptE, TO ))                                                                                                    |                 |
| subiendo cambios                                                | implementandoWebPack                                                                                            | a year ago                                                     |                        |       |                                                                                                    |                 |
| pedro meneses committed Jul 29, 2019                            | It inclusion of the set                                                                                         |                                                                |                        | 178   | TF > TF. Iddullaciante                                                                                                    |                 |
|                                                                 | P Implemental-code-ints-en-o                                                                                    | espinieros. a year ago                                         |                        |       |                                                                                                    |                 |
| erminamos relacion inecesaria en tabla despinterrisacas         | ₽ implementar-ng-sidebar                                                                                        | a year ago                                                     |                        | 180 - | <ul> <li>where(x =&gt; x.despl8.despl8.despl8.Id == iddespacho</li> </ul>                                                                                                    |                 |
|                                                                 | P quitando-campo-identity-de-                                                                                   | tablas-ca a year ago                                           |                        | 181 - | <ul> <li>&amp;&amp; x.despit.despit.despit.cerrado == true</li> </ul>                                                                                                    |                 |
| eliminamos la variable S                                        | The second second second second second second second second second second second second second second second se |                                                                |                        |       | <ul> <li>64 x.TE.Bavizor true)</li> </ul>                                                                                                    |                 |
| pedro meneses committed Jul 23, 2019                            | P relacionandosocurtariosocur                                                                                   | a year ago                                                     |                        |       | <ul> <li>.zoin(db.sucursales</li> </ul>                                                                                                    |                 |
| Merge branch 'implementar-ng-sidebar'                           |                                                                                                    |                                                                |                        |       | <ul> <li>, desplē-o desplē.desplē.desplē0.loSucursal</li> </ul>                                                                                                    |                 |
| or pedro meneses committed Jul 23, 2019                         |                                                                                                    |                                                                |                        |       | •                                                                                                    |                 |
| Implementando ng sidebar                                        |                                                                                                    |                                                                | 172                    | 187   | - Jonstral sol, a ma Constrant son 2)                                                                                                    |                 |
| pedro meneses committed Jul 23, 2019                            |                                                                                                    |                                                                | 178                    | 100   |                                                                                                    |                 |
| and the second and second second                                |                                                                                                    |                                                                | 179                    |       | cliente = x.despLE.despLED.Nombre,                                                                                                    |                 |
| ordro meneses committed Jul 23, 2019                            |                                                                                                    |                                                                | 108                    |       | <ul> <li>codigo = x.despt.Et.despt.Et.Notrwio,</li> </ul>                                                                                                    |                 |
|                                                                 |                                                                                                    |                                                                | 181                    |       | <ul> <li>directionkviso = x.despLE.despLED.Direction,</li> </ul>                                                                                                    |                 |
| se corrige funcionalidad para marcar envio para revision aduana |                                                                                                    |                                                                |                        |       | <ul> <li>nodespacho = x.desplE.desplE.veDespacha;</li> </ul>                                                                                                    |                 |
| Deard meneses communed an inc. 2019                             |                                                                                                    |                                                                | 183                    |       | <ul> <li>Bervicio = x.TD.kombre,</li> </ul>                                                                                                    |                 |
| Merge branch 'quitando-campo-identity-de-tablas-catalogos'      |                                                                                                    |                                                                | 104                    |       | - Sucursainetiro - "Nada de momento",                                                                                                    |                 |
| pedro meneses committed Jul 18, 2019                            |                                                                                                    |                                                                |                        | 189   | - Ulrectomucketro = "geniente",                                                                                                    |                 |
| guitando entity                                                 |                                                                                                    |                                                                |                        | 190   | rodites + v.densi E. dense E. densi E. densi E. densi E. densi E.                                                                                                    |                 |
| pedro meneses committed Jul 18, 2019                            |                                                                                                    |                                                                |                        | 191   | directionaviso . x.desaus.desaus. |                 |
| sublade combine as defaulteentroller.                           |                                                                                                    |                                                                |                        | 192   | <ul> <li>modespecho = x.despLE.despLE.despLE.despLE.NoDespecho,</li> </ul>                                                                                                    |                 |
| D orden menomen committeet bid 10, 2019                         |                                                                                                    |                                                                |                        | 192 - | <ul> <li>servicio = x.despit.to.mombre,</li> </ul>                                                                                                    |                 |
|                                                                 |                                                                                                    |                                                                |                        | 194 - | <ul> <li>Sucurselfetiro = x.suc.Nombre,</li> </ul>                                                                                                    |                 |
| aplicando code firts a despachosInternacionalesRdetalle         |                                                                                                    |                                                                |                        | 195   | <ul> <li>DirectionSucketiro = x.Suc.Direction,</li> </ul>                                                                                                    |                 |
| pedro meneses committed Jul 18, 2019                            |                                                                                                    |                                                                | 106                    | 196   |                                                                                                    |                 |
| Merge branch 'implementar-code-firts-en-DespinterRDetalle'      |                                                                                                    |                                                                | 107                    | 197   |                                                                                                    |                 |
| o pedro meneses committed Jul 17, 2019                          |                                                                                                    |                                                                | 103                    | 198   | if(avisos.couvt ≥ #)                                                                                                    |                 |
| cambios varios                                                  |                                                                                                    |                                                                |                        |       |                                                                                                    |                 |
| Dedro meneses committed Jul 17, 2019                            | ► Choose a branch to                                                                                            | merge into master                                              |                        |       |                                                                                                    |                 |

Ilustración 65: control de versión del proyecto

# 6.4.4.3. Inyecciones SQL

Para realizar las operaciones de lectura y escritura en la base de datos utilizamos el **ORM Entity Framework**, codificando las operaciones en formato **Linq y Expresión lambda** lo que proporcionan mayor seguridad contra inyecciones SQL ya que las consultas **LINQ to Entities** no se construyen mediante la concatenación de cadena. Por lo tanto, el sistema SPP no es susceptibles a los ataques tradicionales de inyección SQL.

# 6.4.4.4. Prueba de seguridad con OWASP ZAP

Zed Attack Proxy (ZAP) es una herramienta gratuita de prueba de penetración de código abierto que se mantiene bajo el paraguas del Open Web Application Security Project (OWASP). ZAP está diseñado específicamente para probar aplicaciones web y es flexible y extensible (Velasco, 2015).

Para Realizar la Instalación del Owasp ZAP es necesario tener una instalado el JRE de Java en nuestro equipo cliente o el equipo que va a hacer la prueba de seguridad para ello nos dirigimos a la página de Oracle

# https://www.oracle.com/java/technologies/javase-jre8-downloads.html

Luego procedemos a descargar el JRE según la arquitectura que posea nuestro equipo

| Solaris SPARC 64-bit           | 46.76 MB | ire-8u271-solaris-sparcv9.tar.gz   |
|--------------------------------|----------|------------------------------------|
| Solaris x64 Compressed Archive | 50.58 MB | أَل jre-8u271-solaris-xó4.tar.gz   |
| Windows x86 Online             | 1.98 MB  | °↓ jre-8u271-windows-i586-iftw.exe |
| Windows x86 Offline            | 69.53 MB | أٍ jre-8u271-windows-i586.exe      |
| Windows x86                    | 68.53 MB | jre-8u271-windows-i586.tar.gz      |
| Windows x64                    | 79.5 MB  | jre-8u271-windows-x64.exe          |
| Windows x64                    | 73.91 MB | jre-8u271-windows-x64.tar.gz       |

Ilustración 66: descarga del JRE para Windows<sup>9</sup>

Una vez instalado el JRE procedemos a realizar la descarga e instalación del OWASP ZAP para ello nos dirigimos a su página oficial y le damos clic en descargar

| <b>ZAP</b>                                                                                                    | Home                      | Blog                                | Videos                            | Documentation        | Community                                 | Q                       | Download                    | 0 9            |
|----------------------------------------------------------------------------------------------------|---------------------------|-------------------------------------|-----------------------------------|----------------------|-------------------------------------------|-------------------------|-----------------------------|----------------|
| Download ZAP                                                                                                    |                           |                                     |                                   |                      |                                           |                         |                             |                |
| <ul> <li>Checksums for all of the ZAP downloads are maintenance</li> <li>As with all software we strongly recommend</li> </ul> | aintained (<br>that ZAP i | on the <mark>2.</mark><br>s only in | <u>9.0 Release</u><br>stalled and | Page and in the rele | evant <u>version fil</u> esystems and JRE | <u>es</u> .<br>s that a | are fully patched and activ | ely maintainec |
| ZAP 2.9.0                                                                                                    |                           |                                     |                                   |                      |                                           |                         |                             |                |
| Windows (64) Installer                                                                                                    |                           |                                     |                                   |                      | 94                                        | МВ                      | Download                    |                |
| Windows (32) Installer                                                                                                    |                           |                                     |                                   |                      | 94                                        | МВ                      | Download                    |                |

Ilustración 67: descarga de owasp zap para Windows

Una vez descargado procedemos a instalar la aplicación y la ejecutamos

<sup>&</sup>lt;sup>9</sup> \*Es importante aclarar que el OWASP ZAP y el JRE es multiplataforma y puede ser ejecutado en Windows, Linux, Mac OS

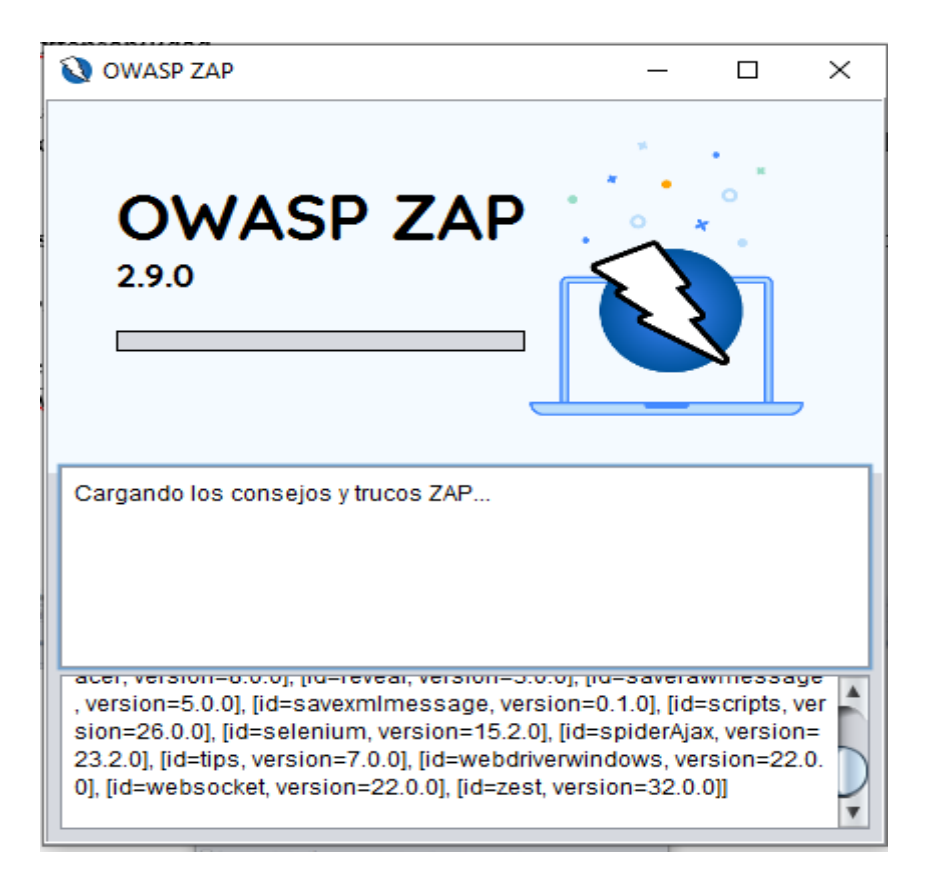

Ilustración 68: ejecutando owasp zap

Una vez ejecutada la aplicación nos aparecerá esta ventana indicado bajo qué sesión de trabajo queremos trabajar escogemos la que dice "No, por los momentos no quiero continuar con esta sesión" esto lo que hace es crearnos una sección nueva en donde realizaremos nuestro ataque a nuestro sitio web, finalmente le damos clic en iniciar

| 🔇 OWASP ZAP - OWASP ZAP 2.9.0                                          |                                                                                                    |                      |                  |                        |                |                 |               |                  |         | -         | 5 X    |
|------------------------------------------------------------------------|----------------------------------------------------------------------------------------------------|----------------------|------------------|------------------------|----------------|-----------------|---------------|------------------|---------|-----------|--------|
| Archivo Editar Ver Analizar Reporte Herramientas Import En línea Ayuda |                                                                                                    |                      |                  |                        |                |                 |               |                  |         |           |        |
| Modo estándar 💌 📄 😖 🕞 💷 📄 🎲 💷 🗷 📼 🔲 🔲                                  | 4                                                                                                    | <i>6</i> 🖓 🛛 📢       | ) II   0         | 🔀 🎟 🗽 📼                | 0              | 2               |               |                  |         |           |        |
| Sitios +                                                               | 🔤 🥤 🔗 Inicio Ráp                                                                                                    | ido 🖉 📥 I            | Petición 🗍 Res   | puesta 🗕 🕂 🛨           |                |                 |               |                  |         |           |        |
| Contextos                                                              |                                                                                                    | Welcome to OWASP ZAP |                  |                        |                |                 |               |                  |         |           |        |
|                                                                        | ZAP is an easy                                                                                                    | to use integr        | ated penetratio  | n testing tool for fin | ding vulnerat  | bilities in wet | applications. |                  |         |           |        |
|                                                                        | If you are new to                                                                                                    | ZAP then it          | is best to start | with one of the option | ons below.     |                 |               |                  |         |           |        |
|                                                                        | OWASP ZAP     X     ZUSted desea permanecer en esta sesión de ZAP?     O SI, yo quiero continuar en esta sesión con un nombre basado en el tempo actual                                                                                                    |                      |                  |                        |                |                 |               |                  |         |           |        |
|                                                                        | Inicio Rápido * Petrón Respuesta* * Inicio Rápido * Petrón Respuesta* * Welcome to OWASP ZAP ZAP is an easy to use integrated penetration testing tool for finding vulnerabilities in web applications. If you are new to ZAP then it is best to start with one of the options below. Inicial Si, yo quiero continuar en esta assión de ZAP? SI, yo quiero continuar en esta assión de ZAP? SI, yo quiero continuar en esta assión de zAP? SI, yo quiero continuar en esta assión de zAP? SI, yo quiero continuar en esta assión per oquiero especificar el nombre y la ubicación a utilizar Inicar More ainda * Aruda Inicar                                                                                                    |                      |                  |                        |                |                 |               |                  |         |           |        |
| <b>O</b> OW                                                            | ASP ZAP                                                                                                    |                      |                  |                        |                | ~               |               |                  |         |           |        |
| ¿Usted                                                                 | lesea permanecer en                                                                                                    | esta sesión          | de ZAP?          |                        |                |                 |               |                  |         |           |        |
| O SI, y                                                                | o quiero continuar en e                                                                                                    | sta sesión c         | on un nombre     | basado en el tiemp     | o actual       |                 |               | Learn More       |         |           |        |
|                                                                        | o deseo permanecer e                                                                                                    | n esta sesió         | n, pero quiero   | especificar el nomb    | ore y la ubica | ción a utilizar |               |                  |         |           |        |
| Be No.                                                                 | <del>ser les momentes no :</del>                                                                                                    | tuiero contin        | uar en esta se:  | <del>xión</del>        |                |                 |               |                  |         |           |        |
| Rec                                                                    | uerda mi selección y n                                                                                                    | o me vuelvas         | ha realizar est  | a pregunta de nue      | /0.            |                 |               |                  |         |           |        |
| Siempre                                                                | puede cambiar su de                                                                                                    | cisión por m         | edio de la pant  | alla de Opciones/B     | ase de datos   | 1               |               |                  |         |           |        |
| 😁 Historia 🏴 Alertas 📄 Salida 🕂 🛛                                      | 3                                                                                                    |                      |                  |                        |                | Iniciar         |               |                  |         |           |        |
|                                                                        | Micio Rápido * • Petición Respuesta*  Mucio Rápido * • Petición Respuesta*  Mucio Rápido * • Petición Réspuesta*  Mucio Rápido * • Petición Réspuesta*  Mucio Rápido * • Petición Réspuesta*  Mucio Rápido * • Petición Réspuesta*  Mucio Rápido * • Petición Réspuesta*  Mucio Rápido * • Petición Rápido * • Petición Rápido Petición Rápido * • Petición Rápido Petición Petición Pet |                      |                  |                        |                |                 |               |                  |         |           |        |
| ID Marca de tiempo Req Método URL                                      |                                                                                                    | Código               | Razón            | RTT                    | Tamaño r       | requerido pai   | a el cuerpo   | Alerta mayor     | Nota    | Etiquetas | 5      |
|                                                                        |                                                                                                    |                      |                  |                        |                |                 |               |                  |         |           | 4      |
|                                                                        |                                                                                                    |                      |                  |                        |                |                 |               |                  |         |           |        |
|                                                                        |                                                                                                    |                      |                  |                        |                |                 |               |                  |         |           |        |
|                                                                        |                                                                                                    |                      |                  |                        |                |                 |               |                  |         |           |        |
|                                                                        |                                                                                                    |                      |                  |                        |                |                 |               |                  |         |           |        |
|                                                                        |                                                                                                    |                      |                  |                        |                |                 |               |                  |         |           |        |
|                                                                        |                                                                                                    |                      |                  |                        |                |                 |               |                  |         |           | ٧      |
| Alertas 🏴 0 🏴 0 🔑 0 🏴 0 Primary Proxy: localhost:8080                  |                                                                                                    |                      |                  |                        |                |                 | Escaneo a     | actual 🌞 0   🐺 0 | @ 0 👌 I | 0 🥥 0 🛞 0 | 20 👋 0 |

Ilustración 69: configuración de la sesión de usuario para owasp zap

Luego nos aparecerá esta ventana con tres opciones seleccionamos la primera de *Automated Scan* para que realice un scaneo total al sitio en busca de vulnerabilidades

| 🔇 Sesión sin Nombre - OWASP ZAP 2.9.0                                                                                                    |                                                              |                                                                                                    |                                 |                      | - 0 ×               |
|----------------------------------------------------------------------------------------------------|--------------------------------------------------------------|----------------------------------------------------------------------------------------------------|---------------------------------|----------------------|---------------------|
| Archivo Editar Ver Analizar Reporte Herramiențas Import En línea Ayuda                                                                                                    |                                                              |                                                                                                    |                                 |                      |                     |
| (Modo estándar 💌 🗋 😂 🖶 💷 💼 🍪 💷 🗷 📼 🔲 🚍 🥅                                                                                                    | 🖿 🗖 🗖 📥 🏄 🖓 🕛                                                | 曼 🕪 🕨 ⊘ 💥 💷 🐂 📟                                                                                                    |                                 |                      |                     |
| Sitios 🛨                                                                                                    | 🚽 🖗 Inicio Rápido 🖈 🗖 🔿                                      | Petición 🛛 Respuesta 🖛 🎽 🛉                                                                                                    |                                 |                      |                     |
| <ul> <li>Image: Image: Im</li></ul> | ZAP Is an easy to use integ<br>If you are new to ZAP then if | Welcon<br>grated penetration testing tool for fir<br>it is best to start with one of the opti<br>ti section start with one of the opti<br>Automated Scan | me to OWASF                     | P ZAP                |                     |
| 🛗 Historia   🏴 Alertas 📄 Salida 🛨                                                                                                    |                                                              |                                                                                                    |                                 |                      |                     |
|                                                                                                    |                                                              |                                                                                                    |                                 |                      |                     |
| ID Marca de tiempo Reg Método URL                                                                                                    | Código                                                       | Razón RTT                                                                                                    | Tamaño requerido para el cuerpo | Alerta mayor No      | ta Etiquetas 🛱      |
|                                                                                                    |                                                              |                                                                                                    |                                 |                      |                     |
| Alertas 🏴 0 🏴 0 🏴 0 Primary Proxy: localhost:8080                                                                                                    |                                                              |                                                                                                    | Escaneo a                       | actual 🤤 0   🐺 0 👁 0 | 👌 0 🥥 0 🐺 0 🎤 0 勝 0 |

Ilustración 70: área de trabajo de owasp zap

Luego la aplicación de OWASP ZAP nos solicitará que introduzcamos la url de nuestra aplicación web, la introducimos y damos clic en atacar

| <                           | Automated Scan                                                                                |
|-----------------------------|-----------------------------------------------------------------------------------------------|
| This screen allows you to I | aunch an automated scan against an application - just enter its URL below and press 'Attack'. |
|                             |                                                                                               |
| URL to attack:              | http://                                                                                       |
| Use traditional spide       | er. 🗹                                                                                         |
| Use ajax spider:            | with Firefox Headless                                                                         |
|                             | Atacar Detener                                                                                |
| Progreso:                   | No iniciado                                                                                   |

Ilustración 71: formulario para realizar ataque automático en owasp zap

| odo estándar 💌 📑 📔 🔓                                                                                                    | eporte Herramientas Impi                                                                                             | on En line               |                   |                                                                                                    | ► ► 1             | 2 🗙 📖 '               | -                                   |                                                                                        |                                            |  |  |
|----------------------------------------------------------------------------------------------------|----------------------------------------------------------------------------------------------------|--------------------------|-------------------|----------------------------------------------------------------------------------------------------|-------------------|-----------------------|-------------------------------------|----------------------------------------------------------------------------------------|--------------------------------------------|--|--|
| Sitios +                                                                                                    |                                                                                                    |                          | , j               | Inicio Rápido 🖈 📥 Pe                                                                                                    | etición R         | espuesta 🚧            | +                                   |                                                                                        |                                            |  |  |
| © - Contextos<br>© Contextos<br>© Contexto predeterminado<br>≻ ♥ Sittos                                                                                                    |                                                                                                    |                          |                   | Automated Scan  This screen allows you to launch an automated scan against an application - just enter its URL below and press 'Attack'. Please be aware that you should only attack applications that you have been specifically been given permission to test. |                   |                       |                                     |                                                                                        |                                            |  |  |
|                                                                                                    |                                                                                                    |                          |                   | URL to attack:<br>Use traditional spider:<br>Use ajax spider:                                                                                                    | with              | Firefox He            | adless 💌                            |                                                                                        | Seleccionar                                |  |  |
| 📅 Historia 🏾 🏴 Alertas 🕅 👔                                                                                                    | Salida   ※ Spider(Araña)<br>reso: 0. http://                                                                         | Esc                      | aneo Activo 🕫 🕷 🚺 | Progreso:                                                                                                    | Explorand         | o (atacando)          | activamente la                      | as URLs descubiertos por el "spider"<br>al: 1 Número de peticiones: 16 New Alerts: 0 🦿 | Exportar                                   |  |  |
| Sent Messages Filtered Mes                                                                                                    | .sages                                                                                                    | Hélada                   | IIPI              |                                                                                                    | Cádigo            | Patón                 | DTT                                 | Tamaño que co requiero para el encaberamiente                                          | Tamaño reguerido para el guerr             |  |  |
| marca as as inported                                                                                                    | 11-11-20 07:26:10 PM                                                                                                 | GET                      | One               | )/main is                                                                                                    | 200               | OK                    | 166milico                           | 281hites                                                                               | 8 673 405hides                             |  |  |
| 34 11-11-20 07:26:10 PM                                                                                                    | 11-11-20 07 26:10 PM                                                                                                 | GET                      |                   | /polyfills is                                                                                                    | 200               | OK                    | Rmilisequ                           | 279bytes                                                                               | 298.407bytes                               |  |  |
| 34 11-11-20 07:26:10 PM<br>35 11-11-20 07:26:10 PM                                                                                                    |                                                                                                    | CET                      |                   | Vruntime is                                                                                                    | 200               | OK                    | 3milisequ                           | 276bytes                                                                               | 6 233bytes                                 |  |  |
| 34 11-11-20 07:26:10 PM<br>35 11-11-20 07:26:10 PM<br>37 11-11-20 07:26:13 PM                                                                                                    | 11-11-20 07:26:13 PM                                                                                                 |                          | 1                 | Vicabolic bit                                                                                                    | 404               | Not Found             | 6milisequ                           | 281hytes                                                                               | 149bytes                                   |  |  |
| 34 11-11-20 07:26:10 PM<br>35 11-11-20 07:26:10 PM<br>37 11-11-20 07:26:13 PM<br>36 11-11-20 07:26:13 PM                                                                                                    | 11-11-20 07:26:13 PM<br>11-11-20 07:26:13 PM                                                                         | GET                      |                   | ATTENDED AND AND AND AND AND AND AND AND AND AN                                                                                                    | 404               |                       | orrange your                        | a se rejue                                                                             |                                            |  |  |
| 34 11-11-20 07 26:10 PM<br>35 11-11-20 07 26:10 PM<br>37 11-11-20 07 26:13 PM<br>36 11-11-20 07 26:13 PM<br>38 11-11-20 07 26:13 PM                                                                                                    | 11-11-20 07:26:13 PM<br>11-11-20 07:26:13 PM<br>11-11-20 07:26:13 PM                                                 | GET                      |                   | D/scripts is                                                                                                    | 200               | OK                    | 11milisen                           | 279bytes                                                                               | 679.268bytes                               |  |  |
| 34 11-11-20 07:26:10 PM<br>35 11-11-20 07:26:10 PM<br>37 11-11-20 07:26:13 PM<br>36 11-11-20 07:26:13 PM<br>38 11-11-20 07:26:13 PM<br>40 11-11-20 07:26:13 PM                                                                                                    | 11-11-20 07:26:13 PM<br>11-11-20 07:26:13 PM<br>11-11-20 07:26:13 PM<br>11-11-20 07:26:13 PM                         | GET<br>GET<br>GET        |                   | )/scripts.js<br>)/sitemap.xml                                                                                                    | 200               | OK<br>Not Found       | 11miliseg<br>233milise              | 279bytes<br>281bytes                                                                   | 679,268bytes<br>150bytes                   |  |  |
| 34         11-11-20 07:26:10 PM           35         11-11-20 07:26:10 PM           37         11-11-20 07:26:13 PM           36         11-11-20 07:26:13 PM           38         11-11-20 07:26:13 PM           40         11-11-20 07:26:13 PM           39         11-11-20 07:26:13 PM | 11-11-20 07:26:13 PM<br>11-11-20 07:26:13 PM<br>11-11-20 07:26:13 PM<br>11-11-20 07:26:13 PM<br>11-11-20 07:26:13 PM | GET<br>GET<br>GET<br>GET |                   | D/scripts.js<br>D/sitemap.xml<br>D/styles.js                                                                                                    | 200<br>404<br>200 | OK<br>Not Found<br>OK | 11miliseg<br>233milise<br>59milisea | 279bytes<br>281bytes<br>281bytes                                                       | 679,268bytes<br>150bytes<br>6.541,777bytes |  |  |

Este automáticamente realizará múltiples ataques a nuestra aplicación web

Ilustración 72: ejecución de ataque automático de owasp zap

| 1740.200                                   |  |  |  |  |  |  |
|--------------------------------------------|--|--|--|--|--|--|
| 2 ZAP 2.9.0                                |  |  |  |  |  |  |
| Reporte Herramientas Import En línea Ayuda |  |  |  |  |  |  |
| Generar informe HTML                       |  |  |  |  |  |  |
| Generar informe XML                        |  |  |  |  |  |  |
| Producir un informe de rebajas             |  |  |  |  |  |  |
| Producir un reporte de JSON                |  |  |  |  |  |  |
| Exportar mensajes a fichero                |  |  |  |  |  |  |
| Exportar respuesta a fichero               |  |  |  |  |  |  |
| Exportar Todas las URLs a un fichero       |  |  |  |  |  |  |
| Exportar URL seleccionadas para el archivo |  |  |  |  |  |  |
| Exportar una URL para el contexto          |  |  |  |  |  |  |
| Comparar con otra Sesión                   |  |  |  |  |  |  |

Ilustración 73: opciones para generar reporte de resultado en owasp zap

Una vez finalizado el ataque procedemos a generar nuestro reporte que nos presentará un resumen de las posibles vulnerabilidades que tiene la aplicación web.

Nos dirigimos en la pestaña superior del OWASP ZAP y damos clic en *reporte* y luego en *generar informe HTML, OWASP ZAP* nos solicitará donde queremos guardar nuestro reporte, nos ubicamos en una ruta de fácil acceso y procedemos a guardar y abrirlo.

Una vez abierto el reporte nos presentará un resumen de las posibles vulnerabilidades que puede tener el sitio

| 🔇 ZAP Scanning Report |                                                          |                                                                   |  |  |  |
|-----------------------|----------------------------------------------------------|-------------------------------------------------------------------|--|--|--|
| Summary of Alerts     |                                                          |                                                                   |  |  |  |
| Risk Level            | Number of Alerts                                         |                                                                   |  |  |  |
| High                  | 0                                                        |                                                                   |  |  |  |
| Medium                | 4                                                        |                                                                   |  |  |  |
| Low                   | 4                                                        |                                                                   |  |  |  |
| Informational         | 2                                                        |                                                                   |  |  |  |
|                       |                                                          | —                                                                 |  |  |  |
| Alert Detail          |                                                          |                                                                   |  |  |  |
| Medium (Medium)       | Cross-Domain Misconfiguration                            |                                                                   |  |  |  |
| Description           | Web browser data loading may be possible, due to a Cross | Origin Resource Sharing (CORS) misconfiguration on the web server |  |  |  |
| URL                   | http://localhost:4200/vendor.js                          |                                                                   |  |  |  |
| Method                | GET                                                      |                                                                   |  |  |  |
| Evidence              | Access-Control-Allow-Origin: *                           |                                                                   |  |  |  |
| URL                   | http://localhost:4200/polyfills-es5.js                   |                                                                   |  |  |  |
| Method                | GET                                                      |                                                                   |  |  |  |
| Evidence              | Access-Control-Allow-Origin: *                           |                                                                   |  |  |  |
| URL                   | http://localhost:4200/styles.js                          |                                                                   |  |  |  |
| Method                | GET                                                      |                                                                   |  |  |  |
| Evidence              | Access-Control-Allow-Origin: *                           |                                                                   |  |  |  |
| URL                   | http://localhost:4200/robots.txt                         |                                                                   |  |  |  |
| Method                | GET                                                      |                                                                   |  |  |  |
| Evidence              | Access-Control-Allow-Origin: *                           |                                                                   |  |  |  |

Ilustración 74: reporte de ataque automático generado por owasp zap

Gracias a OWASP ZAP nos permitió identificar que la aplicación es vulnerable a ataques de Cross-Domain así que procedemos a realizar la corrección.

Este problema se origina debido a que en nuestro web config en el web API se configuro por defecto que permitiera a cualquier origen acceder al recurso.

```
<httpProtocol>

<customHeaders>
<add name="Access-Control-Allow-Origin" value="*"/>
<!--<add name="Access-Control-Allow-Headers" value="Content-Type" />-->
<add name="Access-Control-Allow-Headers" value="Content-Type"/>
<add name="Access-Control-Allow-Methods" value="GET,POST,PUT,DELETE,OPTIONS"/>
<add name="Access-Control-Allow-Credentials" value="true"/>
</customHeaders>
</httpProtocol>
```

Ilustración 75: configuración de protocolos http inicial

Para resolver este problema lo que debemos hacer es restringir el valor del Access-Control-Allow-Origin y utilizar la ruta de nuestro dominio, este cambio específica a la aplicación todos los datos deben provenir de la misma fuente.

Ilustración 76: configuración de protocolos http para evitar ataques crossdomain

# 6.4.5. Implementación y lanzamiento

Una vez finalizada la etapa de pruebas, de haberse integrado las posibles mejoras encontradas en la etapa anterior y de haber recibido la aprobación del sistema por el área de planificación y proyecto de Correos de Nicaragua se procederá con la publicación del sistema de información en el ambiente de producción designado por el personal de informática de la institución.

La instalación del sistema se hizo en un servidor Windows Server 2008 R2 con IIS 7, para las pruebas del usuario y producción interna antes de su puesta oficial en producción.

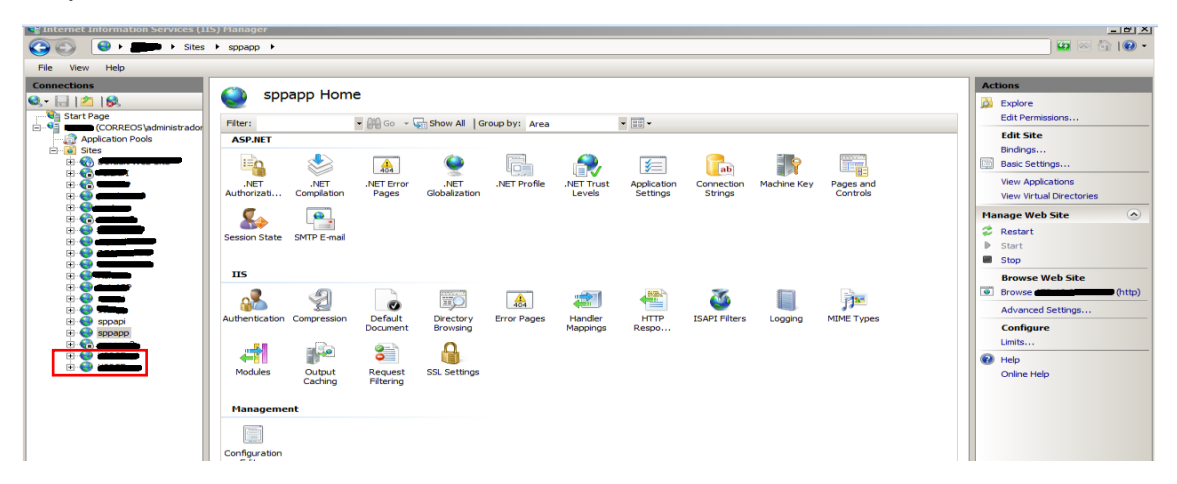

Ilustración 77: implementación del web api y aplicación cliente en IIS

Para realizar la instalación del sistema primero se agregaron dos sitios llamados sppapi y sppapp en IIS de Windows Server.

El sitio **sppapi** contiene nuestro proyecto web api que generamos en Visual Studio, dentro de la solución del proyecto, es necesario realizar la configuración en httpProtocol dentro del. webconfig en donde se establecen cuáles son las conexiones permitidas, así como el tipo de peticiones que se pueden realizar.

| Web.con | ig 🔺 TipoDespachoOLDController.cs # SucursalesController.cs # DestinosController.cs #                                                                                                    | Explorador de soluciones                                                                                                    | • # × 🛓        |
|---------|----------------------------------------------------------------------------------------------------|----------------------------------------------------------------------------------------------------|----------------|
|         | (add name="ApplicationInsightsWebTracking" type= "Microsoft.ApplicationInsights.Web.ApplicationInsightsHttpModule, Microsof<br>(/modules)                                                                                                    | 00000-50-50 /                                                                                                    | anie           |
| 1       | <pre></pre>                                                                                                    | Buscar en Explorador de soluciones (Ctrl+')                                                                                                    | <b>م</b> - م   |
|         | <pre>chttpProtocol&gt; ccustomHeaders&gt; clcadd name="Access-Control-Allow-Origin" value="http://internet.type"/&gt;&gt; cadd name="Access-Control-Allow-Origin" value="trive"/&gt; clcadd name="Access-Control-Allow-Headers" value="Content-Type"/&gt;&gt; cadd name="Access-Control-Allow-Headers" value="Content-Type"/&gt;&gt; cadd name="Access-Control-Allow-Headers" value="Content-Type"/&gt;&gt; cadd name="Access-Control-Allow-Headers" value="Content-Type"/&gt;&gt; cadd name="Access-Control-Allow-Headers" value="Content-Type"/&gt;&gt; cadd name="Access-Control-Allow-Headers" value="Content-Type"/&gt;&gt; cadd name="Access-Control-Allow-Headers" value="Content-Type"/&gt;&gt; cadd name="Access-Control-Allow-Headers" value="Content-Type"/&gt;&gt; cadd name="Access-Control-Allow-Credentials" value="Content-Type"/&gt;&gt; cadd name="Access-Control-Allow-Credentials" value="Content-Type"/&gt;&gt; cadd name="Access-Control-Allow-Credentials" value="Content-Type"/&gt;&gt; cadd name="Access-Control-Allow-Credentials" value="Content-Type"/&gt;&gt; cadd name="Access-Control-Allow-Credentials" value="Content-Type"/&gt;&gt; cadd name="Access-Control-Allow-Credentials" value="Content-Type"/&gt;&gt; cadd name="Access-Control-Allow-Credentials" value="Content-Type"/&gt;&gt; cadd name="Access-Control-Allow-Credentials" value="Content-Type"/&gt;&gt; cadd name="Access-Control-Allow-Credentials" value="Content-Type"/&gt;&gt; cadd name="Access-Control-Allow-Credentials" value="Content-Type"/&gt;&gt; cadd name="Access-Control-Allow-Credentials" value="Content-Type"/&gt;&gt; cadd name="Access-Control-Allow-Credentials" value="Content-Type"/&gt;-&gt; cadd name="Access-Control-Allow-Credentials" value="Content-Type"/&gt;-&gt; cadd name="Access-Control-Allow-Credentials" value="Content-Type"/&gt;-&gt; cadd name="Access-Control-Allow-Credentials" value="Content-Type"/&gt;-&gt; cadd name="Access-Content-Type"/&gt;-&gt; cadd name="Access-Content-Type"/&gt;-&gt; cadd name="Access-Contentials" value="Content-Type"/&gt;-&gt; cadd name="Access-Contentials" value="Contentials" value="Contentials"/&gt;-&gt; cadd name="Access-Contentials" value="Contentials" value="Contentials"/&gt;</pre> | Solución SICSPPWebapi (2 proyectos)      ∀                                                                                                    | de diagnóstico |
| 0-0-0   | <pre>chandlers;</pre>                                                                                                    | <ul> <li>▷ ☐ bin</li> <li>▷ ☐ Controllers</li> <li>▷ a C AccountController.cs</li> <li>▷ a C AccountController.cs</li> <li>▷ a C CategoriaDespachoController.cs</li> <li>▷ a C CategoriaDespachosController.cs</li> <li>▷ a C CompaniaAereaController.cs</li> </ul> |                |

Ilustración 78: configuración de solicitudes y origines permitidos en el web api

Por otro lado, el sitio **sppapp** contiene la aplicación cliente, donde se necesita modificar el archivo *enviroment.ts* para administrar si la aplicación se conecta al entorno de desarrollo o de producción y esto se hace modificando las variables *apiUrl* y *apiUrlLogin* con la dirección de nuestro web api publicado ya en Windows Server.

| -   | File Edit Selection View Go Run Terminal | Help • environment.ts - SICSPPapp - Visual Studio Code              | - 0           | × |
|-----|------------------------------------------|---------------------------------------------------------------------|---------------|---|
| D   |                                          | TS environment.ts •                                                 | ಭ             |   |
|     | V OPEN EDITORS 1 UNSAVED                 | src > environments > T\$ environment.ts > [@] environment           |               |   |
| 0   | TS environment.ts src\environments       |                                                                     | 2005 incented |   |
| 1   | ✓ SICSPPAPP                              | 2 // ng buildprod replaces environment.ts with environment.prod.ts. |               |   |
| 0.0 |                                          | 3 // The list of file replacements can be found in angular.json.    |               |   |
| 60  |                                          | 5 export const environment = 🕅                                      |               |   |
|     |                                          | 6 production: false,                                                |               |   |
| a l |                                          | 7 apiUrl: 'http://localhost:49208/api/',                            |               |   |
|     | > app                                    | 8 apiurllogin: <u>http://localhost:49208/</u>                       |               |   |
| 00  | > assets                                 |                                                                     |               |   |
|     |                                          |                                                                     |               |   |
|     | ✓ environments                           | 12 //adjupii                                                        |               |   |
|     | 18 environment.ts                        | 13                                                                  |               |   |
|     | TS environment.prod.ts                   | 14                                                                  |               |   |

Ilustración 79: configurando el entorno en la aplicación cliente

Una vez finalizado la configuración procedemos acceder nuestro navegador y digitamos la url de nuestro sitio **sppapp** que nos proporcionará el asistente de IIS y presionamos enter cargándonos de inmediato el sistema solicitándonos las credenciales del inicio de sesión del sistema SPP.

| 💶 (2) 🖾 o:   💶 (2   🗨 In   📉 C:   🔼 Ai   👁 W   🖿 M   🛅 I | M   🚺 as   🏪 U   G tr.   🧿 Tc   🛅 92   🛅 92   🥥 Pé | 💶 🗣  💽 tr: 🛛 🛃 ¿F 🛛 tic. Bi 🛛 🕄 Sj 💭 Br   | 🖬 P 🔕 × + 🛛 🗇 🐰           |
|----------------------------------------------------------|----------------------------------------------------|-------------------------------------------|---------------------------|
| ← → C (① No es seguro   172.16.0.49:8895                 |                                                    |                                           | 🙉 🖈 🍖 🗯 🗊 💼 :             |
| Aplicaciones 🔇 GlyphSearch: Searc 🖪 Modal - Bootstrap 🔅  | Estándares UPU 🔅 UPU Standards 🖬 Ext.NET Examples  | 🕄 Elementos de segui 📔 Icons   Font Aweso | o M Cómo crear aplicaci » |
|                                                          |                                                    |                                           |                           |
|                                                          |                                                    |                                           |                           |
|                                                          |                                                    |                                           |                           |
|                                                          | CORDECC                                            |                                           |                           |
|                                                          | /CURREOS<br>DE NICARAGUA                           |                                           |                           |
|                                                          | Siempre a Tiempo!                                  |                                           |                           |
|                                                          | SPP                                                |                                           |                           |
|                                                          | Iniciar Sesión                                     |                                           |                           |
|                                                          | Correo electronico                                 |                                           |                           |
|                                                          | P Contraseña                                       |                                           |                           |
|                                                          | Contradina                                         |                                           |                           |
|                                                          | Ingresar                                           |                                           |                           |
|                                                          |                                                    |                                           |                           |
|                                                          |                                                    |                                           |                           |
|                                                          |                                                    | _                                         |                           |
|                                                          | Correos de Nicaragua, todos los derechos rese      | ervados                                   |                           |
|                                                          |                                                    |                                           |                           |

Ilustración 80: sistema web ejecutándose correctamente<sup>10</sup>

<sup>&</sup>lt;sup>10</sup> \*Aunque Correos de Nicaragua cuenta con el acceso al servicio de internet, el sistema no requiere acceso externo el sistema se ejecuta dentro de la red interna de la empresa.

### 7. Evaluación de resultados

Luego de implantado el sistema, se estará haciendo uso de dos métricas para evaluar los resultados del proyecto, las cuales son desempeño y facilidad de uso.

#### 7.1. Desempeño

La medida del desempeño es el tiempo de respuesta que se requiere hacer para una determinada tarea o procedimiento.

• **Tiempo de respuesta (T):** tiempo requerido para generar un reporte, una función, y diferentes funcionalidades del sistema.

Tnuevo, Tanterior

• **Razón de rendimiento (R):** Expresa en qué medida el uso del nuevo sistema supera en rendimiento el método anterior.

# Formula 1: razón de rendimiento

$$R = \frac{Tnuevo}{Tanterior} = \frac{Tanterior}{Tnuevo}$$

En donde, si el resultado es mayor a 1, entonces el sistema es mejor que el proceso antiguo. Si es igual a 1 entonces el sistema y el proceso son iguales. Y si es menor que 1 el sistema es inferior en rendimiento.

#### Formula 2: ventaja neta porcentual de rendimiento

Expresa en qué medida es mejor el proceso actual y el sistema.

#### 7.2. Facilidad de uso

La facilidad de uso es la simplicidad de la herramienta en este caso el sistema, que solo se puede medir mediante pregunta directa al usuario en función de su percepción al momento de usarla.

• Esfuerzo: cantidad de pasos de procedimientos necesarios para lograr una tarea determinada es expresada a través de una variable numérica entera.

- **Simplicidad:** grado de simplificación y adecuación al diseño que facilite la interacción con el sistema. Variable discreta con valores simple: simple, complejo.
- La medida de la facilidad de uso: es el esfuerzo, que en este contexto se puede cuantificar en función del número de pasos del procedimiento.

Para medir la facilidad de uso lo haremos consultando con el usuario en donde se tomará en cuentas las medidas, esfuerzo y la simplicidad de uso.

# 7.3. Método de evaluación

El proceso de evaluación cuantitativa seleccionado fue el método de pruebas para desempeño y facilidad de uso

Los ejecutores de las pruebas fueron los usuarios con rol de operador postal y operador sucursal, los cuales realizaron pruebas durante los meses de octubre, noviembre y diciembre del 2019

Para esto se realizó 3 casos de pruebas con los principales módulos del sistema.

Prueba 1: despachos internacionales (importación)

Se realizará la apertura y cierre de un despacho internacional de importación en donde se grabarán los datos requeridos del despacho, una saca de prueba, y 1 envío.

Prueba 2: despachos locales (recibidos y emitidos)

Se realizará la recepción del despacho internacional de importación y se asignará este despacho a una sucursal.

Prueba 3: distribución de envíos

En esta prueba se le registrará el estado final de los envíos por parte de los operadores de la sucursal en donde registrarán el envío como distribuido, pendiente, o recolecta.

Estas pruebas se realizarán a partir de la estructura actual de trabajo de la institución

Se cronometró el tiempo y la cantidad de pasos que tomar realizar estas tareas, así como la simplicidad de uso que los usuarios perciben.

Los resultados obtenidos de las pruebas se tabularán para comparar y verificar si el sistema es viable.

#### 7.4. Evaluación de desempeño

La siguiente tabla resume los resultados de evaluación de la razón de rendimiento (n) y mejora neta porcentual de rendimiento (n%)

| Caso de<br>prueba | Método<br>convencional<br>t(s) | Sistema<br>hoja de<br>tiempo<br>t(s) | n      | n%      |  |
|-------------------|--------------------------------|--------------------------------------|--------|---------|--|
| Prueba 1          | 3400                           | 2100                                 | 1.6190 | 61.9 %  |  |
| Prueba 2          | 2010                           | 1620                                 | 1.2407 | 24.07 % |  |
| Prueba 3          | 1500                           | 1005                                 | 1.4925 | 49.25 % |  |
| Global            | 2303.33                        | 1573.33                              | 1.4663 | 46.63 % |  |

Tabla 29: resultados de evaluación de la razón de rendimiento

Los resultados prueban que el uso del sistema **SPP** tiene mejor desempeño que el método anterior de trabajo, debido a que el tiempo requerido para completar la misma operación varía a favor del sistema SPP, además el indicador de mejora del rendimiento global muestra un 46.63 % mejora neta porcentual de rendimiento, reduciendo prácticamente a la mitad el tiempo el proceso de ejecución de las operaciones.

#### 7.5. Evaluación de la facilidad de uso

Para medir la facilidad de uso para los distintos usuarios fue necesario hacer un conteo de la cantidad de esfuerzo requerido (número de pasos) para realizar las pruebas asignadas y se tomó en cuenta la percepción que tuvo el usuario según el nivel de complejidad de cada caso.

| Caso | Prueba   | Esfuerzo (pasos)   |                | Mejora de | Simplicidad        |                |
|------|----------|--------------------|----------------|-----------|--------------------|----------------|
|      | No       | Método<br>anterior | Con<br>Sistema | facilidad | Método<br>anterior | Con<br>sistema |
| 1    | Prueba 1 | 62                 | 47             | 31.91 %   | Complicado         | Medio          |
| 2    | Prueba 2 | 51                 | 32             | 59.37 %   | Complicado         | Simple         |
| 3    | Prueba 3 | 15                 | 8              | 87.5 %    | Normal             | Simple         |

Tabla 30: resultados de evaluación de la funcionalidad de uso

Los resultados obtenidos demuestran que el sistema SPP requiere menos pasos de procedimientos para completar las operaciones a diferencia del método anterior. El índice de mejora de facilidad de uso fue de 31.91 % para el primer caso, para el segundo se obtuvo una mejora de 59.37 % y finalmente en el tercer y último caso se obtuvo una mejora sustancial del 87.5 %.

En cuanto a la percepción del usuario la evaluación demostró que para el caso 1 paso de ser de un proceso complejo a uno normal para el caso 2 se pasó de proceso complejo a uno simple y finalmente el caso 3 paso de ser de media dificultad a uno completamente simple.
# 8. Conclusión

Se logró implementar un sistema que controla el flujo de información relacionada a los procesos de envíos postales nacionales e internacionales en Correos de Nicaragua considerando las normas internacionales de acuerdo con el plan de desarrollo regional de la unión postal universal (UPU).

La arquitectura y la tecnología de las herramientas de trabajo utilizadas en el desarrollo del software representan un alto valor tecnológico para la institución Correos de Nicaragua, debido a que están orientadas a hacer altamente escalables y de fácil mantenimiento. Además, el sistema consta con una interfaz gráfica amigable y sencilla para el usuario adaptable a cualquier navegador web, también el sistema contiene herramientas que facilitan la visualización de datos y la generación de reportes requeridos.

En las pruebas realizadas se demostró que el nuevo sistema **SPP** permite realizar en un menor tiempo las operaciones relacionadas a la administración y control de los procesos de envíos postales nacionales e internacionales a diferencia del método tradicional.

# 9. Recomendaciones

Publicar el sistema en un servidor dedicado para garantizar el mejor rendimiento del sistema.

Proporcionar a la población en general el acceso para consultar la correspondencia mediante el código de envío.

Capacitar al personal informático de la institución en las tecnologías utilizadas para desarrollar el sistema y en los estándares emitidos por la unión postal universal, con el objetivo de dar mantenimiento y evolución del sistema desarrollado.

## 10. Bibliografía

- Acercadehtml. (s.f.). ¿Que es HTML y para que sirve? Obtenido de acercadehtml: http://www.acercadehtml.com/manual-html/que-eshtml.html
- angular.io. (s.f.). *What is Angular?* Obtenido de angular.io: https://angular.io/docs
- Benites, A. G. (20 de Abril de 2017). ¿Qué es npm? Obtenido de devcode.la: https://devcode.la/blog/que-es-npm/
- Borho, S. (s.f.). *TortoiseHg*. Obtenido de tortoisehg.bitbucket.io: https://tortoisehg.bitbucket.io/about.html
- cavsi. (s.f.). *Definición de Navegador Web*. Obtenido de cavsi: http://www.cavsi.com/preguntasrespuestas/que-es-un-navegador-web/
- cli.angular.io. (s.f.). *CLI Command Reference*. Obtenido de angular.io: https://angular.io/cli
- dotnetmentors.com. (s.f.). Introducción a la API web de ASP.NET. Obtenido de http://dotnetmentors.com: http://dotnetmentors.com/web-api/gettingstarted-with-asp-net-web-api.aspx
- Eduard, H. (23 de Octubre de 2012). *METODOLOGÍA UWE*. Obtenido de Planificación de mi Proyecto 2: http://elproyectodehernandezeduard.blogspot.com/2012/10/metodologiauwe.html
- Elena. (3 de Septiembre de 2012). *ISO 3166-1 Lista de Codigos.* Obtenido de BlogEconomista: http://blogeconomista.com/iso-3166-1-lista-de-codigos/
- getbootstrap.com. (s.f.). Bootstrap. Obtenido de https://getbootstrap.com/
- Gustavo, B. (18 de Febrero de 2019). *Tutorial Hostinger , ¿Qué Es CSS?*. Obtenido de hostinger.es : https://www.hostinger.es/tutoriales/que-escss/
- Informatica, L. R. (s.f.). *Lenguaje de ProgramaciÓn C#*. Obtenido de La Revista Informatica: http://www.larevistainformatica.com/C1.htm
- IPFS. (Mayo de 2017). S10 (UPU standard). Obtenido de https://ipfs.io/ipfs/QmXoypizjW3WknFiJnKLwHCnL72vedxjQkDDP1mXW o6uco/wiki/S10\_(UPU\_standard).html
- ISO. (Noviembre de 2013). *What is ISO 3166?* Obtenido de ISO International Organization for Standardization: https://www.iso.org/iso-3166-country-codes.html
- jmelendezreyes. (s.f.). Como funciona la versión más reciente de la norma. Obtenido de Course Hero: https://www.coursehero.com/file/p4ragtq/Como-funciona-La-

versi%C3%B3n-m%C3%A1s-reciente-de-la-norma-es-ISO-3166-12013-C%C3%B3digos/

- Laudon, K. C., & Laudon, J. P. (2012). Sistemas de Informacion Gerencial Decimosegunda Edicion. Tecnologico Monterrey, Campus Ciudad de Mexico: PEARSON.
- makesoft. (s.f.). *Microsoft SQL Server*. Obtenido de makesoft: https://www.makesoft.es/es/productos/microsoft-sql-server/
- Mozilla, D. (s.f.). *Javascript*. Obtenido de MDN web docs Moz://a: https://developer.mozilla.org/es/docs/Web/JavaScript
- Pressman, R. S. (2010). Ingeniería del software. En R. S. Pressman, INGENIERÍA DEL SOFTWARE. UN ENFOQUE PRÁCTICO, Séptima edición (pág. 752). McGraw-Hill.
- Pressman, R. S. (2010). Modelos de proceso evolutivo. En R. S. Pressman, Ingenieria del Software un Enfoque Practico Septima Edicion (pág. 36). University of Connecticut: Mc Graw Hill.
- Tijerino, X. A., & Darce, F. F. (Agosto de 2016). SISTEMA DE RASTREO DE PAQUETES A NIVEL NACIONAL PARA LA INSTITUCIÓN CORREOS DE NICARAGUA. Obtenido de ribuni.uni.edu.ni: http://ribuni.uni.edu.ni/1487/1/80711.pdf
- UPU. (2013). Weaving a web of innovation. Annual Report 2013, Page 2.
- UPU. (Abril de 2018). *Guía conjunta OMA–UPU para el despacho aduanero postal.* Obtenido de UPU Universal Postal Union: http://www.upu.int/uploads/tx\_sbdownloader/guideWcoUPUCustomsEs.p df
- Urquiaga, J. C. (s.f.). ¿Qué es Node.js? Obtenido de devcode.la: https://devcode.la/blog/que-es-nodejs/
- Velasco, R. (25 de Abril de 2015). OWASP ZAP, herramienta para auditar la seguridad de una página web. Obtenido de redeszone.net: https://www.redeszone.net/2015/04/25/seguridad-web-owasp-zap/

## 11. Anexos

# 11.1. Exportación

Se refiere a la acción de remitir los envíos postales hacia los distintos correos de mundo, este proceso está representado en el siguiente diagrama

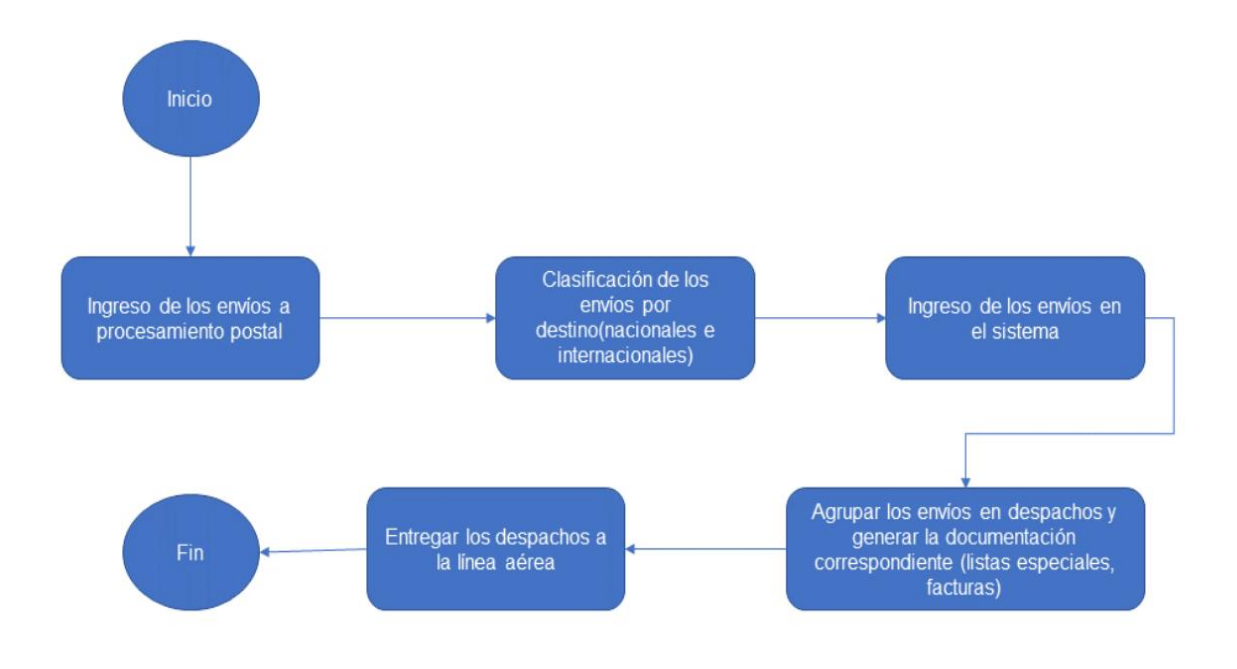

Ilustración 81: diagrama de actividades para el proceso de exportación

# 11.2. Importación

Se refiere a la recepción de envíos postales que son remitidos hacia nuestro país por los distintos correos del mundo, este proceso está representado en el siguiente diagrama

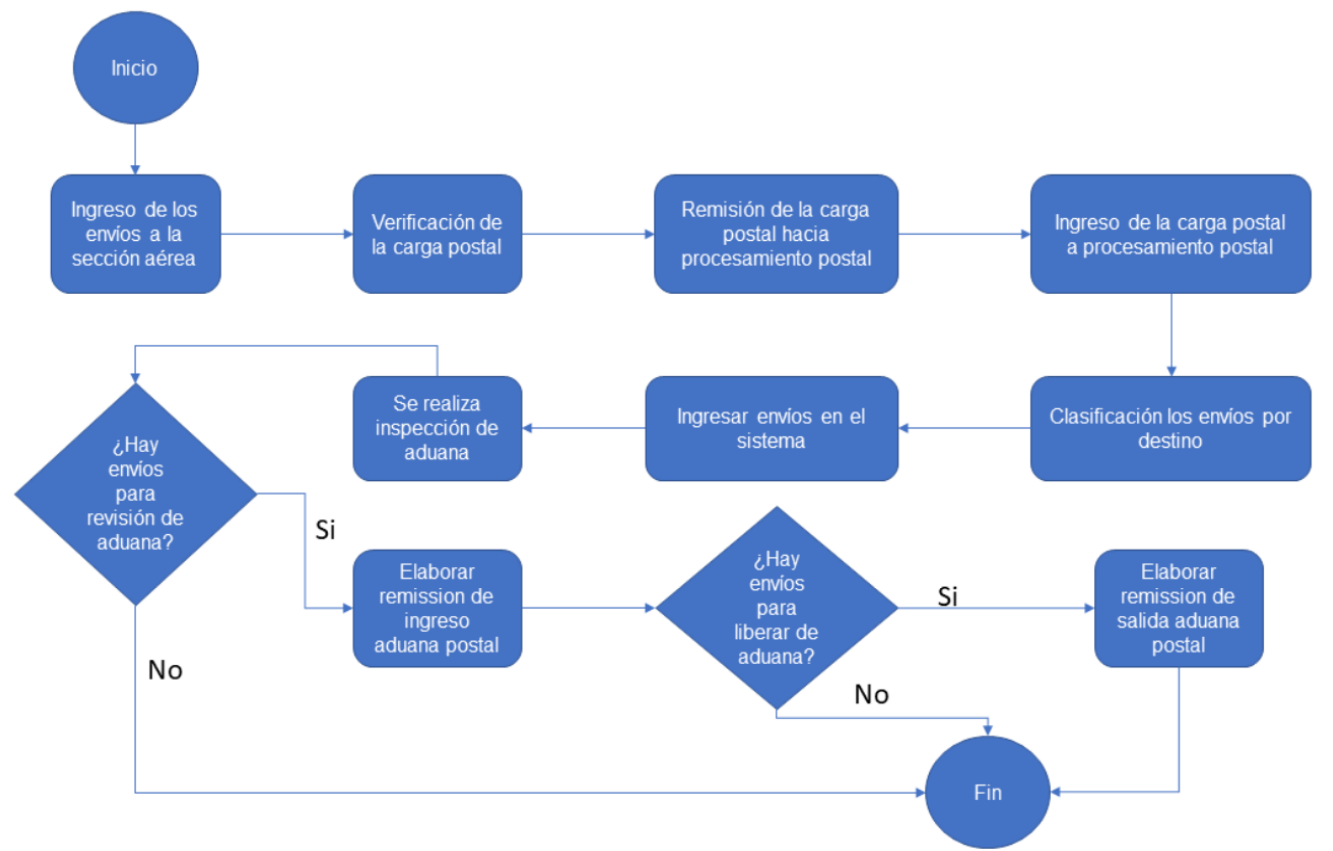

Ilustración 82: diagrama de actividades para el proceso de importación

# 11.3. Distribución

Se refiere a la acción de distribuir de los envíos postales a la ciudadanía o a los puntos de retiro (puntos de ventas y apartados postales), este proceso está representado en el siguiente diagrama:

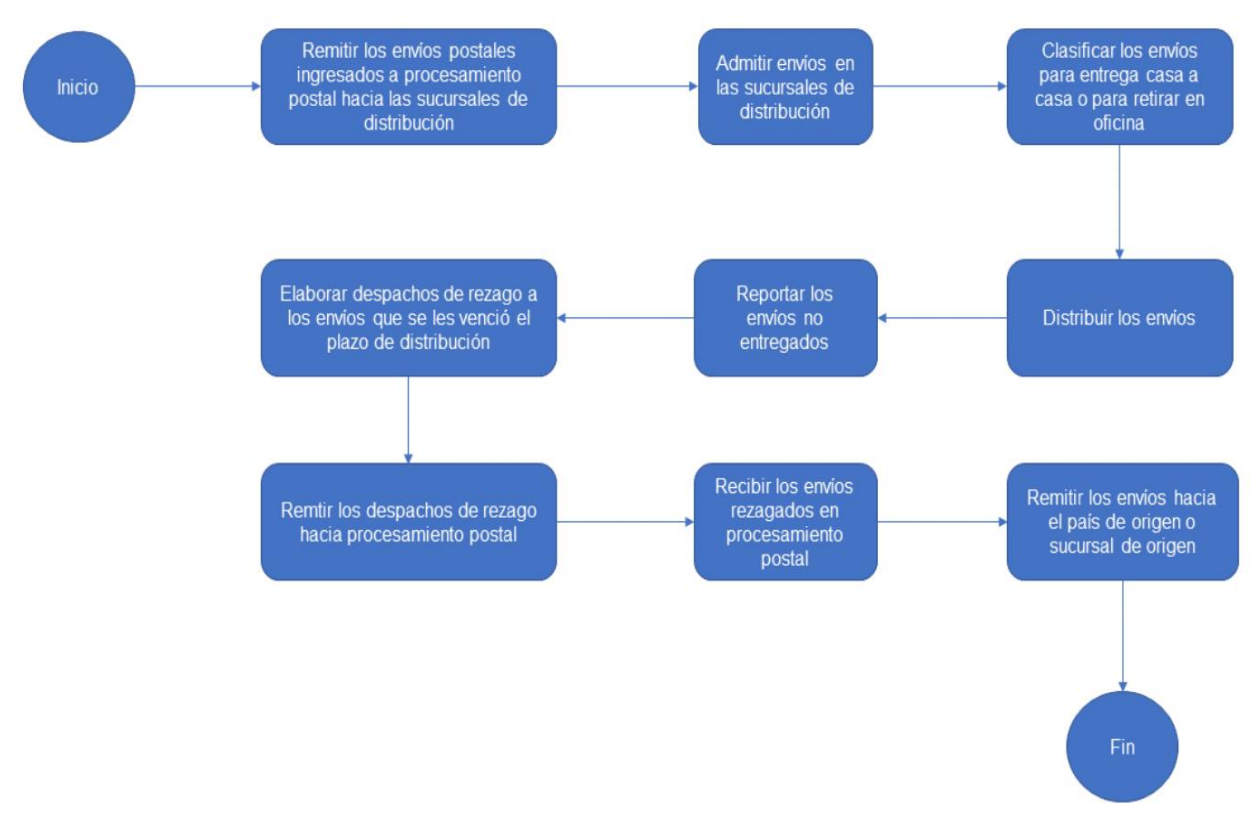

Ilustración 83: Diagrama de actividades para el proceso de distribución

#### 11.4. Carta de aceptación del sistema

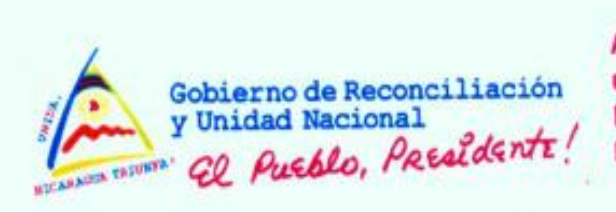

Aquí nos ilumina, un Sol que no declina El Sol que alumbra las nuevas victorias RUBÉN DARIO

Managua, 11 de marzo de 2019

A quien corresponda.-Universidad Nacional de Ingeniería Facultad de Electrotecnia y Computación

Estimados Sres.

Como es de su conocimiento, Correos de Nicaragua, ha venido apoyando la realización del proyecto monográfico; "Modulo de Procesamiento Postal en .NET" desarrollado por los egresados de la carrera de Ingeniería en Computación Bachilleres: Pedro Rafael Meneses Bello y Milton Gabriel Pavón Vargas; durante el periodo del 01 de Septiembre del año 2018 al 06 de Marzo del año 2019.

Hacemos constar que el proyecto ha sido culminado de manera satisfactoria cumpliendo con los indicadores fijados para el logro de los objetivos. Dichos resultados significan una considerable mejora en la calidad de las operaciones formando parte integral del **Plan de Desarrollo Regional de la Unión Postal Universal** 2017 - 2020 en favor de la modernización del sector postal.

Aprovechamos para agradecer el compromiso de parte de los estudiantes y la Universidad Nacional de Ingeniería (UNI - RUSB) para que el proyecto se desarrollara según lo establecido y con muy buenos resultados.

Sin más a que referirnos,

FE

FAMILIA COMUNIDAD!

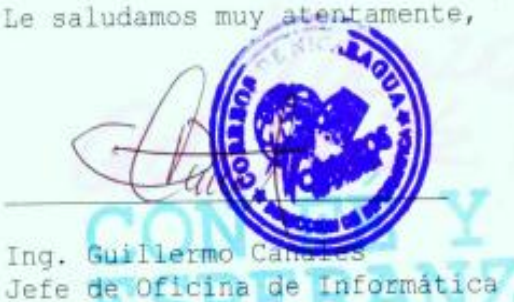

H

Lic/Elsa Martinez Silva Directora de Recursos Humanos

cc. / Oficina de Informática - CDN Dirección General de Planificación y Desarrollo - CDN Gerencia General - CDN

CRISTIANA, SOCIALISTA, SOLIDARIA! Correos de Nicaragua ¡Siempre a Tiempo! Edificio Jorge Navarro, Apartado Postal No.2441, Managua, Nicaragua PBX: (505)22558410 al 29 WEB: http://www.correos.gob.ni

#### 11.5. Carta de validación del sistema

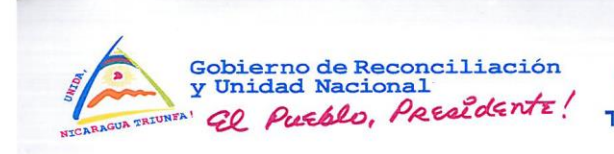

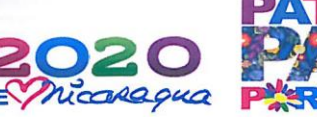

Managua, 13 de Noviembre de 2020 Ref. : CDN/DI/GCL 56-11-2020

Universidad nacional de Ingeniería Facultad de Electrotecnia y Computación Sus manos.

Señores

A través del presente Documento, hacemos de su conocimiento la necesidad que tenemos de implementar un nuevo sistema capaz de realizar el procesamiento postal de los envíos de acuerdo a los estándares de la Norma M40 y mejorar el tratamiento postal para los envíos ordinarios y certificados provenientes del comercio electrónico, mejorando la calidad del servicio prestado de acuerdo al plan de desarrollo regional 2017-2020 de la UPU. (Unión Postal Universal)

Es importante recalcar que ya existía una propuesta de desarrollo previo denominada "SISTEMA DE RASTREO DE PAQUETES A NIVEL NACIONAL" la cual no reunía los requisitos solicitados, razón por la que no fue implementado, este no generaba automáticamente los acontecimientos y representaba un doble esfuerzo por parte de los usuarios, el trackit generado solo era de uso interno y no cumplía con los estándares de la norma M17 y M40.

Los estudiantes **Milton Gabriel Pavón Vargas y Pedro Rafael Meneses Bello** elaboraron y presentaron un nuevo desarrollo denominado **"SISTEMA DE PROCESAMIENTO POSTAL (S.P.P)** <u>aplicación WEB para el control del flujo de información de los procesos de envíos postales nacionales e internacionales</u>, este si reúne las condiciones y necesidades planteadas de acuerdo al plan de desarrollo regional 2017-2020 de la UPU, por lo que damos por aceptada esta aplicación.

Sin nada más a qu teterimos les saludo.

Ing Guillermo Canales Lope Director de Informatica Correos de Nicaragua Lic Elsa Martinez recursos Directora de Recursos Humanos

Correos de Nicaragua

Lic Primitivo Rodriguez

Apoderado Especial Correos de Nicaragua

CC. Archivo

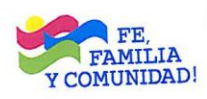

CRISTIANA, SOCIALISTA, SOLIDARIA! Correos de Nicaragua ¡Siempre a Tiempo! Edificio Jorge Navarro, Apartado Postal No.2441, Managua, Nicaragua PBX: (505)22558410 al 29 WEB: http://www.correos.gob.ni

## 11.6. Fichas de casos de pruebas

#### Ficha de registro de prueba para proceso despachos internacionales

#### Indicaciones

Rellene los valores que se le solicitan, en cada prueba anote los datos que solicitan:

Tiempo: Hora de inicio y fin (con minutos y segundos).

**Pasos**: Conteo de la cantidad de pasos que requiere para generar este reporte.

**Simplicidad**: Percepción que tenga de la facilidad de uso del servidor de reporte, es simple, normal o complejo. Considere la interfaz de usuario está bien diseñada, es clara, fácil de entender, intuitiva y los controles usados son conocidos y de fácil uso.

| Prueba 1        |                 |              |                       |  |  |  |  |  |
|-----------------|-----------------|--------------|-----------------------|--|--|--|--|--|
| Medida:         | Método anterior | Método nuevo |                       |  |  |  |  |  |
| Tiempo:         |                 |              |                       |  |  |  |  |  |
| hora de inicio: |                 |              |                       |  |  |  |  |  |
| Hora            |                 |              |                       |  |  |  |  |  |
| finalización:   |                 |              |                       |  |  |  |  |  |
| Pasos de        |                 |              |                       |  |  |  |  |  |
| procedimiento:  |                 |              |                       |  |  |  |  |  |
| Simplicidad de  | [ ] Simple, [   | ] Normal,    | [] Simple, [] Normal, |  |  |  |  |  |
| usos            | [] Complejo     |              | [] Complejo           |  |  |  |  |  |

Tabla 31: ficha de registro de prueba para proceso despachos internacionales

### Ficha registro de despachos locales (recibidos y emitidos)

### Indicaciones

Rellene los valores que se le solicitan, en cada prueba anote los datos que solicitan:

**Tiempo**: Hora de inicio y fin (con minutos y segundos).

**Pasos**: Conteo de la cantidad de pasos que requiere para generar este reporte.

**Simplicidad**: Percepción que tenga de la facilidad de uso del servidor de reporte, es simple, normal o complejo. Considere la interfaz de usuario está bien diseñada, es clara, fácil de entender, intuitiva y los controles usados son conocidos y de fácil uso.

| Prueba 2        |                         |                       |  |  |  |  |  |  |
|-----------------|-------------------------|-----------------------|--|--|--|--|--|--|
| Medida:         | Método anterior         | Método nuevo          |  |  |  |  |  |  |
| Tiempo:         |                         |                       |  |  |  |  |  |  |
| hora de inicio: |                         |                       |  |  |  |  |  |  |
| Hora            |                         |                       |  |  |  |  |  |  |
| finalización:   |                         |                       |  |  |  |  |  |  |
| Pasos de        |                         |                       |  |  |  |  |  |  |
| procedimiento:  |                         |                       |  |  |  |  |  |  |
| Simplicidad de  | [ ] Simple, [ ] Normal, | [] Simple, [] Normal, |  |  |  |  |  |  |
| usos            | [] Complejo             | [] Complejo           |  |  |  |  |  |  |
|                 |                         |                       |  |  |  |  |  |  |

Tabla 32: ficha de registro de despachos locales

### Ficha registro de distribución de envíos

#### Indicaciones

Rellene los valores que se le solicitan, en cada prueba anote los datos que solicitan:

**Tiempo**: Hora de inicio y fin (con minutos y segundos).

Pasos: Conteo de la cantidad de pasos que requiere para generar este reporte.

**Simplicidad**: Percepción que tenga de la facilidad de uso del servidor de reporte, simple, normal o complejo. Considere la interfaz de usuario está bien diseñada, es clara, fácil de entender, intuitiva y los controles usados son conocidos y de fácil uso.

| Prueba 3                |                                       |                                        |  |  |  |  |  |
|-------------------------|---------------------------------------|----------------------------------------|--|--|--|--|--|
| Medida:                 | Método anterior                       | Método nuevo                           |  |  |  |  |  |
| Tiempo:                 |                                       |                                        |  |  |  |  |  |
| hora de inicio:         |                                       |                                        |  |  |  |  |  |
| Hora finalización:      |                                       |                                        |  |  |  |  |  |
| Pasos de procedimiento: |                                       |                                        |  |  |  |  |  |
| Simplicidad de<br>usos  | [ ] Simple, [ ] Normal,<br>[]Complejo | [] Simple, [] Normal, []<br>] Complejo |  |  |  |  |  |

Tabla 33: ficha de registro de despachos locales

### 11.7. Otros casos de uso

# 11.7.1. Iniciar sesión

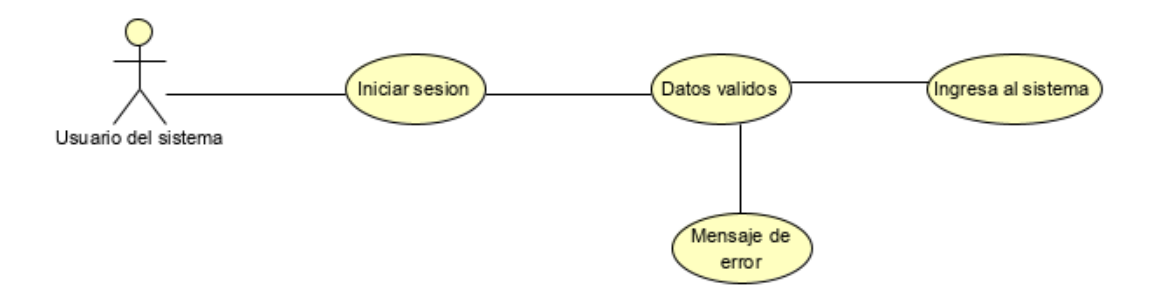

Ilustración 84: diagrama de caso de uso para inicio de sesión

| Código de caso de uso | CI        | CU19                                                                  |                                                                                                    |  |
|-----------------------|-----------|-----------------------------------------------------------------------|----------------------------------------------------------------------------------------------------|--|
| Nombre del caso       | Ini       | Inicio de sesión                                                      |                                                                                                    |  |
| Deseringión           | L a       |                                                                       |                                                                                                    |  |
| Descripcion           |           | greso de usuario y contras                                            |                                                                                                    |  |
| Autores               |           |                                                                       |                                                                                                    |  |
| Precondiciones        | EI<br>Sis | El usuario debe poseer las credenciales para entrar al sistema        |                                                                                                    |  |
| Usuario (Actor)       |           | Actor                                                                 | Sistema                                                                                                    |  |
|                       | 1         | Solicita ingresa en el<br>sistema                                     | Muestra la vista de inicio de<br>sesión con su formulario<br>solicitando el usuario y la<br>contraseña.       |  |
| Flujo de eventos      | 2         | Introduce las<br>credenciales<br>necesarias para entrar<br>al sistema | Valida que las credenciales<br>para el inicio de sesión sean<br>correctas.                                    |  |
|                       | 3         | Realiza la acción de<br>entrar al sistema                             | Muestra la pantalla principal<br>del sistema mostrando los<br>accesos a los diferentes<br>módulos del sistema |  |
|                       |           | Actor                                                                 | Sistema                                                                                                    |  |
|                       |           |                                                                       |                                                                                                    |  |

| 2do flujo<br>alternativo | 1                                                                                     | No ingresa los accesos<br>de sesión correctas.             | Muestra un error indicando<br>que el usuario y contraseña<br>es incorrecta. |
|--------------------------|---------------------------------------------------------------------------------------|------------------------------------------------------------|-----------------------------------------------------------------------------|
| Postcondiciones          | El usuario puede acceder a los distintos módulos o sistema según su nivel de permisos |                                                            | a los distintos módulos del<br>ermisos                                      |
| Presunciones             | EI                                                                                    | El usuario ha sido creado por el administrador del sistema |                                                                             |

Tabla 34: CU19 inicio de sesión.

# 11.7.2. Listar remisiones aduana

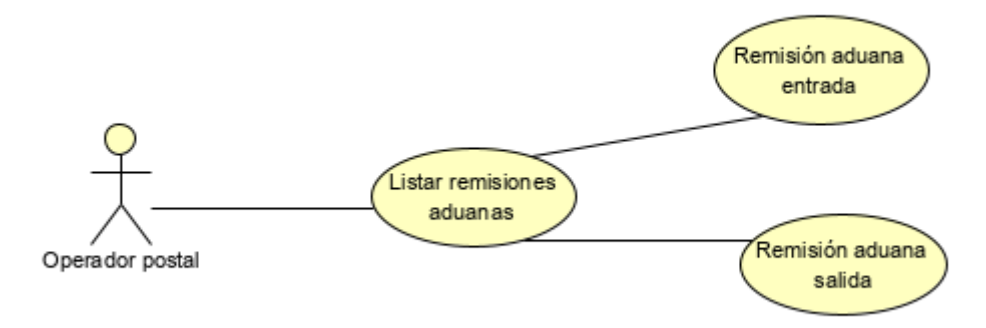

Ilustración 85: diagrama de caso de uso para listar remisiones de aduana

| Código de caso de  | Cl                                                         | J20                                                  |                                                                                                    |  |
|--------------------|------------------------------------------------------------|------------------------------------------------------|----------------------------------------------------------------------------------------------------|--|
| uso                |                                                            |                                                      |                                                                                                    |  |
| Nombre del caso de | Lis                                                        | Listar remisiones aduanas                            |                                                                                                    |  |
| uso                |                                                            |                                                      |                                                                                                    |  |
| Descripción        | Lis                                                        | sta todos los envíos que                             | han sido remitidos a aduana                                                                                                    |  |
| -                  | por parte del despacho y muestra el tipo de la remisión ya |                                                      |                                                                                                    |  |
|                    | se                                                         | a entrada o salida                                   |                                                                                                    |  |
| Autores            | Op                                                         | Operador postal                                      |                                                                                                    |  |
| Precondiciones     | Deben de existir remisiones de aduanas                     |                                                      |                                                                                                    |  |
| Usuario (Actor)    |                                                            | Actor                                                | Sistema                                                                                                    |  |
| Flujo de eventos   | 1                                                          | Solicita la lista de todas<br>las remisiones aduanas | Muestra la lista de todas las<br>remisiones aduanas<br>creadas generadas a partir<br>del rango de fecha<br>seleccionado por el usuario |  |

|                       | 2 | Selecciona una<br>remisión aduana y elige<br>la opción de transición<br>según la necesidad | Muestra los datos<br>relacionados a la remisión,<br>así como el tipo de estado<br>en el que se encuentra<br>registrada en el sistema                                 |
|-----------------------|---|--------------------------------------------------------------------------------------------|----------------------------------------------------------------------------------------------------|
|                       | 3 | Elige una remisión con<br>tipo entrada y solicita<br>eliminar                              | Muestra un mensaje de<br>confirmación solicitando la<br>confirmación y procede a<br>eliminar, borrando el<br>registro de la remisión de<br>entrada                   |
|                       | 4 | Elige una remisión con<br>tipo salida y solicita<br>eliminar                               | Muestra un mensaje de<br>confirmación solicitando la<br>confirmación y procede a<br>eliminar                                                                         |
|                       |   | Actor                                                                                      | Sistema                                                                                                    |
|                       | 1 | Elige una remisión y<br>solicita eliminar y<br>cancela la eliminación                      | No realiza la acción de<br>eliminar                                                                                                    |
| 2do flujo alternativo | 2 | Elige una remisión de<br>tipo entrada y solicita<br>eliminar                               | Muestra un error indicando<br>que porque los siguientes<br>envíos ya están contenidos<br>en una remisión aduana de<br>salida sugiriéndole al<br>usuario consultar el |
|                       |   |                                                                                            | seguimiento                                                                                                    |
|                       | 3 | Elige una remisión de<br>tipo entrada y solicita<br>eliminar                               | seguimiento<br>Muestra un mensaje<br>indicando que la remisión ha<br>sido eliminada<br>correctamente                                                                 |

Tabla 35: CU20 listar remisiones de aduana

# 11.7.3. Elaborar remisión aduana entrada

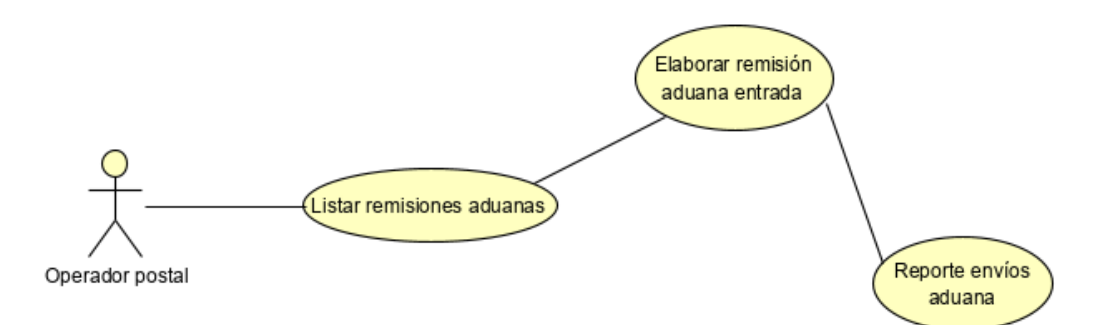

Ilustración 86: diagrama de caso de uso para elaborar una remisión de entrada a aduana

| Código de caso de uso  | CI | CU21                                                                                        |                                                                                                    |  |
|------------------------|----|---------------------------------------------------------------------------------------------|----------------------------------------------------------------------------------------------------|--|
| Nombre del caso de uso | El | Elaborar remisión aduana entrada                                                            |                                                                                                    |  |
| Descripción            | La | La remisión aduana de entrada es un informe donde se                                        |                                                                                                    |  |
|                        | ac | aduanero por parte del operador postal                                                      |                                                                                                    |  |
| Autores                | 0  | perador postal                                                                              |                                                                                                    |  |
| Precondiciones         | De | <u>ebe de existir envíos que s</u>                                                          | sean de tipo remisión aduana                                                                                            |  |
| Usuario (Actor)        |    | Actor                                                                                       | Sistema                                                                                                    |  |
|                        | 1  | Solicita y selecciona<br>listar todos los envíos<br>que requieren ser<br>remitidos a aduana | Muestra la lista de todos los<br>envíos que necesitan ser<br>remitidos a aduana                                         |  |
| Flujo de eventos       | 2  | Elige enviar envío a<br>remisión a aduana o<br>confirmar remisión<br>aduanera               | Remite el envío<br>seleccionado al operador de<br>aduana asignándole un<br>estado de remisión aduana<br>de tipo entrada |  |
|                        | 3  | Solicita ver un reporte<br>los envíos enviados a<br>aduana                                  | Abre otra pestaña en el<br>navegador mostrando un<br>informe PDF con todos los<br>envíos remitidos a aduanas            |  |
|                        |    | Actor                                                                                       | Sistema                                                                                                    |  |
|                        |    |                                                                                             |                                                                                                    |  |

| 2do flujo alternativo | 1 Elige una remisión y No realiza la acción de<br>solicita eliminar y eliminar<br>cancela la eliminación |
|-----------------------|----------------------------------------------------------------------------------------------------|
| Postcondiciones       | El envío debe de ser de tipo remisión aduana                                                             |
| Presunciones          | El envío debe de estar en procesamiento postal                                                           |

Tabla 36: CU21 elaborar remisión de entrada a aduana

# 11.7.4. Elaborar remisión aduana salida

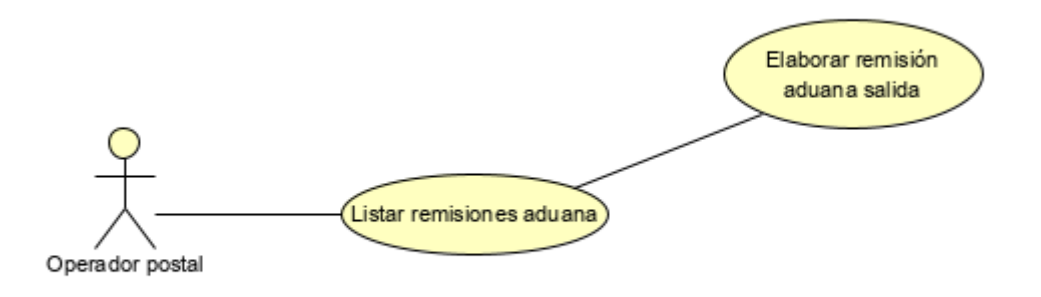

Ilustración 87: diagrama de caso de uso para elaborar una remisión de aduana de salida

| Código de caso de  | Cl                                                     | J22                                                                             |                                                                                       |  |
|--------------------|--------------------------------------------------------|---------------------------------------------------------------------------------|---------------------------------------------------------------------------------------|--|
| USO                |                                                        |                                                                                 |                                                                                       |  |
| Nombre del caso de | Ela                                                    | Elaborar remisión aduana salida                                                 |                                                                                       |  |
| uso                |                                                        |                                                                                 |                                                                                       |  |
| Descripción        | La Remisión de aduana de salida es un sello que el     |                                                                                 |                                                                                       |  |
|                    | agente aduanero adiciona a la caja del envío o paquete |                                                                                 |                                                                                       |  |
|                    | en donde se graba un precio dependiendo del tipo de    |                                                                                 |                                                                                       |  |
|                    | en                                                     | vío que se esté recibiendo                                                      | 0.                                                                                    |  |
| Autores            | Procesador postal                                      |                                                                                 |                                                                                       |  |
| Precondiciones     | EI                                                     | envío debe de tener una                                                         | remisión aduana de entrada                                                            |  |
| Usuario (Actor)    |                                                        | Actor                                                                           | Sistema                                                                               |  |
| Flujo de eventos   | 1                                                      | Solicita listar los envíos<br>que sean de tipo<br>remisión aduana de<br>entrada | Aparece una ventana modal<br>con un formulario en donde<br>se listan todos los envíos |  |

|                                          |              |                                                                                                    | que son remisión aduana de entrada                                                                                                    |
|------------------------------------------|--------------|----------------------------------------------------------------------------------------------------|----------------------------------------------------------------------------------------------------|
|                                          | 2            | Ingresa los datos<br>específicos<br>proporcionados por el<br>sello del agente<br>aduanero y procede a<br>guardar.                                         | Muestra un mensaje<br>indicando que los datos<br>ingresados se han<br>ingresado correctamente                                                                                                    |
|                                          | 3            | El usuario procede a<br>confirmar la remisión de<br>salida para el envío<br>seleccionado                                                                  | Muestra un mensaje de<br>confirmación de operación y<br>si es aceptada el sistema<br>genera la remisión de<br>aduana de salida<br>indicándole que la<br>operación ha sido<br>correctamente efectuada |
|                                          |              |                                                                                                    |                                                                                                    |
|                                          |              | Actor                                                                                                    | Sistema                                                                                                    |
|                                          | 1            | Actor<br>Elige una remisión y<br>solicita eliminar y<br>cancela la eliminación                                                                            | Sistema<br>No realiza la acción de<br>eliminar                                                                                                    |
| 2do flujo alternativo                    | 1            | Actor<br>Elige una remisión y<br>solicita eliminar y<br>cancela la eliminación<br>Cancela la acción de<br>anular el despacho                              | Sistema<br>No realiza la acción de<br>eliminar<br>No realiza la acción de<br>guardar la remisión aduana<br>de salida                                                                                 |
| 2do flujo alternativo<br>Postcondiciones | 1<br>2<br>El | Actor<br>Elige una remisión y<br>solicita eliminar y<br>cancela la eliminación<br>Cancela la acción de<br>anular el despacho<br>envío debe de ser de tipo | Sistema<br>No realiza la acción de<br>eliminar<br>No realiza la acción de<br>guardar la remisión aduana<br>de salida                                                                                 |

Tabla 37: CU22 elaborar remisión de salida de aduana

# 11.7.5. Anular cierre de despacho

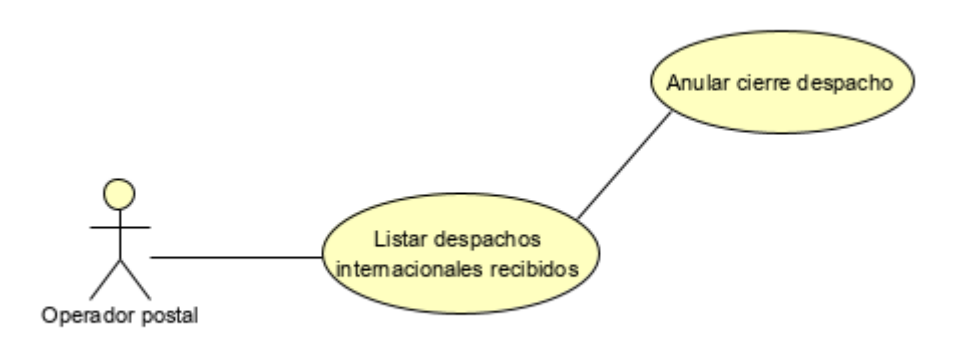

Ilustración 88: diagrama de caso para anular cierre despacho

| Código de caso de  | CI | J23                                                                             |                                                                                                    |  |
|--------------------|----|---------------------------------------------------------------------------------|----------------------------------------------------------------------------------------------------|--|
| uso                | -  |                                                                                 |                                                                                                    |  |
| Nombre del caso de | Ar | Anular cierre de despacho                                                       |                                                                                                    |  |
| USO                |    |                                                                                 |                                                                                                    |  |
| Descripción        | Ar | nula el cierre del despac                                                       | ho permitiendo agregar más                                                                                                    |  |
|                    | sa | sacas y envíos, así como la edición y eliminación de los                        |                                                                                                    |  |
|                    | m  | mismos                                                                          |                                                                                                    |  |
| Autores            | 0  | perador postal                                                                  |                                                                                                    |  |
| Precondiciones     | EI | despacho tiene que estar                                                        | creado y con estado cerrado                                                                                                    |  |
| Usuario (Actor)    |    | Actor                                                                           | Sistema                                                                                                    |  |
|                    | 1  | Solicita ingresar al<br>despacho cerrado<br>Solicita la anulación del<br>cierre | Muestra todos los datos<br>relacionados al despacho<br>Muestra un formulario de<br>confirmación para realizar la<br>acción anular el cierre del<br>despacho                                        |  |
| Flujo de eventos   | 3  | Acepta la opción de<br>anular el cierre del<br>despacho                         | Anula el cierra en el<br>despacho mostrando un<br>mensaje de alerta indicando<br>que la operación ha sido<br>realizada exitosamente<br>cambiando el estado del<br>despacho de cerrado a<br>abierto |  |
|                    |    | Actor                                                                           | Sistema                                                                                                    |  |

|                       | 1                                                                                          | Cancela la acción de<br>anular el despacho                                                                                                    | No realiza la acción de<br>anular el despacho                                                                                                    |  |  |  |  |  |  |  |  |  |
|-----------------------|--------------------------------------------------------------------------------------------|----------------------------------------------------------------------------------------------------|----------------------------------------------------------------------------------------------------|--|--|--|--|--|--|--|--|--|
| 2do flujo alternativo | 2                                                                                          | Escoge un despacho<br>cerrado y procede a<br>realizar la solicitud de<br>anular despacho<br>pero el despacho ha<br>sido recibido por<br>aduana                                        | Muestra un mensaje de<br>error indicando que no se<br>puede anular el despacho<br>debido a que los envíos del<br>despacho que se dirigen a<br>aduana han sido recibidos |  |  |  |  |  |  |  |  |  |
|                       | 3                                                                                          | Escoge un despacho<br>cerrado y procede a<br>realizar la solicitud de<br>anular despacho<br>pero el despacho ya se<br>encuentra en el proceso<br>de salida de<br>procesamiento postal | Muestra un mensaje de<br>error indicando que no se<br>puede anular el despacho<br>debido a que el despacho<br>ha salido de procesamiento<br>postal                      |  |  |  |  |  |  |  |  |  |
| Restricciones         | El despacho debe de estar cerrado para poder ejecutar<br>anulación del cierre del despacho |                                                                                                    |                                                                                                    |  |  |  |  |  |  |  |  |  |

Tabla 38: CU23 anular cierre de despacho

# 11.7.6. Cronograma de actividades

|                                                                                                 |   |       |   |   |       |   |   |   |       |   | М | ES | ES    | Y | SE | M/ | <i>۱N/</i> | 4S |   |   |       |   |   |   |       |   |   |   |
|-------------------------------------------------------------------------------------------------|---|-------|---|---|-------|---|---|---|-------|---|---|----|-------|---|----|----|------------|----|---|---|-------|---|---|---|-------|---|---|---|
| Actividades                                                                                     |   | MES 1 |   |   | MES 2 |   |   | 2 | MES 3 |   |   |    | MES 4 |   |    |    | MES 5      |    |   |   | MES 6 |   |   |   | Mes 7 |   |   | 7 |
|                                                                                                 | 1 | 2     | 3 | 4 | 1     | 2 | 3 | 4 | 1     | 2 | 3 | 4  | 1     | 2 | 3  | 4  | 1          | 2  | 3 | 4 | 1     | 2 | 3 | 4 | 1     | 2 | 3 | 4 |
| Captura, Análisis y<br>especificación de<br>requerimientos                                      |   |       |   |   |       |   |   |   |       |   |   |    |       |   |    |    |            |    |   |   |       |   |   |   |       |   |   |   |
| Entrevistas con involucrados.                                                                   |   |       |   |   |       |   |   |   |       |   |   |    |       |   |    |    |            |    |   |   |       |   |   |   |       |   |   |   |
| Definición de requerimientos<br>y representación mediante<br>casos de uso.                      |   |       |   |   |       |   |   |   |       |   |   |    |       |   |    |    |            |    |   |   |       |   |   |   |       |   |   |   |
| Presentación y discusión de<br>los requerimientos con el<br>personal de Correos de<br>Nicaragua |   |       |   |   |       |   |   |   |       |   |   |    |       |   |    |    |            |    |   |   |       |   |   |   |       |   |   |   |
| Diseño del sistema                                                                              |   |       |   |   |       |   |   |   |       |   |   |    |       |   |    |    |            |    |   |   |       |   |   |   |       |   |   |   |
| Elaboración de un modelo<br>conceptual.                                                         |   |       |   |   |       |   |   |   |       |   |   |    |       |   |    |    |            |    |   |   |       |   |   |   |       |   |   |   |
| Elaboración de un diseño de<br>navegación.                                                      |   |       |   |   |       |   |   |   |       |   |   |    |       |   |    |    |            |    |   |   |       |   |   |   |       |   |   |   |
| Elaboración de un diseño de<br>presentación.                                                    |   |       |   |   |       |   |   |   |       |   |   |    |       |   |    |    |            |    |   |   |       |   |   |   |       |   |   |   |
| Presentación y validación de<br>los diagramas elaborados al                                     |   |       |   |   |       |   |   |   |       |   |   |    |       |   |    |    |            |    |   |   |       |   |   |   |       |   |   |   |

| personal de correos de<br>Nicaragua.                                                                                                    |  |  |  |  |  |  |  |  |  |  |  |  |  |  |
|----------------------------------------------------------------------------------------------------|--|--|--|--|--|--|--|--|--|--|--|--|--|--|
| Elaboración de ajustes a los<br>diagramas en caso que<br>existan observaciones por<br>parte del personal de Correos<br>de Nicaragua.                                                                                                    |  |  |  |  |  |  |  |  |  |  |  |  |  |  |
| Codificación del software                                                                                                    |  |  |  |  |  |  |  |  |  |  |  |  |  |  |
| Selección del marco de<br>trabajo (framework),<br>preparación de los equipos<br>con las herramientas<br>necesarias.                                                                                                    |  |  |  |  |  |  |  |  |  |  |  |  |  |  |
| Codificación del software en<br>base a los diagramas<br>elaborados y validados en la<br>etapa de Diseño del sistema.                                                                                                    |  |  |  |  |  |  |  |  |  |  |  |  |  |  |
| Presentación del avance al<br>personal de correos de<br>Nicaragua.                                                                                                    |  |  |  |  |  |  |  |  |  |  |  |  |  |  |
| Elaboración de ajustes a la<br>codificación realizada en<br>caso que existan<br>observaciones por parte del<br>personal de correos de<br>Nicaragua.                                                                                                    |  |  |  |  |  |  |  |  |  |  |  |  |  |  |
| Pruebas                                                                                                    |  |  |  |  |  |  |  |  |  |  |  |  |  |  |
| Publicación del sistema de                                                                                                    |  |  |  |  |  |  |  |  |  |  |  |  |  |  |
| información en un ambiente<br>de pruebas.                                                                                                    |  |  |  |  |  |  |  |  |  |  |  |  |  |  |
| información en un ambiente<br>de pruebas.<br>Aplicación de pruebas de<br>desempeño a las<br>funcionalidades del sistema<br>de información.                                                                                                    |  |  |  |  |  |  |  |  |  |  |  |  |  |  |
| información en un ambiente<br>de pruebas.<br>Aplicación de pruebas de<br>desempeño a las<br>funcionalidades del sistema<br>de información.<br>Aplicación de pruebas de uso<br>a las funcionalidades del<br>sistema de información.                                                                                                    |  |  |  |  |  |  |  |  |  |  |  |  |  |  |
| información en un ambiente<br>de pruebas.<br>Aplicación de pruebas de<br>desempeño a las<br>funcionalidades del sistema<br>de información.<br>Aplicación de pruebas de uso<br>a las funcionalidades del<br>sistema de información.<br>Elaboración de informe con<br>los resultados obtenidos.                                                                                                    |  |  |  |  |  |  |  |  |  |  |  |  |  |  |
| información en un ambiente<br>de pruebas.<br>Aplicación de pruebas de<br>desempeño a las<br>funcionalidades del sistema<br>de información.<br>Aplicación de pruebas de uso<br>a las funcionalidades del<br>sistema de información.<br>Elaboración de informe con<br>los resultados obtenidos.<br>Implementación y<br>Lanzamiento                                                                                                    |  |  |  |  |  |  |  |  |  |  |  |  |  |  |
| información en un ambiente<br>de pruebas.<br>Aplicación de pruebas de<br>desempeño a las<br>funcionalidades del sistema<br>de información.<br>Aplicación de pruebas de uso<br>a las funcionalidades del<br>sistema de información.<br>Elaboración de informe con<br>los resultados obtenidos.<br>Implementación y<br>Lanzamiento<br>Publicación del sistema de<br>información en un ambiente<br>de producción.                                                                                                    |  |  |  |  |  |  |  |  |  |  |  |  |  |  |
| información en un ambiente<br>de pruebas.<br>Aplicación de pruebas de<br>desempeño a las<br>funcionalidades del sistema<br>de información.<br>Aplicación de pruebas de uso<br>a las funcionalidades del<br>sistema de información.<br>Elaboración de informe con<br>los resultados obtenidos.<br>Implementación y<br>Lanzamiento<br>Publicación del sistema de<br>información en un ambiente<br>de producción.<br>Reporte final y defensa                                                                            |  |  |  |  |  |  |  |  |  |  |  |  |  |  |
| información en un ambiente<br>de pruebas.<br>Aplicación de pruebas de<br>desempeño a las<br>funcionalidades del sistema<br>de información.<br>Aplicación de pruebas de uso<br>a las funcionalidades del<br>sistema de información.<br>Elaboración de informe con<br>los resultados obtenidos.<br>Implementación y<br>Lanzamiento<br>Publicación del sistema de<br>información en un ambiente<br>de producción.<br>Reporte final y defensa<br>Redacción de documento<br>final                                         |  |  |  |  |  |  |  |  |  |  |  |  |  |  |
| información en un ambiente<br>de pruebas.<br>Aplicación de pruebas de<br>desempeño a las<br>funcionalidades del sistema<br>de información.<br>Aplicación de pruebas de uso<br>a las funcionalidades del<br>sistema de información.<br>Elaboración de informe con<br>los resultados obtenidos.<br>Implementación y<br>Lanzamiento<br>Publicación del sistema de<br>información en un ambiente<br>de producción.<br>Reporte final y defensa<br>Redacción de documento<br>final<br>Revisión con el tutor                |  |  |  |  |  |  |  |  |  |  |  |  |  |  |
| información en un ambiente<br>de pruebas.<br>Aplicación de pruebas de<br>desempeño a las<br>funcionalidades del sistema<br>de información.<br>Aplicación de pruebas de uso<br>a las funcionalidades del<br>sistema de información.<br>Elaboración de informe con<br>los resultados obtenidos.<br>Implementación y<br>Lanzamiento<br>Publicación del sistema de<br>información en un ambiente<br>de producción.<br>Reporte final y defensa<br>Redacción de documento<br>final<br>Revisión con el tutor<br>Pre-defensa |  |  |  |  |  |  |  |  |  |  |  |  |  |  |

# 11.7.7. Manual de usuario